## MANUAL CYBER LEARNING

## Moodle 3.6. untuk Dosen

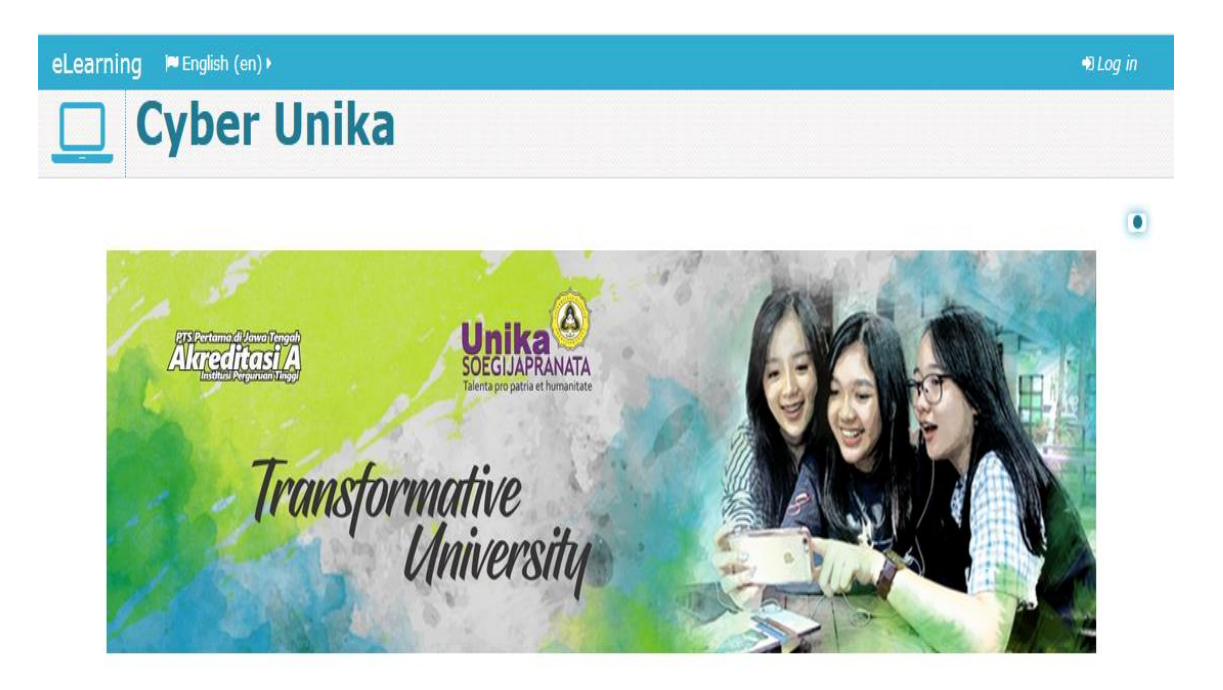

Penyusun Perpustakaan dan MSI Unika Soegijapranata 2020

## **DAFTAR ISI**

| I. Pendahuluan                                        | 3  |
|-------------------------------------------------------|----|
| II. Mengakses E-Learning Unika                        | 3  |
| 2.1. Log In                                           | 3  |
| 2.2. Format Setting Course                            | 4  |
| III. Membuat Aktifitas                                | 7  |
| 3.1. Attendance                                       | 8  |
| 3.2. Assignment                                       | 11 |
| 3.3. BigBlueButton                                    | 15 |
| 3.4. Live Chat                                        | 29 |
| 3.5. Forum                                            | 31 |
| 3.6. Quiz                                             | 37 |
| 3.6.1. Membuat Quiz Multiple Choice                   |    |
| (input satu per satu)                                 | 38 |
| 3.6.2. Import soal Quiz Multiple Choice               |    |
| (soal dalam jumlah banyak)                            | 43 |
| 3.7. Announcements                                    | 51 |
| IV. Membuat Resource                                  | 53 |
| 4.1. File                                             | 54 |
| V. Cetak Laporan Aktifitas (Berita Acara Perkuliahan) | 56 |

#### I. PENDAHULUAN

Pada era disruptive saat ini, organisasi dituntut untuk dapat beradaptasi dengan perubahan jaman, terutama dalam perkembangan teknologiinformasi. Hal ini diperlukan organisasi, terutama di bidang pendidikan, agar terus inovatif dan tetap dapat menjalankan karya-karya yang bermanfaat bagi masyarakat. Meskipun dalan beberapa analisa disebutkan profesi dosen merupakan salah satu yang akan tergerus oleh jaman, hal tersebut bisa tidak terjadi apabila kita juga terus melakukan inovasi dalam pembelajaran dan mengembangkan nilai-nilai kemanusiaan sebagai bagian dari ciri khas perguruan tinggi. Namun aktivitas dosen dalam memenuhi tugasnya seringkali tidak mulus karena mobilitas yang cukup tinggi dalam menjalankan Tri Dharma Perguruan Tinggi. Sedangkan dalam rangka untuk menjamin mutu perguruan tinggi, hak mahasiswa dalam memperoleh pembelajaran merupakan kewajiban perguruan tinggi yang harus dipenuhi. Untuk itu, Unika Soegijapranata mengembangkan Cyber Learning yang merupakan pengembangan dari platform E-learning sebelumnya untuk dapat menjawab kebutuhan tersebut. Cyber Learning Unika Soegijapranata dapat dimanfaatkan untuk kepentingan Hybrid Learning karena secara otomatis terhubung dengan sistem KRS dan dilengkapi dengan berbagai sarana yang dapat sejajar dengan perkuliahan tatap muka, seperti ruang diskusi, presensi, maupun pencegahan plagiasi. Dengan begitu, proses pembelajaran melalui Cyber Learning yang sudah direncanakan, dapat seimbang dengan proses pembelajaran tatap muka. Cyber Leraning Unika Soegijapranata sesuai dengan fungsinya sebagai pembelajaran melalui koneksi internet dapat diakses melalui alamat http://cyber.unika.ac.id.

#### II. MENGAKSES E-LEARNING UNIKA

#### 2.1. Log In

Dosen pengampu mata kuliah dapat mengakses halaman E-learning dosen dengan proses log in sebagai berikut:

- 1. Buka alamat URL: <u>http://cyber.unika.ac.id</u>
- 2. Klik "Login" yang terdapat di pojok kiri bawah, kemudian pilih "Log in Google", seperti pada gambar.

| Tidak aman   cyber.unika.ac.id/login/index.php                                                | 6 | Q | ☆ | ۵ | <b>m</b> ( | 6 |
|-----------------------------------------------------------------------------------------------|---|---|---|---|------------|---|
| "SaveFrom.net help 🧿 Tab Baru 🗙 Perpustakaan Nasio 🚆 Search error encou 📮 AtoM 2.4 new instal |   |   |   |   |            |   |
| eLearning                                                                                     |   |   |   |   |            |   |
| Cyber Unika                                                                                   |   |   |   |   |            |   |
| Log in                                                                                        |   |   |   |   |            |   |
| Username                                                                                      |   |   |   |   |            |   |
| Password                                                                                      |   |   |   |   |            |   |
| Remember username     Log in                                                                  |   |   |   |   |            |   |
| Forgotten your username or password?                                                          |   |   |   |   |            |   |
| Cookies must be enabled in your browser ⑦                                                     |   |   |   |   |            |   |
| Some courses may allow guest access<br>Log in as a guest                                      |   |   |   |   |            |   |
| Cog in using your account on:<br>G Google Pilih untuk log in                                  |   |   |   |   |            |   |

- 3. Log in E-learning dosen terhubung dengan username password email Unika
- 4. Setelah berhasil log in, maka pada Dashboard akan tampil mata kuliah Semester Ganjil/Genap

| A box Visited in health psychology - G. @ Getting Started in Letst Headlines @ Save to Mendely @ Download this PDF File @ Aplikasi Anggaran dam. @ My private Files @ Open Conference Syst.          Learning @ English (orn)       @ My courses       @ @ 2017/025821996176 *         Course content:                                                                                                    | (←) → ⊂ @        | cyber.unika.ac.id/my/                                                           | 90% … 🛡 🏠                                 | Q Search                                                    | 🛨 III\ 👎 🖾 🗊 🔶 |
|----------------------------------------------------------------------------------------------------|------------------|---------------------------------------------------------------------------------|-------------------------------------------|-------------------------------------------------------------|----------------|
| eLearning register (en), they courses (course content:<br>Course content:<br>Course course content:<br>Course course course course content:<br>Course course course | 🔅 Most Visited 🕺 | health psychology - G 🛞 Getting Started 🔊 Latest Headlines 🛞 Save to Mendeley 🙆 | Download this PDF file 🛞 Aplikasi Anggara | n dan 🐔 My private files 🛛 Open Cor                         | ference Syst   |
| Cyber Unika     I bashoard     I bashoard     I curome this page     I handing     I handing <td></td> <td>eLearning ⊨ English (en) → 📫 My courses &gt;</td> <td></td> <td>🐥 🧟 🞴 2017G25821</td> <td>1996176 ▶</td>                                                                                                    |                  | eLearning ⊨ English (en) → 📫 My courses >                                       |                                           | 🐥 🧟 🞴 2017G25821                                            | 1996176 ▶      |
| Image: Dashboard       Customice this page         Image: Course content:       Image: Dashboard         Image: Course coverview       Image: Dashboard         Image: Dashboard       Image: Dashboard         Image: Dashboard       Image: Dashboard         Image:                                                                                                    |                  | Cyber Unika                                                                     |                                           |                                                             |                |
| Course content:       Image: Course overview         Mata kuliah       23175182.G2 DOKUMENTASI MEDIA 01         Image: Course overview       Image: Course overview         Image: Course overview       Image: Course overview         Image: Course overview                                                                                                    |                  | # Dashboard                                                                     |                                           | Customise                                                   | this page      |
| COURSE OVERVIEW       Image: Diskboard         Mata kuliah       Site pages         23175182.G2 DOKUMENTASI MEDIA 01       Site pages         2017.G2 23175182 01       Image: Diskboard         Image: Diskboard       Image: Diskboard         Image: Diskboard                                                                                                    |                  | Course content:                                                                 |                                           |                                                             | - <            |
| Mata kuliah 23175182.G2 DOKUMENTASI MEDIA 01  Site pages My courses 2017.G2 23175182 01  PRIVATE FILES  No files available Manage private files  Manage private files                                                                                                    |                  |                                                                                 |                                           | Dashboard                                                   |                |
| ■ 2017.G2 23175182 01      PRIVATE FILES     No files available     Manage private files      (last 5 minutes: 1)     (last 5 minutes: 1)     (last 5 minutes: 1)     (last 5 minutes: 1)     RATIH SAPTAASTUTI                                                                                                    | Mata kuliah      | 23175182.G2 DOKUMENTASI ME                                                      | DIA 01                                    | Site nome                                                   |                |
| C PRIVATE FILES ■<br>No files available<br>Manage private files<br>Solution ONLINE USERS ■<br>(last 5 minutes: 1)<br>Solution 2017625821996176 RIKARDA<br>RATIH SAPTAASTUTI                                                                                                    |                  |                                                                                 |                                           | <b>2</b> 017.G2 23175182                                    | 01             |
| No files available Manage private files                                                                                                    |                  |                                                                                 |                                           |                                                             |                |
| Manage private files    Manage private files                                                                                                    |                  |                                                                                 |                                           | No files available                                          |                |
| Contine USERS<br>(last 5 minutes: 1)<br>Continue 2017G25821996176 RIKARDA<br>RATIH SAPTAASTUTI                                                                                                    |                  |                                                                                 |                                           | Manage private files                                        |                |
| (last 5 minutes: 1) Control 2017c25821996176 RIKARDA RATIH SAPTAASTUTI                                                                                                    |                  |                                                                                 |                                           | <b>CONTINE USERS</b>                                        | = €            |
|                                                                                                    |                  |                                                                                 |                                           | (last 5 minutes:<br>2017G25821996176 F<br>RATIH SAPTAASTUTI | 1)<br>LIKARDA  |
|                                                                                                    |                  |                                                                                 |                                           | LATEST BADGES                                               | - <            |

2.2. Format Setting Course (melakukan format ulang setting course/ mata kuliah, misal untuk menambahkan jumlah topik)-→Pilih Mata kuliah-→Pilih Administration→Edit Settings

| C ADMINISTRATION      | - <          |  |
|-----------------------|--------------|--|
|                       | <b>⊕</b> ⊕ - |  |
| Course administration |              |  |
| 📽 Edit settings       |              |  |
| Turn editing off      |              |  |
| Users                 |              |  |
| ▼ Filters             |              |  |
| E Reports             |              |  |
| 端 Gradebook setup     |              |  |
| 🖿 Badges              |              |  |
| 🐴 Backup              |              |  |
| Restore               |              |  |
| 🌲 Import              |              |  |
| C Reset               |              |  |
| Question bank         |              |  |
| add a block           |              |  |
| Add                   | •            |  |

Tampilan Edit Course Settings

|                                                                                   |            | Left                                                       |            |
|-----------------------------------------------------------------------------------|------------|------------------------------------------------------------|------------|
|                                                                                   |            | A NAVIGATION                                               |            |
| E <b>dit course settings</b>                                                      | Expand all | ✿ Dashboard<br>Site home<br>■ eLearning<br>► My courses    | <b>+</b> • |
| Course full name* () 23175182.G2 DOKUMENTASI MEDIA 01                             |            | 2017.G2 231751     Participants     Padges     Compatencie | 82 01      |
| Course short name*  2017.G2 23175182 01 Course category  Semester Genap 2017/2018 |            | Grades     General     Topic 1                             | :5         |
|                                                                                   |            | <ul><li>Topic 2</li><li>Topic 3</li><li>Topic 4</li></ul>  |            |
| Course end date                                                                   |            |                                                            | I ⊡<br>†÷≉ |
| Course ID number 💿                                                                |            | Course administratio                                       | n          |

Mulai dilakukan edit, misalnya untuk menambah Topik, pilih Course Format→Pilih Format→Topics Format

| eceanning chylish (ch) -                                               | 🖻 My courses 🕨 🧧 This course 🕨 🛛 😁                                                                                      |  | 2017G2 |
|------------------------------------------------------------------------|----------------------------------------------------------------------------------------------------|--|--------|
|                                                                        | Moodle auto-format                                                                                                    |  |        |
| Course summary files ⑦                                                 | Maximum size for new files: 40MB, maximum attachments: 1                                                                |  |        |
|                                                                        |                                                                                                    |  |        |
|                                                                        | > 🔛 Files                                                                                                    |  |        |
|                                                                        |                                                                                                    |  |        |
|                                                                        | -                                                                                                    |  |        |
|                                                                        | You can drag and drop files here to add them.                                                                           |  |        |
|                                                                        | L                                                                                                    |  |        |
| Course format                                                          |                                                                                                    |  |        |
|                                                                        |                                                                                                    |  |        |
| Format 🕐                                                               | Topics format                                                                                                    |  |        |
| Format ⑦                                                               | Topics format                                                                                                    |  |        |
| Format ⑦<br>Number of sections<br>Hidden sections ⑦                    | Topics format       Image: Topics format       Image: Topics format       Image: Topic format       Image: Topic format |  |        |
| Format ⑦<br>Number of sections<br>Hidden sections ⑦<br>Course layout ⑦ | Topics format       4       Hidden sections are shown in collapsed form       Show all sections on one page             |  |        |

Untuk Menambah jumlah Topic- $\rightarrow$  Pilih Number of Sections, dan tentukan jumlah topic yang akan ditambahkan- $\rightarrow$ Save and Display

| eLearning 🛛 🎘 English (en) 🕨      | 0    | <sup>▲</sup> ourses ► | a This course ►                                          |  | <b>2017</b> G2582 |
|-----------------------------------|------|-----------------------|----------------------------------------------------------|--|-------------------|
|                                   | 1    | auto-for              | mat 🔻                                                    |  |                   |
|                                   | 3    | -                     |                                                          |  |                   |
| Course summary files              | 4    |                       | Maximum size for new files: 40MB, maximum attachments: 1 |  |                   |
|                                   | 5    |                       | 88 🗏 🖄                                                   |  |                   |
|                                   | 6    |                       |                                                          |  |                   |
|                                   | 7    |                       |                                                          |  |                   |
|                                   | 8    |                       |                                                          |  |                   |
|                                   | 9    |                       |                                                          |  |                   |
|                                   | 10   |                       | •                                                        |  |                   |
|                                   | 12   |                       | You can drag and drop files here to add them.            |  |                   |
|                                   | 13   |                       |                                                          |  |                   |
| <ul> <li>Course format</li> </ul> | 14   |                       |                                                          |  |                   |
|                                   | 15   |                       |                                                          |  |                   |
| Format @                          | 16   | format                |                                                          |  |                   |
| ronnac 🕁                          | 17   | Torride               |                                                          |  |                   |
|                                   | 18   | -                     |                                                          |  |                   |
| Number of sections                | 4    | -                     |                                                          |  |                   |
| Hidden sections @                 | Hidd | en sections           | are shown in collapsed form                              |  |                   |
|                                   |      |                       |                                                          |  |                   |
| Course layout 💿                   | Sho  | w all section         | s on one page 🔻                                          |  |                   |
|                                   |      |                       |                                                          |  |                   |
| Appearance                        |      | S                     | ave and display Cancel                                   |  |                   |

Membuat TOPIC- $\rightarrow$  pilih Turn Editing On (pojok kanan atas) (setiap akan mengisikan aktivitas dan resources harus diubah ke Turn Editing Off)-- $\rightarrow$  klik menjadi Turn Editing Off

| eLearning 📁 English (en) 🕨 🚔 My courses 🕨 🖉 This course 🕨 | 🛛 🔺 🔉 🖪 Rikarda 🕨                                                                      |
|-----------------------------------------------------------|----------------------------------------------------------------------------------------|
| Cyber Unika                                               |                                                                                        |
| # Dashboard Co 2017.G2 23175182 01                        | <b>I ∂ Turn editing on</b>                                                             |
| 23175182.G2 DOKUMENTASI MEDIA 01                          | NAVIGATION      A Dashboard                                                            |
| Announcements                                             | <ul> <li>Site home</li> <li>Site pages</li> <li>My courses</li> <li>MT</li> </ul>      |
| Topic 1                                                   | DM<br>Courses<br>2017.62 23175182 01                                                   |
| Topic 2                                                   | <ul> <li>Participants</li> <li>Padges</li> <li>Competencies</li> <li>Grades</li> </ul> |
| Topic 3                                                   | ■ General<br>■ Topic 1                                                                 |

 $\rightarrow$  Pilih Topik 1-- $\rightarrow$ add an activity or resource

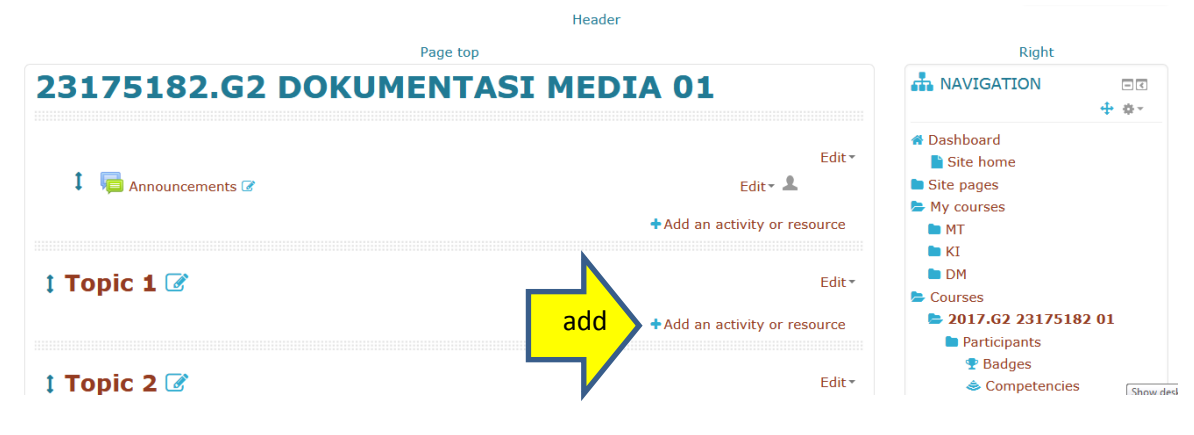

#### III. MEMBUAT AKTIFITAS

Pilih AKTIFITAS- $\rightarrow$  assignment, attendance, big blue button, chat, forum, quiz, dll

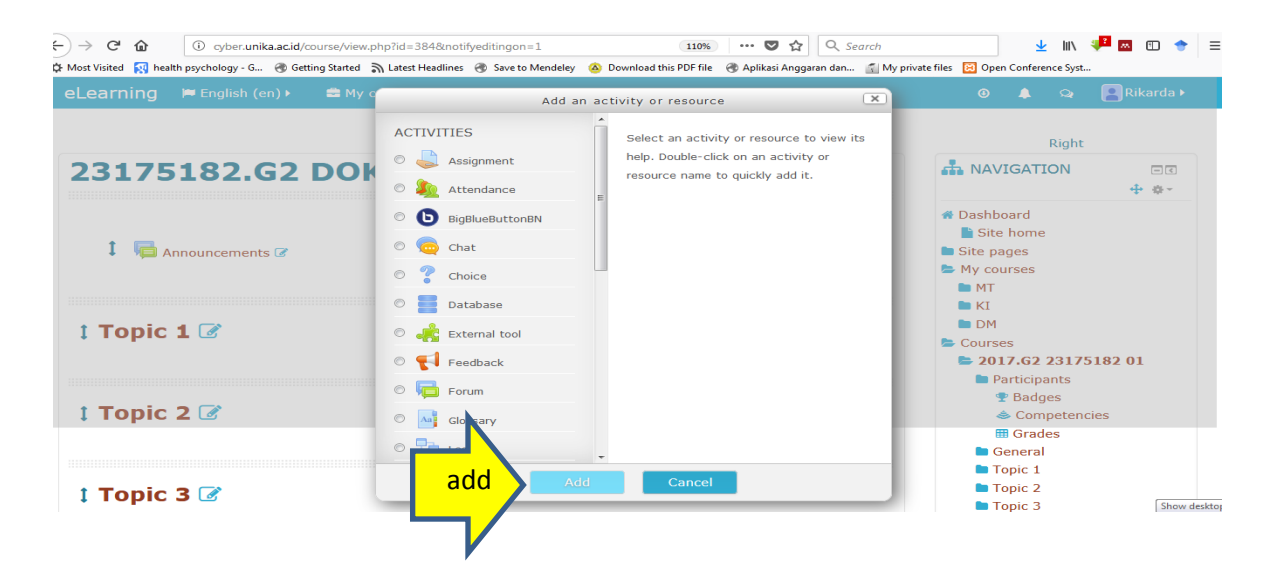

#### 3.1. Attendance

Fasilitas yang akan mencatat kehadiran mahasiswa pada sebuah course /kelas kemudian merekamnya dalam bentuk laporan yang bisa diakses oleh dosen maupun mahasiswa.

#### Self Attendance

Pilih:Add an activity or resource

| eLearning | 🍽 English (en) 🕨   | My courses • | This course • |                              | 🙏 🧙 🞴 2017G25821996176 🕨                                                                                                    |
|-----------|--------------------|--------------|---------------|------------------------------|----------------------------------------------------------------------------------------------------|
| t Tania   | 1 🖓                |              |               | r dit-                       | Participants Padges                                                                                                    |
| 1 i opic  | : 1 0              |              |               | Eur                          | Competencies                                                                                                    |
| I 🌷       | Tugas Review 📝     |              |               | Edit- 💄                      | III Grades                                                                                                    |
| Į 💌       | Pengantar Dokument | tasi Media 🕜 |               | Edit*                        | Topic 1                                                                                                    |
| I 🦣       | Absen Dokumentasi  | Media 🗷      |               | Edit- 💄                      | <ul> <li>Topic 2</li> <li>Topic 3</li> </ul>                                                                                                    |
|           |                    |              | Add           | Add an activity or resource  | Topic 4                                                                                                    |
| 1 Topic   | : 2 🕜              |              |               | Edit≁                        |                                                                                                    |
|           |                    |              |               | Add an activity or resource  |                                                                                                    |
| 1 Topic   | : 3 🕜              |              |               | Edit•                        | Course administration  Course administration |
|           |                    |              |               |                              | Reports                                                                                                    |
| I Topic   | : 4 🕜              |              |               | Edit*                        | Gradebook setup                                                                                                    |
|           |                    |              |               | +Add an activity or resource | <ul> <li>Backup</li> <li>Restore</li> </ul>                                                                                                    |
|           |                    |              |               | • =                          | ▲ Import<br>C Reset                                                                                                    |
|           |                    |              |               |                              | <ul> <li>Acception boots</li> </ul>                                                                                                    |

#### Pilih: Activities- $\rightarrow$ Attendance- $\rightarrow$ Add

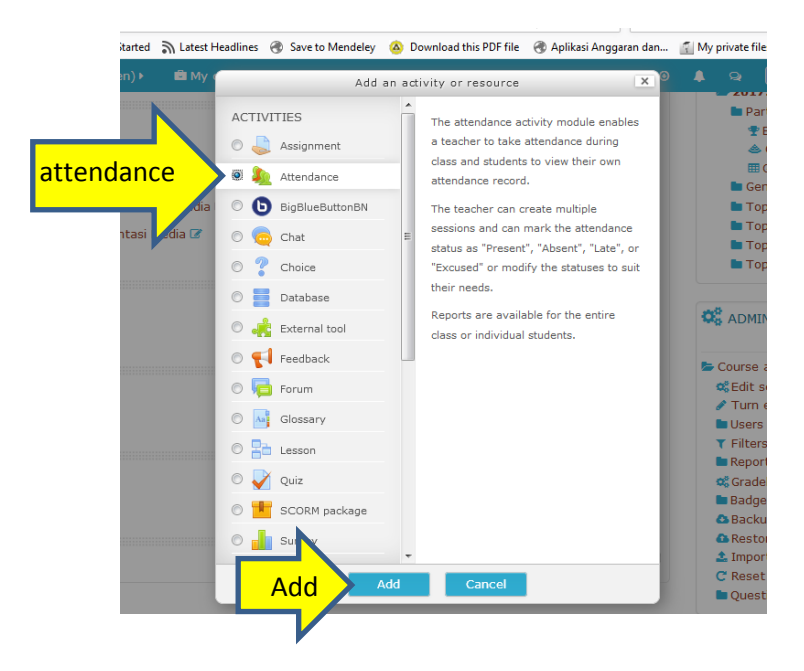

Pilih:Grade-- $\rightarrow$ Type- $\rightarrow$ None- $\rightarrow$ Save and display

|      | eLearning 🛤 Englis | h (en) 🕨 🖻 My cour | ses 🕨 🧧 This course 🕨 | ٥                  | ▲ Q 2017G25821996176 ►                                                        |
|------|--------------------|--------------------|-----------------------|--------------------|-------------------------------------------------------------------------------|
|      | a Adding a         | new Atten          | dance to Topic 2 💿    | Expand all         | ✿ Dashboard ▲ Site home ■ Site pages                                          |
|      | ✓ General          |                    |                       |                    | My courses                                                                    |
|      |                    | Name* Absen Dok    | cumentasi Media 2     |                    | <ul> <li>2017.G2 23175182 01</li> <li>Participants</li> <li>Badges</li> </ul> |
|      | De                 | escription         | ▼ B I ☷ ₴ ₴ ஜ ஜ       |                    | ▲ Competencies ■ Grades                                                       |
|      |                    |                    |                       |                    | General                                                                       |
|      |                    |                    |                       |                    | Topic 2                                                                       |
|      |                    |                    |                       |                    | Topic 4                                                                       |
| N    |                    |                    |                       |                    | Administration                                                                |
| ade  | Crada              |                    |                       |                    | Course administration                                                         |
| luuc | Grade              |                    |                       |                    | <ul><li>✓ Furn editing off</li></ul>                                          |
|      |                    | Туре уре Роі       | nt 🚽                  |                    | <ul> <li>Users</li> <li>Tilters</li> </ul>                                    |
|      |                    | Scale Scale        | ave Save              | and display Cancel | ■ Reports                                                                     |
|      |                    |                    | None                  |                    | 📽 Gradebook setup                                                             |

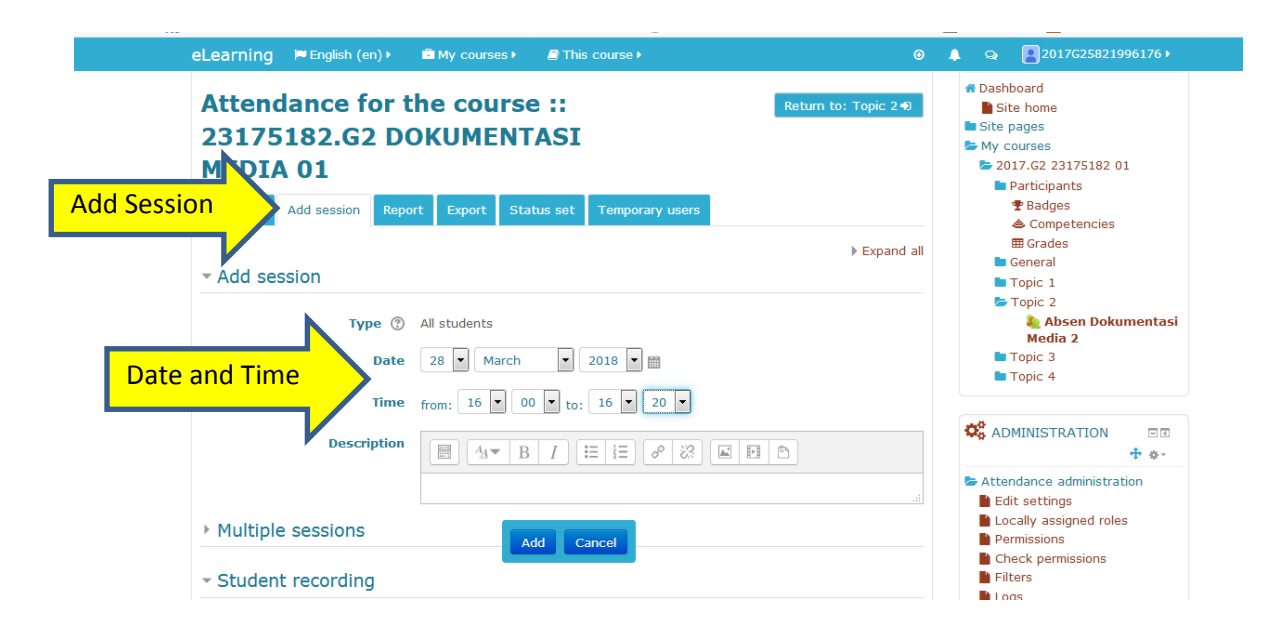

Pilih: Add Session- $\rightarrow$ isikan date dan time- $\rightarrow$ scroll ke bawah

Pilih: Student Recording- $\rightarrow$ beri tanda centang pada Allow student to record own attendance-Add

| (←) → C <sup>2</sup> (£) (3) cyber unika.acid/mod/attendance/sessions.php?id=10798/action=1 (90%) ····· ♥ (☆)   Q, 3) | Search 👱 III 👎 🗉 🔶 🗉                                                                   |
|----------------------------------------------------------------------------------------------------|----------------------------------------------------------------------------------------|
| eLearning 🏴 English (en) > 🛱 My courses > 🖉 This course > 📀                                                           |                                                                                        |
| Date 28 March V 2018 V 🖱                                                                                              | Topic 3                                                                                |
|                                                                                                    |                                                                                        |
|                                                                                                    |                                                                                        |
| Multiple sessions                                                                                                    | <ul> <li>Edit settings</li> <li>Locally assigned roles</li> <li>Permissions</li> </ul> |
| Student record Student recording                                                                                      | Check permissions                                                                      |
| © ☑ Allow students to recore Beri tanda centang                                                                       | Backup<br>Restore                                                                      |
| Automatic marking ⑦ Disabled                                                                                          | Course administration                                                                  |
| Student password 🕥 🔲 Random password                                                                                  | ADD A BLOCK                                                                            |
| Show more                                                                                                    | Add                                                                                    |
| Add                                                                                                    |                                                                                        |
| Footer (Left) Add Cancel Footer (Middle)                                                                              | Pooter (Right)                                                                         |

Self Attendance sudah siap- $\rightarrow$  catatan: tidak perlu mengaktifkan button warna hijau (dibawah tulisan action)

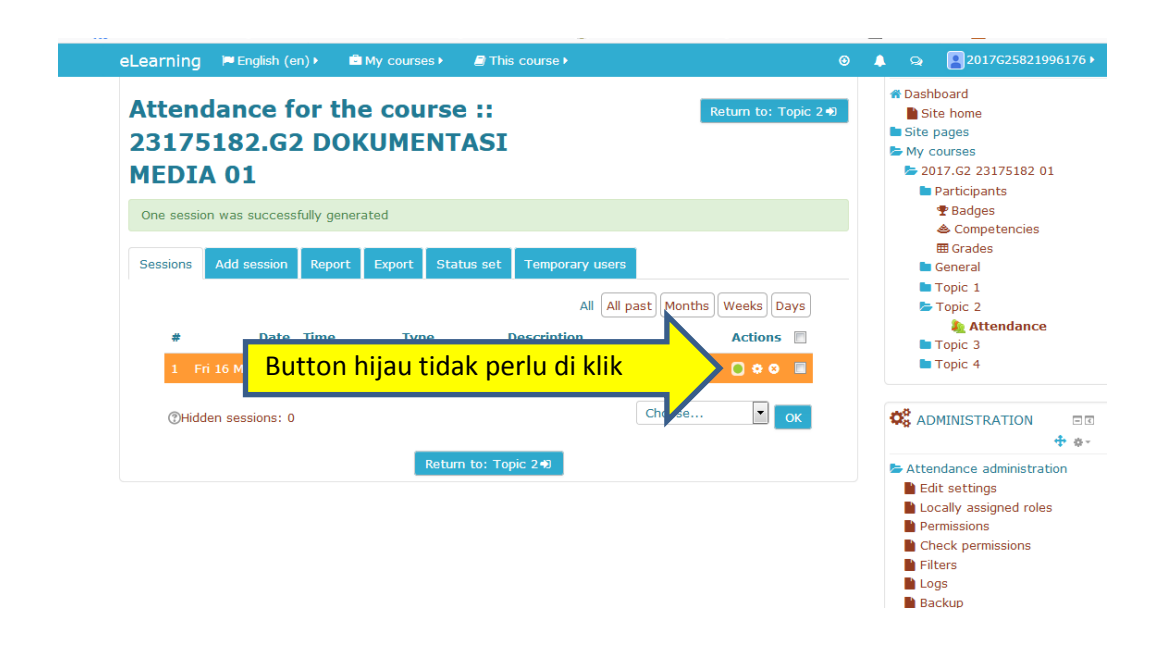

3.2. Assignment: Melalui aktivitas ini, dosen dapat memberikan tugas yang mewajibkan mahasiswa mengirim (upload) konten digital, misalnya essay, tugas proyek, laporan, dan lain-lain. Jenis file yang dapat dikirim misalnya word documents, spreadsheets, images, audio and video clips. Selanjutnya dosen dapat melihat dan menilai tugas yang telah dikirim oleh mahasiswa.

Pilih: add an activity and resources

| Learning 🍽 English (en) 🕨 📾 My courses 🕨 | E This course • O               | 🌲 🧙 🎴 2017G25821996176 🕨 |
|------------------------------------------|---------------------------------|--------------------------|
|                                          |                                 | Participants             |
| t Tania 1 📿                              | E dite                          | T Badges                 |
|                                          | Edit*                           | la Competencies          |
|                                          | Edity                           | III Grades               |
| Gal Tugas Review to                      | Eur                             | General                  |
| 🖡 🕒 Pengantar Dokumentasi Media 📝        | Edit*                           | Topic 1                  |
| 🖡 🥾 Absen Dokumentasi Media 🕼            | Edit* 🚨                         | Topic 2                  |
|                                          |                                 | Topic 3                  |
|                                          | Add Add an activity or resource |                          |
|                                          |                                 |                          |
| 📫 Topic 2 🕜                              | Edit*                           | C ADMINISTRATION         |
|                                          | Add an activity or recourse     | ÷ •-                     |
|                                          |                                 | 左 Course administration  |
|                                          |                                 | 📽 Edit settings          |
| 1 Topic 3 🕜                              | Edit∽                           | 🖋 Turn editing off       |
|                                          |                                 | Users 🖿                  |
|                                          | TAdd an activity or resource    | ▼ Filters                |
|                                          |                                 | Reports                  |
| 🕽 Topic 4 📝                              | Edit*                           | Gradebook setup          |
|                                          |                                 | Backup                   |
|                                          |                                 | Restore                  |
|                                          | •                               | 📤 Import                 |
|                                          |                                 | C Reset                  |
|                                          |                                 | Question bank            |

#### Pilih: Activities- $\rightarrow$ Assignment- $\rightarrow$ Add

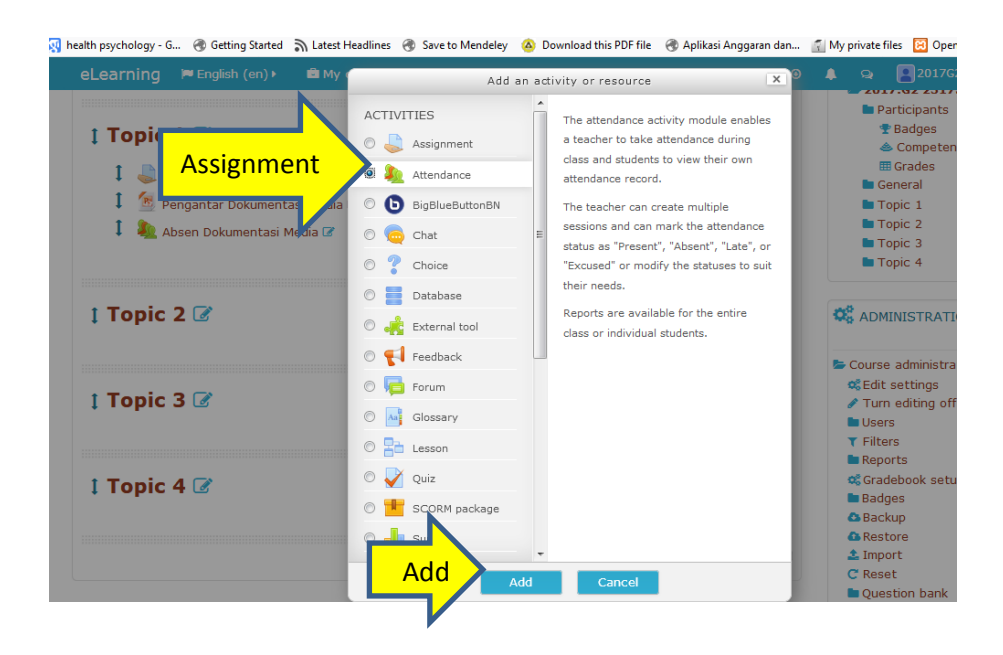

#### Mengisikan Nama Tugas, Deskripsi Tugas

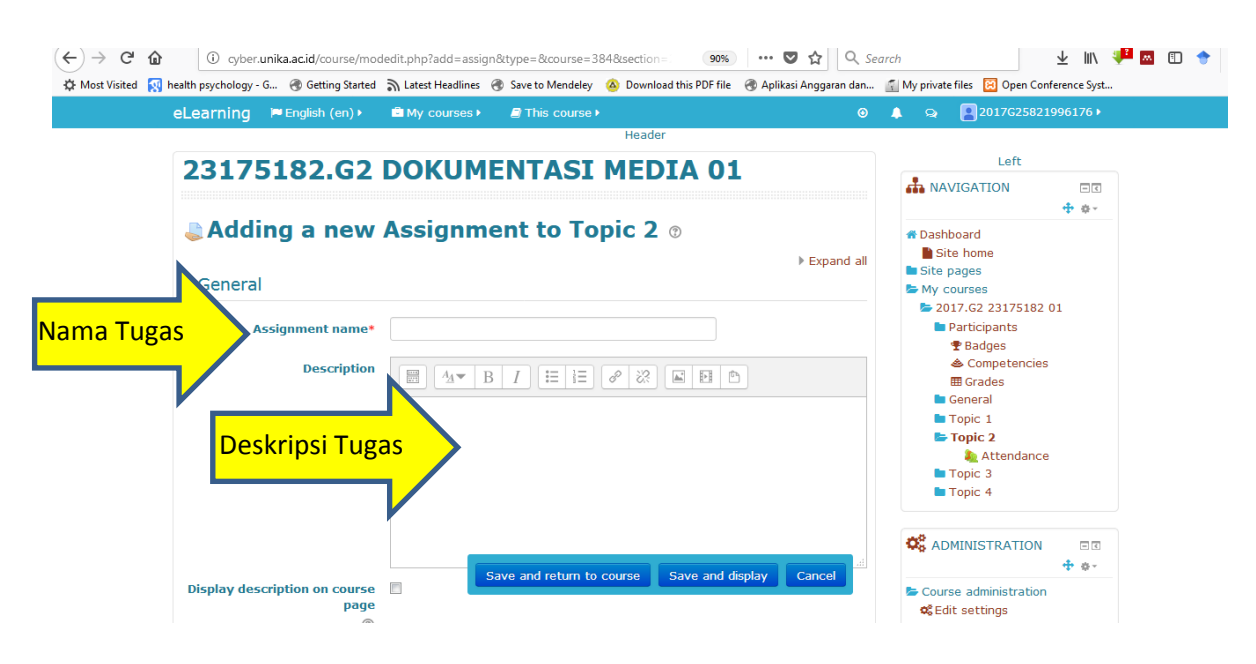

#### Memasukkan File Tugas:

1. Alternatif 1: buka file (yang disimpan di laptop/PC)- $\rightarrow$ pilih file- $\rightarrow$ drag and drop

|                 |                           |                                                              |                                                                                                    |                       |                               | <u> </u>                                  |
|-----------------|---------------------------|--------------------------------------------------------------|----------------------------------------------------------------------------------------------------|-----------------------|-------------------------------|-------------------------------------------|
| eLearning       | 🍽 English (en) 🕨          | My courses •                                                 | E This course 🕨                                                                                                    |                       | 🔺 🔍 🛛                         | 2017G25821996176 >                        |
|                 |                           |                                                              |                                                                                                    |                       | 🖿 Toj<br>🖿 Toj                | pic 3<br>pic 4                            |
| Display desc    | ription on course<br>page |                                                              |                                                                                                    |                       | 📽 admi                        | NISTRATION 🖃 🗟 💠                          |
| A               | ⑦<br>dditional files ⑦    |                                                              | Maximum size for new files: 40                                                                                                    | омв                   | Course<br>& Edit s<br>Turn    | administration<br>settings<br>editing off |
|                 |                           | riles                                                        |                                                                                                    | 7                     | ▼ Filter:<br>■ Repor          | s<br>ts<br>abook setup                    |
| D               | rop file                  |                                                              | Drop files here to upload                                                                                                    |                       | 🖿 Badge<br>🛆 Backu<br>🕰 Resto | es<br>up<br>ore                           |
|                 |                           |                                                              |                                                                                                    |                       | 1mpor                         |                                           |
| Search Resu     | Its in C                  | •                                                            |                                                                                                    |                       | •                             | €y manual cyber ×                         |
| Pilih file, dra | g                         | rint E-mail Bu                                               | ITA Date                                                                                                    | e modifie             | ed: 21/03/2018 6:0            | ii • 🖬 🔞                                  |
| Videos          |                           | MANUAL CYBER LEA<br>Soegijapranata 2018<br>E:\CYBER LEARNING | RNING Moodle 3.2. untuk Dosen Penyusun Perpustakaan Unika Size:<br>DAFTAR ISI Pendahuluan E-learning Unika Soegijapranata diberi na Auth | : 2,18 ME<br>hors: RA | в<br>тін                      | E                                         |

#### 2. Alternatif 2: pilih Add

| Ny nearth psychology - 0 Ty betting statted | •Il racest readilites 🗇 save to interfacely 👼 powilload this For the 🗇 Whitesi Wildfargi dain. | 👔 wy private mes 🔯 Open Comercine Syst.                                                                                                    |
|---------------------------------------------|------------------------------------------------------------------------------------------------|----------------------------------------------------------------------------------------------------|
| eLearning 🏾 🏲 English (en) 🕨                | My courses →      Ø                                                                            | 🌲 🧙 🛃 2017G25821996176 🕨                                                                                                    |
|                                             |                                                                                                | Topic 3                                                                                                    |
| Display description on course<br>page       |                                                                                                | 📽 ADMINISTRATION 📼 🕂                                                                                                    |
| 0                                           |                                                                                                | E Course administration                                                                                                    |
| Additional fit (                            | Add                                                                                            | % Edit settings         / Turn editing off         Users         Y Filters         Reports         c% Gradebook setup         Badges         A Backup         A Restore         1 import         C Reset         D Working hade |
| Availability                                |                                                                                                | Cuestion bank                                                                                                    |
| Allow submissions from ⑦                    | 24 V March V 2018 V 00 V 00 V 🛗 V Enable                                                       | ADD A BLOCK                                                                                                    |
| Due date                                    | 31 Ma Save and return to course Save and display Cancel                                        | Add                                                                                                    |
| Cut-off date ③                              | 24 ▼ March ▼ 2018 ▼ 04 ▼ 15 ▼ 🛗 Enable<br>4&section=2&return=0&sr=0#                           |                                                                                                    |
| • 🗕 📀 💌 🚞                                   |                                                                                                |                                                                                                    |

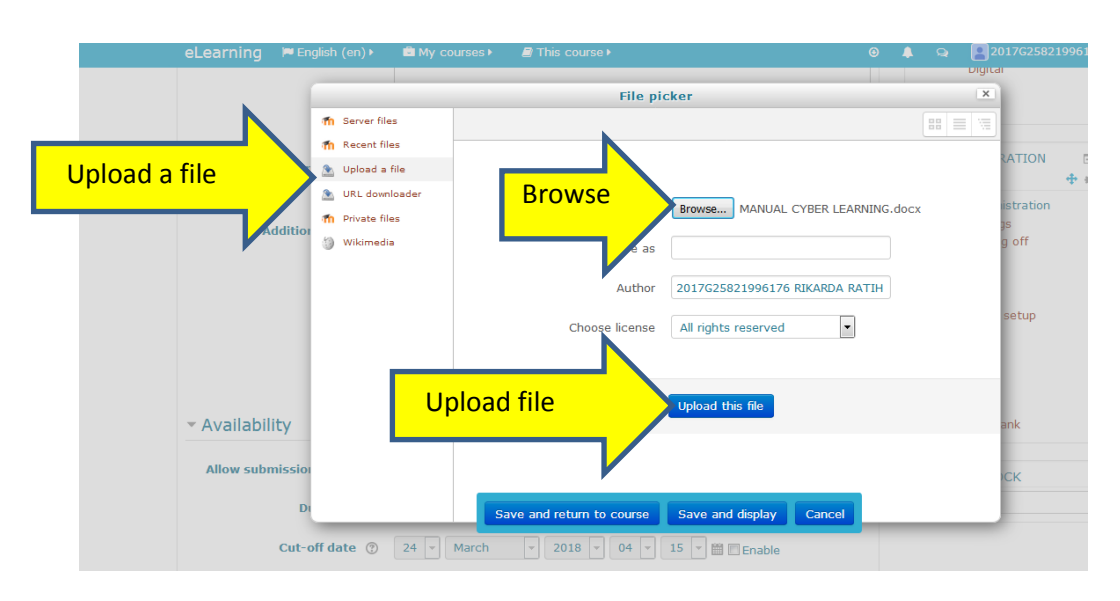

file $\rightarrow$ upload a file $\rightarrow$ browse (pilih file di laptop/PC)- $\rightarrow$ upload file

Mengatur Tanggal Pengumpulan Tugas:

- 1. Allow submission from)-→klik centang pada Enable-→diisikan mulai tanggal dan jam pengumpulan tugas
- 2. Date Due)-→klik centang pada Enable diisikan tanggal dan jam batas akhir pengumpulan tugas

|                  |                               |                                   |                  | -                                             |        | - |                                      |                                             |
|------------------|-------------------------------|-----------------------------------|------------------|-----------------------------------------------|--------|---|--------------------------------------|---------------------------------------------|
|                  | eLearning                     | 🍽 English (en) 🕨                  | My courses •     | E This course •                               |        |   |                                      | 2017G25                                     |
| N                | <ul> <li>Availabil</li> </ul> | lity                              |                  | You can drag and drop files here to add them. |        |   | ▲ Ba<br>▲ Re<br>▲ Im<br>C Re<br>■ Qu | ckup<br>store<br>port<br>set<br>estion bank |
| Allow Submission | Allow sub                     | missions from ⑦                   | 24 🔻 March       | ▼ 2018 ▼ 00 ▼ 00 ▼ 🛗 🛛 Enable                 |        |   | AD                                   | D A BLOCK                                   |
| /                |                               | Due date                          | 31 V March       | ▼ 2018 ▼ 00 ▼ 00 ▼ 🛗 🖉 Enable                 |        |   | Add.                                 |                                             |
|                  |                               | Cut-off date                      | 24 💌 March       | v 2018 v 04 v 15 v 🛗 🗉 Enable                 |        |   |                                      |                                             |
|                  | Always sho                    | ow description ③                  | <b>V</b>         |                                               |        |   |                                      |                                             |
|                  | <ul> <li>Submiss</li> </ul>   | sion types                        |                  |                                               |        |   |                                      |                                             |
|                  | :                             | Submission types                  | Online text ⑦    | ✓File submissions ⑦                           |        |   |                                      |                                             |
|                  |                               | Word limit ③                      |                  | Enable                                        |        |   |                                      |                                             |
|                  | Ma                            | ximum number of<br>uploaded files | 1 🔻              |                                               |        |   |                                      |                                             |
|                  | Maximum su                    | ⑦<br>Ibmission size ⑦             | Site upload mine | Save and display                              | Cancel |   |                                      |                                             |
|                  | Acces                         | nted file tymes @                 |                  |                                               |        |   |                                      |                                             |

Mengaktifkan PlagiarismCheck untuk scan tugas

1. Pilih Submission Settings-→Require students click submit button, pilih Yes

| (←) → ℃ ŵ          | 🕐 cyberu <b>nika.acid</b> /course/modedit.php?add=assign&type=&course=384&section= 🛛 🥨 计 🔍 Search                                                        | 👱 III\ 🐙 🔤 🗊 🔶 😑  |
|--------------------|----------------------------------------------------------------------------------------------------|-------------------|
| 🛱 Most Visited 🔯   | health psychology - G 🛞 Getting Started 🦒 Latest Headlines 🔞 Save to Mendeley 🙆 Download this PDF file 🛞 Aplikasi Anggaran dan 🚮 My private files 🔯 Oper | n Conference Syst |
|                    | eLearning 🛤 English (en) + 🛍 My courses + 🖉 This course + 💿 🌢 😒 😰 2017625                                                                                | 5821996176 >      |
|                    | Feedback types                                                                                                    |                   |
| Submission setting | Submission settings                                                                                                    |                   |
|                    | Require students click submit<br>button<br>v                                                                                                    |                   |
|                    | Require that students accept No 🔹                                                                                                    |                   |
|                    | Attempts reopened ⑦ Never                                                                                                    |                   |
|                    | Maximum attempts ③ Unlimited -                                                                                                    |                   |
|                    | Group submission settings                                                                                                    |                   |
|                    | ► Notifications                                                                                                    |                   |
|                    | UNPLAG plagiarism plugin                                                                                                    | _                 |
|                    | Grade     Save and return to course Save and display Cancel                                                                                              | · * ·             |
|                    | · Common modulo actinga                                                                                                    |                   |

2. Pilih PlagiarismCheck.org plugin-→Autocheck pilih Yes-→Save and display

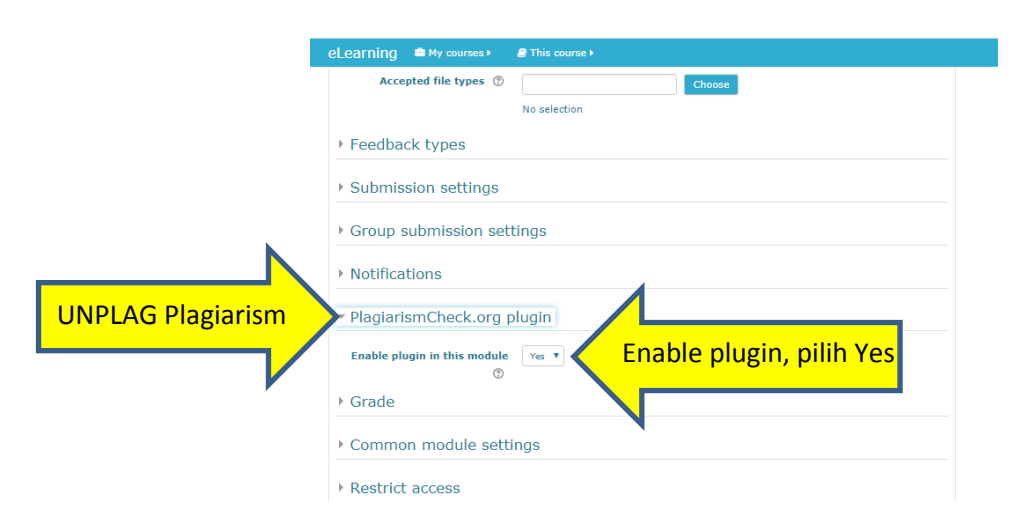

3.3. **BigBlueButton**: Bigbluebutton dapat digunakan sebagai server web conference, dimana semua berbasis web dan berkomunikasi lewat web. Bigbluebutton memberikan banyak keuntungan bagi penggunanya di antaranya adalah mudah di jangkau,mudah di konfigurasi,hemat biaya dan dengan bigbluebutton ini memudahkan dosen dan mahasiswa bertelekomunikasi kapan pun sesuai dengan waktu yang direncanakan

#### Pilih: add an activity and resources

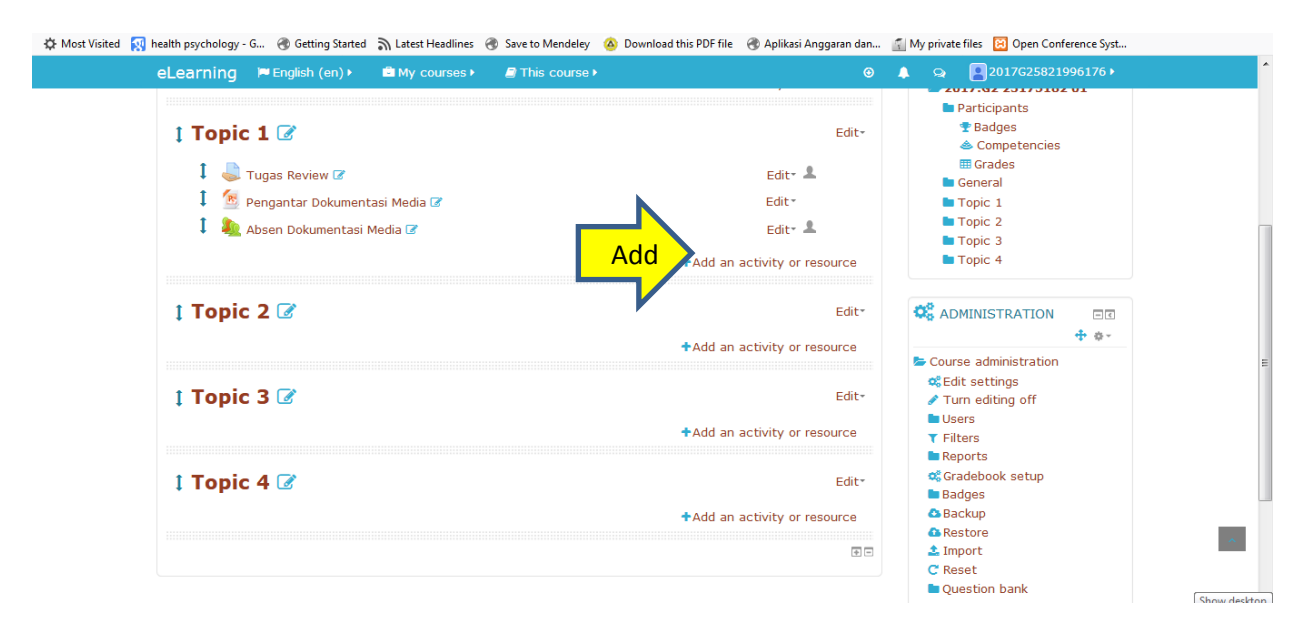

#### Pilih: Activities- $\rightarrow$ Bigbluebutton- $\rightarrow$ Add

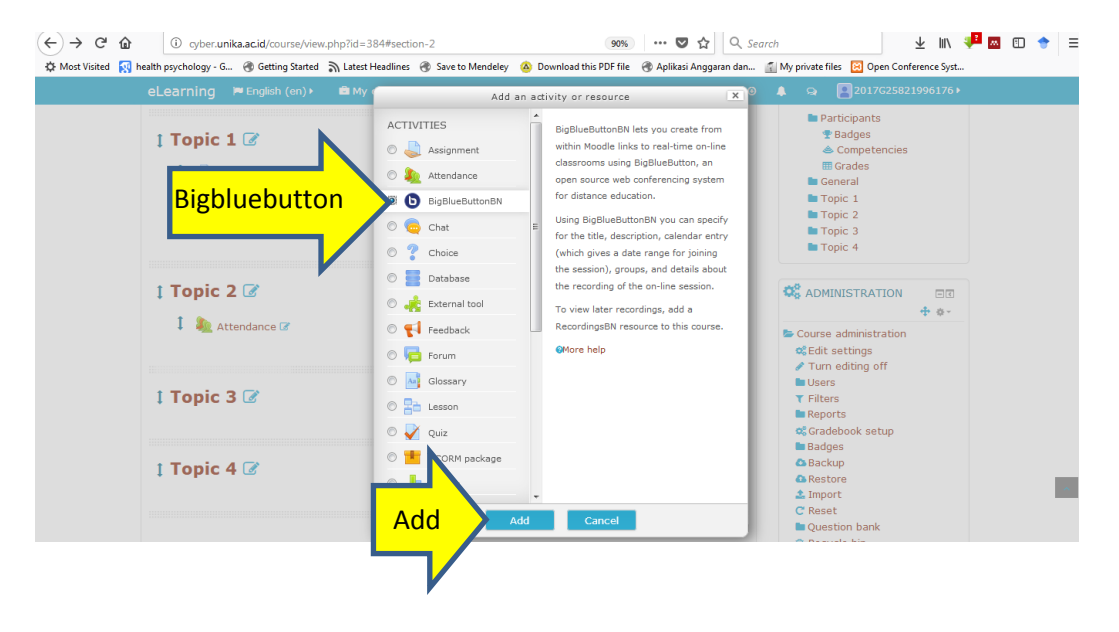

#### Isikan: Virtual Classroom Name

## Isikan Nama Kelas Virtual- $\rightarrow$ Pilih Activity/ Room Settings- $\rightarrow$ Wait for moderator diberi tanda Centang

| -)→ ୯ û | i cyber.unika.ac.id/course/modedit.ph         | o?add=bigbluebuttonbn&type=&course | =384 90% ···· 🛡 🏠                    | Q Search                                                                                                    | ± ⊪/                                          | 🟴 🛛 🗊 🔶 🗄  |
|---------|-----------------------------------------------|------------------------------------|--------------------------------------|----------------------------------------------------------------------------------------------------|-----------------------------------------------|------------|
| eL      | earning 🌾 English (en) 🕨 🖻 My                 | courses >                          | whioad this PDF file 🛛 Aplikasi Angg | iran dan 📊 My private file                                                                                                    | 2017G25821996176 •                            |            |
| -       | General settings Virtual classroom name* Peng | elolaan Dokumen Digital            |                                      | ■ Par                                                                                                    | ticipants<br>Badges<br>Competencies<br>Grades |            |
|         | Send notification ⑦                           | <u>/</u>                           |                                      | 🖿 Ger<br>🖿 Top<br>📂 Top                                                                                                    | ieral<br>iic 1<br><b>bic 2</b>                |            |
| Ŧ       | Activity/Room settings                        | Activity/Room Set                  | tings                                | Top                                                                                                    | Attendance<br>ic 3<br>ic 4                    |            |
|         | Welcome message 🕜                             |                                    |                                      | Course                                                                                                    | IISTRATION □ I                                |            |
|         | Wait for moderator 🕐 🛛                        | Beri Tanda Centa                   | ing l                                | Sedit s                                                                                                    | ettings<br>editing off                        |            |
| •       | Session can be recorded V                     |                                    |                                      | ▼ Filters<br>■ Report<br>© Grade                                                                                                    | ts<br>book setup                              |            |
| -       | Participants                                  | Save and return to course          | Save and display Canc                | Badge     Badge     Carlos     Carlos | s<br>p<br>t                                   | ~          |
|         | Add participant All u                         | sers enrolled 🔻                    | Add                                  | C Reset                                                                                                    | ion hank                                      | Show deskt |

# Pilih Participant lis- $\rightarrow$ Add participant, pilih Role- $\rightarrow$ pilih Authenticated User- $\rightarrow$ Add

| (←) → C <sup>I</sup>       | d/course/modedit.php?add=bi<br>Getting Started 🔊 Latest Headlin | gbluebuttonbn&type=&course=384<br>es 🛞 Save to Mendeley 🙆 Download t | 90% ··· 👽 🏠 🔍 S        | earch 👱 IIN 👎 🔤 🗊 🔶 E                                                                       |
|----------------------------|-----------------------------------------------------------------|----------------------------------------------------------------------|------------------------|---------------------------------------------------------------------------------------------|
| eLearning 🏼 🖻 Engl         | ish (en) ► 🗳 My courses                                         | ► 🖉 This course ►                                                    | 0                      | 🌲 🧙 🖪 2017G25821996176 🕨                                                                    |
| Recording set     icipants | tings                                                           |                                                                      |                        | <ul> <li>Reports</li> <li>\$\$\$ Gradebook setup</li> <li>Badges</li> <li>Backup</li> </ul> |
| Add Participant            | participant Role                                                | Authenticated user                                                   |                        | uthenticated User, Add                                                                      |
| Part                       | icipant list<br>All users<br>enrolled                           |                                                                      | as 💿<br>Viewer 🔽       | Recycle bin     ADD A BLOCK                                                                 |
|                            | User:                                                           | 2017G25821996176 RIKARDA<br>RATIH SAPTAASTUTI                        | as 🛛 🛛 🗙               | Add                                                                                         |
|                            | Role:                                                           | Authenticated user                                                   | as 🔹 Viewer 🔽          |                                                                                             |
| ► Schedule for             | session                                                         |                                                                      |                        |                                                                                             |
| Common mod                 | dule settings                                                   | Save and return to course Sa                                         | ave and display Cancel | Α.                                                                                          |
| Restrict acces             | s                                                               |                                                                      |                        |                                                                                             |

Pengaturan Tanggal dan Jam Pelaksanaan $\rightarrow$  Pilih Schedule for Session $\rightarrow$ Join Open $\rightarrow$  beri tanda centang pada Enable (atur tanggal dan waktu mulai aktifitas) $\rightarrow$ Join Closed $\rightarrow$  beri tanda centang pada Enable (atur tanggal dan waktu berakhirnya aktifitas)- $\rightarrow$ Save and display

| ↔ → C <sup>4</sup> ŵ<br>\$* Most Visited [3] | <ol> <li>cyber.unika.ac.id/course/mod</li> <li>health psychology - G</li></ol> | edit.php?add=bigblu | ebuttonbn&type=&course=3<br>§ Save to Mendeley 🙆 Downi | 84 90% ···· (<br>oad this PDF file ④ Aplik | Ӯ 🏠 🔍 Sear | ch                                 | 🛨 III\ 👎 💌 🗊 🔶 |
|----------------------------------------------|--------------------------------------------------------------------------------|---------------------|--------------------------------------------------------|--------------------------------------------|------------|------------------------------------|----------------|
|                                              | eLearning 📁 English (en) →                                                     | B My courses ►      | <i>∎</i> This course ►                                 | Viewer                                     | •          | 🌲 🤤 🖪 2017G25821                   | 996176 ⊧       |
| Schedule for session                         | Schedule for session                                                           |                     |                                                        |                                            |            |                                    |                |
|                                              | Join open<br>Join closed                                                       | 21 • March          | <ul> <li>2018 ▼ 06 ▼</li> <li>2018 ▼ 06 ▼</li> </ul>   | 00 ▼ 🛗 🗹 Enable                            |            |                                    |                |
|                                              | Common module setting                                                          | ngs                 |                                                        |                                            |            |                                    |                |
|                                              | Restrict access     Tags                                                       |                     |                                                        |                                            |            |                                    |                |
|                                              | <ul> <li>Competencies</li> </ul>                                               |                     |                                                        |                                            |            |                                    |                |
|                                              |                                                                                | There are required  | fields in this form marked *                           |                                            |            |                                    |                |
|                                              | Footer (Left)                                                                  | S                   | ove and return to course<br>@2018 Universitas Kat      | Save and display                           | Cancel     | Footer (Right)<br>@Moodle Docs for | this page      |

#### Pilih: Join Session

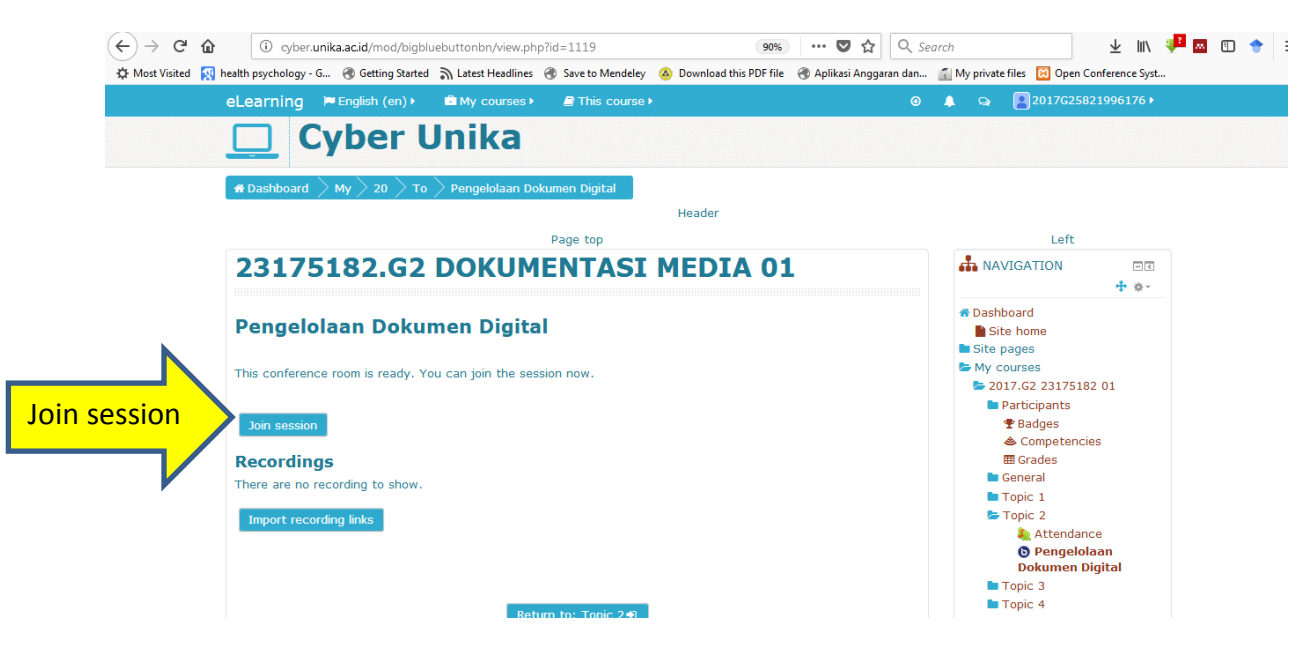

#### Klik Run Adobe Flash $\rightarrow$ pilih Allow

| Most Visited R health profile Oo you want to allow Adobe Flash to run on this site;<br>Only allow Adobe Flash on sites you trust.<br>Remember this decision<br>Allow On t Allow          Allow       On t Allow             Klik Run Adobe Flash       ,,,,,,,,,,,,,,,,,,,,,,,,,,,,,,,,,,,, | (←)→ C' û 0 ≣ ≞            | https://vicon.unika.ac.id/client/BigBlueButton.html                                                                           | l?sessionToken=kucp2jxjbamxkel0     | 🚥 🔽 🗘 🔍 Search                             | 🛨 III\ 👎 🔤 🗊 🔶 🗏     |
|----------------------------------------------------------------------------------------------------|----------------------------|----------------------------------------------------------------------------------------------------|-------------------------------------|--------------------------------------------|----------------------|
| Allow Don't Allow<br>Klik Run Adobe Flash                                                                                                    | Most Visited 💀 health psys | Do you want to allow Adobe Flash to run on this site?<br>Only allow Adobe Flash on sites you trust.<br>Remember this decision | o Mendeley 🙆 Download this PDF file | 🕢 Aplikasi Anggaran dan 👔 My private files | Open Conference Syst |
| Klik Run Adobe Flash                                                                                                    | Allow                      | Allow Don't Allow                                                                                                    |                                     |                                            |                      |
|                                                                                                    |                            | Klik Run Adobe Flas                                                                                                    | sh                                  |                                            |                      |

#### Cek: Audio→pilih Microphone

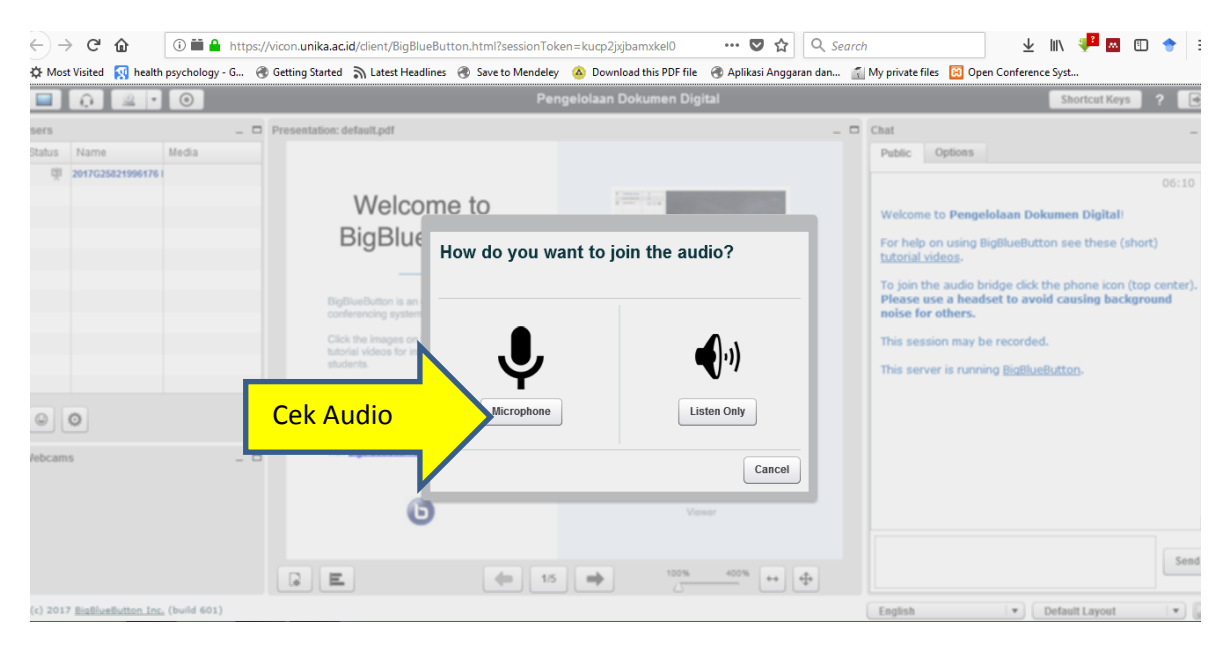

#### Pilih Allow

| <) → C <sup>4</sup>    | û 🖬 🖢 🔒                                     | https://vicon.unika.ac.id/client/BigBlueButton.html                                                   | sessionToken=kucp2jxjbamxkel0 🛛 💀 😒 🛕 🔍 Search              | y 🔟 😾 💷 🐨 🔶 🗏                                                                                                    |
|------------------------|---------------------------------------------|----------------------------------------------------------------------------------------------------|-------------------------------------------------------------|----------------------------------------------------------------------------------------------------|
| A Most Visited         | Nealth psychol                              | Will you allow <b>vicon.unika.ac.id</b> to use your<br>microphone?                                    | lendeley 🙆 Download this PDF file 🛞 Aplikasi Anggaran dan 👔 | My private files 😧 Open Conference Syst                                                                                                    |
| sers<br>Status Name    |                                             | Microphone to share:<br>default: Microphone (Realtek High Definition Au ▼<br>■ Remember this decision | _ =                                                         | Chat _  Public Options                                                                                                    |
| All                    | OW<br>Firefox                               | Allow Don't Allow                                                                                     | Instrument Fying                                            | 06:10 🛆<br>Welcome to Pengelolaan Dokumen Digital!<br>For help on using BigBlueButton see these (short)<br><u>tutorial videos</u> .                                                                                   |
|                        | Choose your mic<br>and then click<br>Share. | Microphone to share:<br>Microphone (USB Audio Device)<br>Share Selected Device                        | Moderator / Presenter                                       | To join the audio bridge dick the phone icon (top center).<br>Please use a headset to avoid causing background<br>noise for others.<br>This session may be recorded.<br>This server is running <u>BigBlueButton</u> . |
| O     Febcams          | If you don't see the lis microphone icon.   | t of microphones, click on the                                                                        | Pequarements are an an an an an an an an an an an an an     |                                                                                                    |
|                        |                                             | G E (*                                                                                                | Vever<br>15 ➡ 100% 400% ↔ ⊕                                 |                                                                                                    |
| (c) 2017 <u>BigBlu</u> | eButton Inc. (build 601)                    |                                                                                                    |                                                             | English V Default Layout V                                                                                                    |

Lakukan Audio Test→apabila Audio (suara) sudah terdengar→pilih Yes Audio Test juga dilakukan apabila ingin menggunakan Headset

| ←) -                  | ÷    |           | C û                 |        | i 🖬 🔒       | https://vi | con. <b>uni</b> k | a.ac.id/                                                  | client/BigBlueButton.html?sessionTc                                                                                                    | oken=qcqr5egnob                                                     | p5rr6n ••                       | • 🛡 🏠 🔍 🤇 Sea        | rch                                                                                         |                                                                                                    | ⊥ "\                                                                                                    | 📲 🔤                                                                   | • 1                               | :    |
|-----------------------|------|-----------|---------------------|--------|-------------|------------|-------------------|-----------------------------------------------------------|----------------------------------------------------------------------------------------------------|---------------------------------------------------------------------|---------------------------------|----------------------|---------------------------------------------------------------------------------------------|----------------------------------------------------------------------------------------------------|----------------------------------------------------------------------------------------------------|-----------------------------------------------------------------------|-----------------------------------|------|
| t Mo:                 | st V | Vis       | ited <u> </u> he    | alth p | sychology - | G 🛞 G      | etting Sta        | arted 🗟                                                   | Latest Headlines 🛞 Save to Mendele                                                                                                    | ey 🙆 Download f                                                     | this PDF file 🛛 🛞 A             | plikasi Anggaran dan | 🐔 My privat                                                                                 | e files 🔀 Op                                                                                                    | en Conference Sy                                                                                               | st                                                                    |                                   |      |
|                       |      | 6         |                     | •      | 0           |            |                   |                                                           | Pe                                                                                                    | engelolaan Dok                                                      | umen Digital                    |                      |                                                                                             |                                                                                                    |                                                                                                    | Shortcut Keys                                                         | ?                                 | •    |
| sers<br>Status<br>Cli | 2    | N.<br>201 | ame<br>17G25821996/ | 1761   | Media       | _ 0 P      | resentat          | BigBh<br>Collect<br>Studer<br>If you<br>setting<br>To vio | Audio Test<br>Use a headset with a microphon<br>If you are using a headset (or ea<br>not from your computer speaker<br>This is a private echo test. Spea | e for best audio o<br>arbuds), you shoi<br>'s.<br>ak a few words. [ | experience.<br>uid hear the pud | o from your headset  | Chat<br>Public<br>Public<br>For ha<br>Melco<br>For ha<br>Melco<br>For ha<br>Solse<br>This S | Options<br>me to Penge<br>Ip on using I<br>livideos.<br>A the audio be<br>use a head<br>for others.<br>ession may be<br>erver is runn | Iolaan Dokum<br>JigBlueButton i<br>ridge click the<br>sset to avoid c<br>ie recorded.<br>ing <u>BigBlueBut</u> | en Digital<br>see these (si<br>phone icon ()<br>ausing backy<br>(02)- | 06<br>tort)<br>top cent<br>pround | -    |
| lebcan                | 115  | 1         |                     |        |             | - 0        | R.                | F.                                                        | (n 1)                                                                                                    | 5                                                                   | 100% 40                         | 0% ++ <b>\$</b>      |                                                                                             |                                                                                                    |                                                                                                    |                                                                       |                                   | Send |
| (c) 201               | 7    | Bit       | 28/ueButton         | Inc. ( | build 601)  |            |                   |                                                           |                                                                                                    |                                                                     |                                 |                      | English                                                                                     |                                                                                                    | <ul> <li>Defi</li> </ul>                                                                                       | ult Layout                                                            |                                   | 1    |

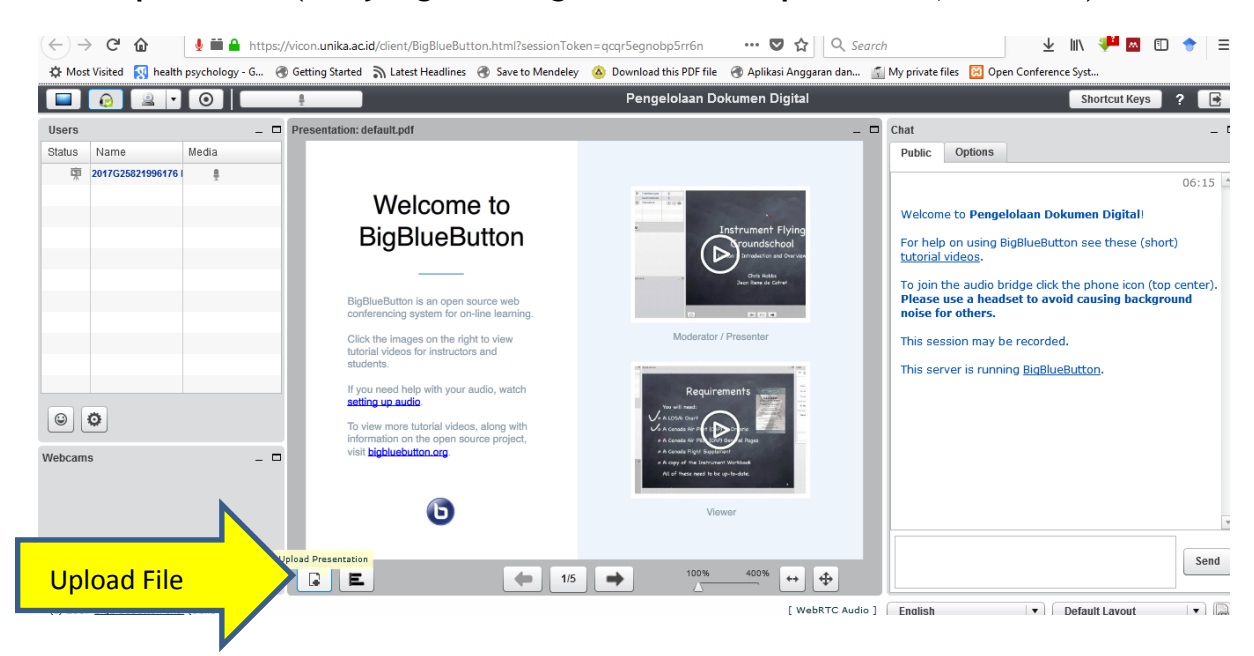

Pilih Upload File (file yang akan digunakan untuk presentasi, PPT/PDF)

#### **Pilih Select File**

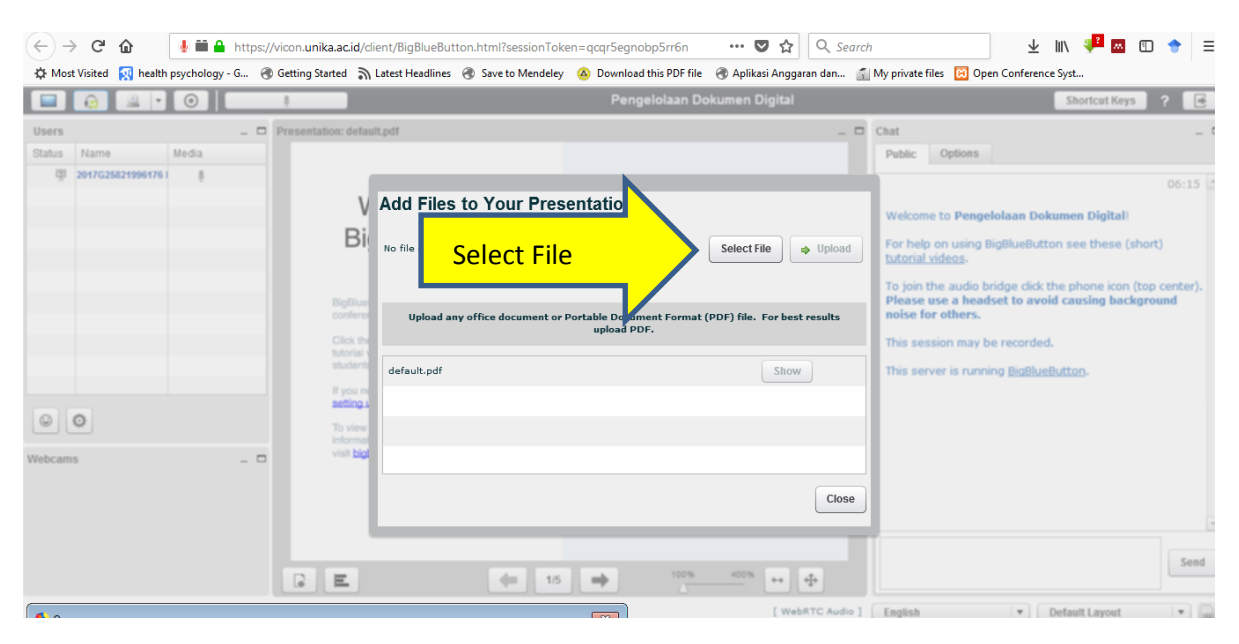

| File Edit View History Bookmarks To     | ools Tabs sharing devices                    | Help                                                                                               |                                                                      |                                                        |                                                                                                   | -                                                                                                    | X                             |
|-----------------------------------------|----------------------------------------------|----------------------------------------------------------------------------------------------------|----------------------------------------------------------------------|--------------------------------------------------------|---------------------------------------------------------------------------------------------------|----------------------------------------------------------------------------------------------------|-------------------------------|
| 1 Pengelolaan Dokumen Digital X         | BigBlueButton - Pengelol                     | aar <b>() ×</b> +                                                                                  |                                                                      |                                                        |                                                                                                   |                                                                                                    |                               |
| (←) → ♂ ✿ 🛛 🔮 🖴                         | https://vicon.unika.ac.id/e                  | client/BigBlueButton.html?session1                                                                 | loken=qcqr5egnobp                                                    | 5rr6n 🛛 🕶 🔂                                            | Q Search                                                                                          | 🛨 III\ 👎 🔤 🛙                                                                                                    | □ 🔶 =                         |
| 🌣 Most Visited 👩 health psychology -    | G 🛞 Getting Started 🦙                        | η Latest Headlines                                                                                 | eley 💧 Download thi                                                  | is PDF file 🛛 🛞 Aplikasi Anggar                        | ran dan 👔 My private files 🔞                                                                      | Open Conference Syst                                                                                                    |                               |
|                                         |                                              |                                                                                                    | Pengelo                                                              | olaan Dokumen Digital                                  |                                                                                                   | Shortcut Keys                                                                                                    | ? 💽                           |
| Users                                   | _ D Presentation: defa                       | ult.pdf                                                                                            |                                                                      |                                                        | _ 🗆 Chat                                                                                          |                                                                                                    | _ 0                           |
| Status Name Media                       |                                              |                                                                                                    |                                                                      |                                                        | Public Options                                                                                    | 5                                                                                                    |                               |
| Q1 2017G25821990176 i                   | N<br>BigBlur<br>Citck th<br>Model<br>student | Add Files to Your Pro<br>MANUAL REFERENCE MANAGER MEN<br>Upload any office document<br>default.pdf | esentation<br>IDELEY 2018.pptx<br>or Portable Documen<br>upload PDF. | Select File a<br>t Format (PDF) file. For best<br>Show | Upload Upload Uploa Uploa Uploa Uploa Use a her noise pr others This session ma This server is ru | ade to avoid causing backgroups of the sector of the sector of the secto | 06:15  ort) op center). round |
| 0                                       | To view                                      | 1                                                                                                  |                                                                      |                                                        | _                                                                                                 |                                                                                                    |                               |
| Webcams                                 | visit big                                    |                                                                                                    |                                                                      |                                                        | Close                                                                                             |                                                                                                    |                               |
|                                         | G E                                          |                                                                                                    | 15                                                                   | 100% 400% ++                                           | <b>₽</b>                                                                                          |                                                                                                    | Send                          |
| (c) 2017 BigBlueButton Inc. (build 601) |                                              |                                                                                                    |                                                                      | [ Webl                                                 | RTC Audio ] English                                                                               | Default Layout                                                                                                    | 640                           |
| <b>()</b> () ()                         |                                              |                                                                                                    |                                                                      |                                                        |                                                                                                   |                                                                                                    | 21/03/2018                    |

## Pilih File- $\rightarrow$ Open $\rightarrow$ File Presentasi sudah masuk $\rightarrow$ Upload

### Menunggu proses convert file presentasi

| ← → C ☆ IIII → https://vicon.unika.                    | acid/dient/BigBlueButton.html?sessionToken=qcqr5egnobp5rr6n 🛛 🚥 🛛 🔍 Search                                      | h 👱 III. 👎 E                                                                                                    |
|--------------------------------------------------------|----------------------------------------------------------------------------------------------------|----------------------------------------------------------------------------------------------------|
| 🔅 Most Visited 🔯 health psychology - G 🛞 Getting Start | ed 🔊 Latest Headlines 🛞 Save to Mendeley 🙆 Download this PDF file 🛞 Aplikasi Anggaran dan 👔                     | My private files 🛛 Open Conference Syst                                                                         |
|                                                        | Pengelolaan Dokumen Digital                                                                                     | Shortcut Keys ? 💽                                                                                               |
| Users _ D Presentation                                 | :: default.pdf _ D                                                                                              | Chat –                                                                                                    |
| Status Name Media                                      |                                                                                                    | Public Options                                                                                                  |
| QI 2017G258219961761 #                                 |                                                                                                    | 06:15                                                                                                    |
|                                                        | V Add Files to Your Presentation                                                                                | Welcome to Pengelolaan Dokumen Digital                                                                          |
|                                                        | Bi MANUAL REFERENCE MANAGER MENDELEY 2018.pptx Select File Upload                                               | For help on using BigBlueButton see these (short)<br>tutorial videos.                                           |
|                                                        | Progress: 25% uploaded.                                                                                         | To join the audio bridge click the phone icon (top center).<br>Please use a headset to avoid causing background |
|                                                        | orderes                                                                                                    | noise for others.                                                                                               |
|                                                        | Xick the Annual State State State State State State State State State State State State State State State State | This session may be recorded.                                                                                   |
|                                                        | ludent default.pdf Show                                                                                         | This server is running <u>BigBlueButton</u> .                                                                   |
|                                                        | itting s                                                                                                    |                                                                                                    |
|                                                        | b view                                                                                                    |                                                                                                    |
| Webcams _                                              | in big                                                                                                    |                                                                                                    |
|                                                        |                                                                                                    |                                                                                                    |
|                                                        | Close                                                                                                    |                                                                                                    |
|                                                        |                                                                                                    | Send                                                                                                    |
| (c) 2017 <u>BigBlueButton Inc.</u> (build 601)         | [ WebRTC Audio ]                                                                                                | English V Default Layout V                                                                                      |

#### Tampilan File untuk presentasi

| ← → C 1 https://                                                                                                    | vicon.unika.acid/client/BigBlueButton.html?sessionToken=qcqr5egnobp5rr6n 🛛 🚥 💟 🔍 Search                  | b 👱 III\ 👎 🖬 🗊 🔶 🗏                                                                                                    |
|----------------------------------------------------------------------------------------------------|----------------------------------------------------------------------------------------------------|----------------------------------------------------------------------------------------------------|
| 🌣 Most Visited 🔯 health psychology - G 🍕                                                                                                    | Getting Started 🔊 Latest Headlines 🛞 Save to Mendeley 🙆 Download this PDF file 🛞 Aplikasi Anggaran dan 🧾 | My private files 🛛 Open Conference Syst                                                                                                    |
|                                                                                                    | Pengelolaan Dokumen Digital                                                                              | Shortcut Keys ? 💽                                                                                                    |
| Users _ 🗆                                                                                                    | Presentation: MANUAL REFERENCE MANAGER MENDELEY 2018.pptx _ D                                            | Chat –                                                                                                    |
| Status Name Media                                                                                                    |                                                                                                    | Public Options                                                                                                    |
| 😨 2017G25821996176 I 🔮                                                                                                    |                                                                                                    | 06:15 .                                                                                                    |
| Image: Second second se | No decuments selected                                                                                    | For help on using BigBlueButton see these (short)<br><u>tutorial videos</u> .<br>To join the audio bridge click the phone icon (top center).<br>Please use a headset to avoid causing background<br>noise for others.<br>This session may be recorded.<br>This server is running <u>BigBlueButton</u> . |
|                                                                                                    |                                                                                                    | Send                                                                                                    |
| (c) 2017 BigBlueButton Inc. (build 601)                                                                                                    | [ WebRTC Audio ]                                                                                         | English 🔍 Default Layout 🔍 🥨                                                                                                    |

#### Mengaktifkan Webcame

#### Pilih Share Your Webcame→pilih Allow

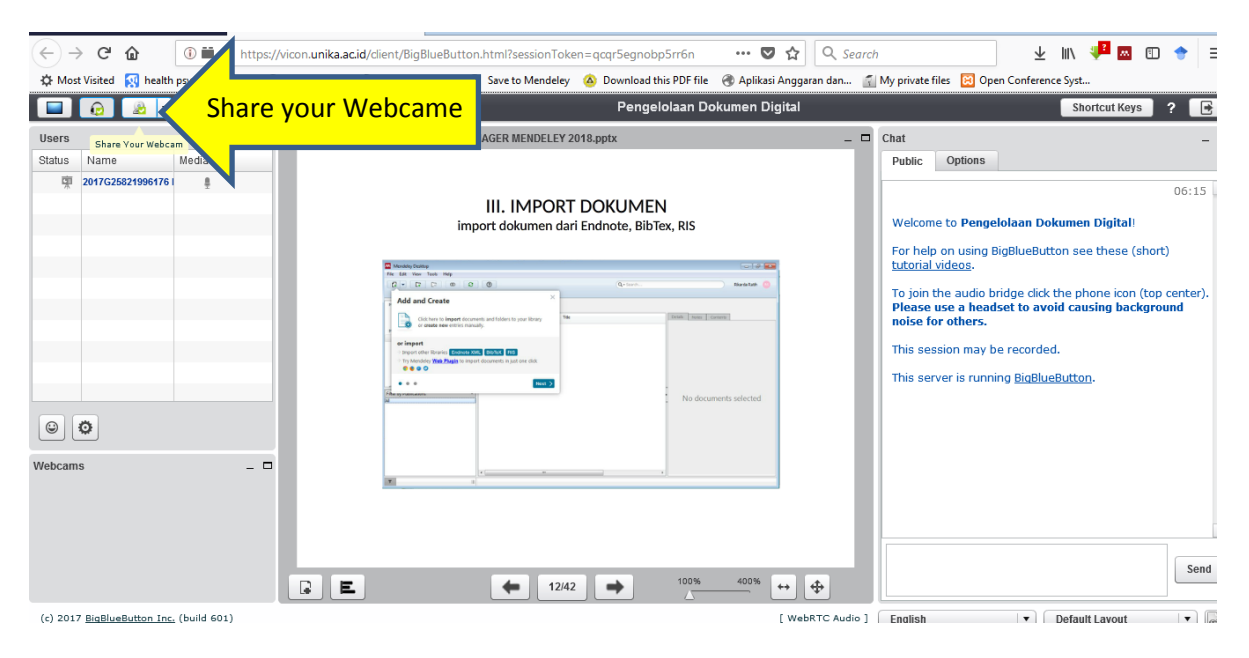

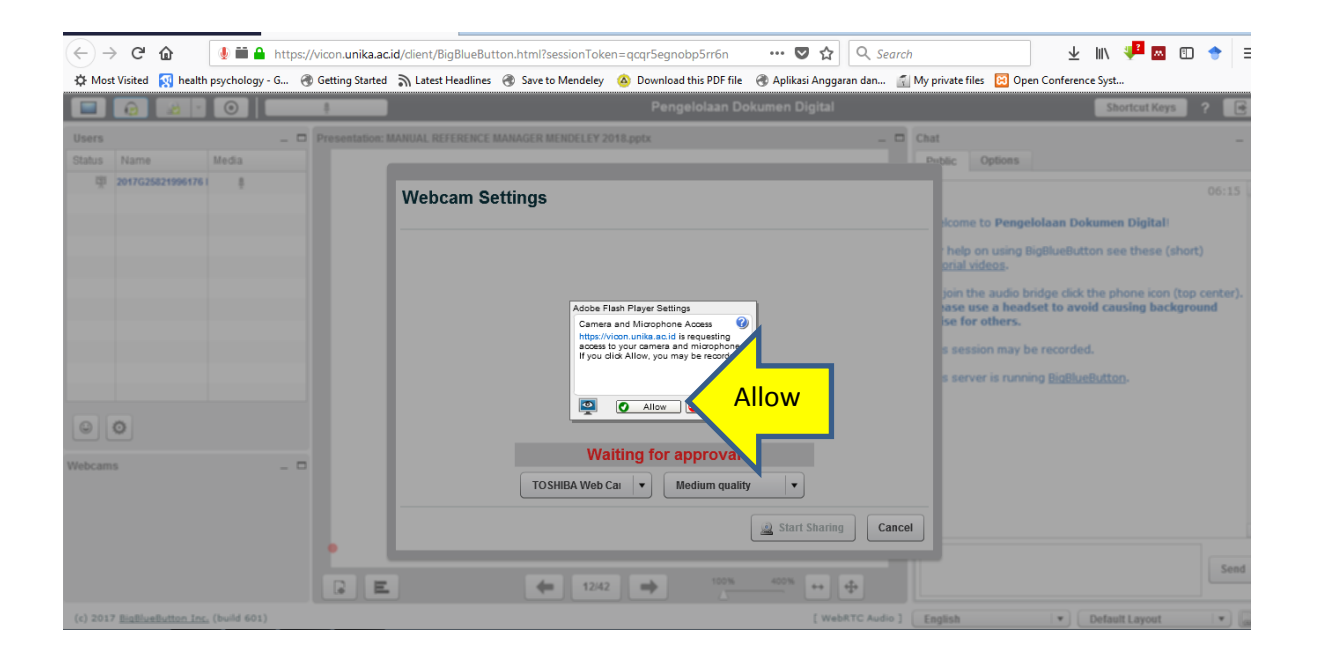

#### **Pilih Start Sharing**

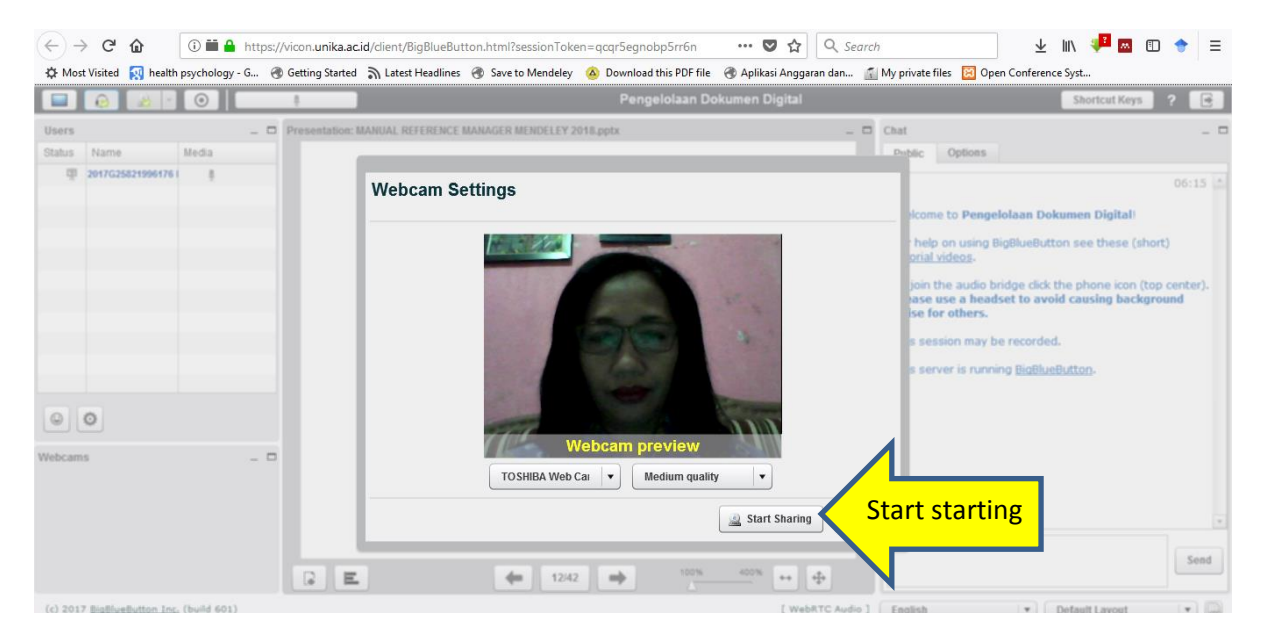

#### (←) → C û I I i A https://vicon.unika.ac.id/dient/BigBlueButton.html?sessionToken=qcqr5egnobp5rr6n ··· ♥ ☆ Q Search 🛨 III\ 👎 🔤 🗊 🔶 🔅 Most Visited 👧 health psychology - G... 🕭 Getting Started 🚡 Latest Headlines 🛞 Save to Mendeley 🔕 Download this PDF File 🛞 Aplikasi Anggaran dan... 👔 My private files 😥 Open Conference Syst. Pengelolaan Dokumen Digital Shortcut Keys on: MANUAL REFERENCE MANAGER MENDELEY 2018.pptx \_ 🗆 Chat Users Status Name Media Public Options ₩ 嚫 2017G25821996176 I 🧕 8 06:15 III. IMPORT DOKUMEN A import dokumen dari Endnote, BibTex, RIS Welcome to Pengelolaan Dokumen Digital For help on using BigBlueButton see these (short) tutorial videos. 0 To join the audio bridge click the phone icon (top center). Please use a headset to avoid causing background noise for others. Å Click here to impe 1 This session may be recorded. Try Nendeley Т This server is running <u>BigBlueButton</u>. 0 © 0 • Webcar \_ □ RI... X -**Tampilan Webcame** Send E + 12/42 + + + -(c) 2017 BigBlueButton Inc. (build 601) [ WebRTC Audio ] English • Default Layout

#### Tampilan Pengajar Melalui Webcame

#### Pilih : Start Recording (merekam aktifitas) $\rightarrow$ Confirm Recording- $\rightarrow$ pilih Yes

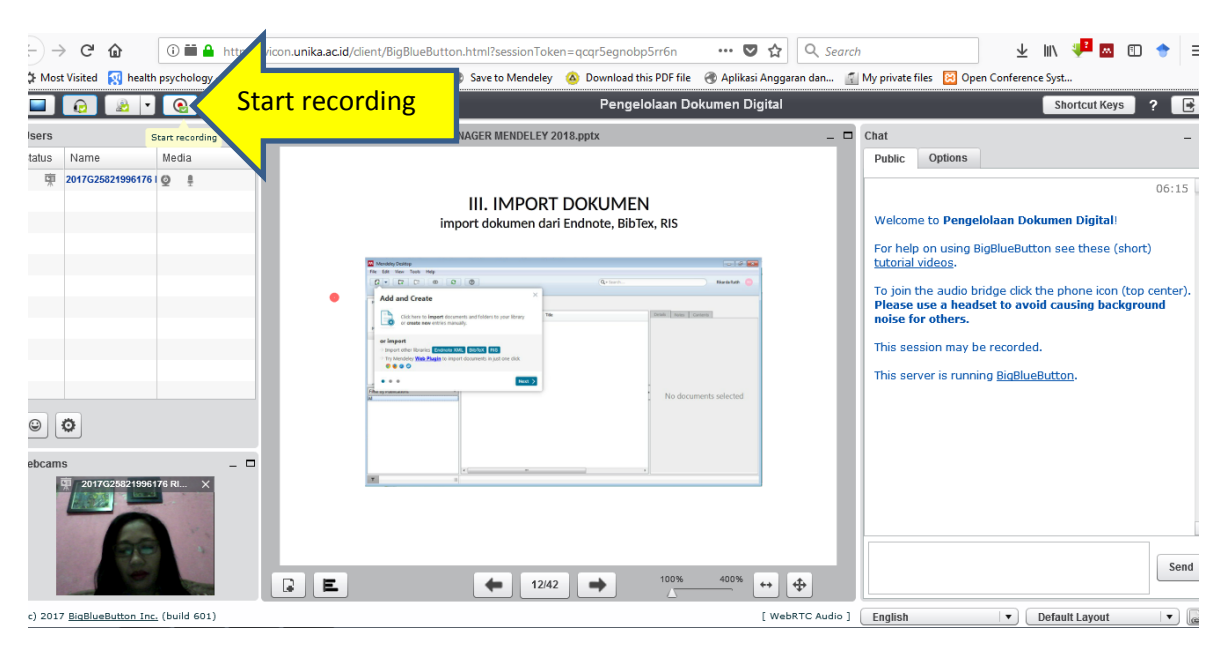

| ← → C <sup>a</sup> thtps://vio                            | con. <b>unika.ac.id</b> /dient/BigBlueButton.html?sessionToke                                                                                                    | en=qcqr5egnobp5rr6n 🛛 🚥 💟            | ्र Search                                                             | ± IN 👫 🖬 🗊 🔶 Ξ                                                                                                    |
|-----------------------------------------------------------|----------------------------------------------------------------------------------------------------|--------------------------------------|-----------------------------------------------------------------------|----------------------------------------------------------------------------------------------------|
| 🔅 Most Visited 🔣 health psychology - G 🛞 Ge               | etting Started 🔊 Latest Headlines 🛞 Save to Mendeley                                                                                                    | 🙆 Download this PDF file   🛞 Aplikas | i Anggaran dan 🕤 My privat                                            | e files 🛛 Open Conference Syst                                                                                                    |
|                                                           |                                                                                                    | Pengelolaan Dokumen Di               | igital                                                                | Shortcut Keys ?                                                                                                    |
| Status Name  Part Continue  Are you sure y recording  Yes | recording<br>rou war start<br>the<br>Yes<br>III. IMPORT<br>Import dokumen dar<br>Import dokumen dar<br>Import dokumen da | DOKUMEN<br>Endnote, BibTex, RIS      | L D Chat<br>Public<br>Velco<br>For hr<br>Statoris<br>This s<br>This s | Options 06:15 2 06:15 2 me to Pengelolaan Dokumen Digital! Ip on using BigBlueButton see these (short) (xideos. It the audio bridge click the phone icon (top center). te use a headset to avoid causing background for others. ession may be recorded. erver is running <u>BigBlueButton</u> . |
| O                                                         |                                                                                                    | 100% 400%                            | •• ¢                                                                  | Send                                                                                                    |
| (c) 2017 BigBlueButton Inc. (build 601)                   |                                                                                                    |                                      | [ WebRTC Audio ] English                                              | Default Lavout                                                                                                    |

## Selesai Aktifitas: Pilih Stop Recording-→ log out—Pilih Yes pada Confirm Logout

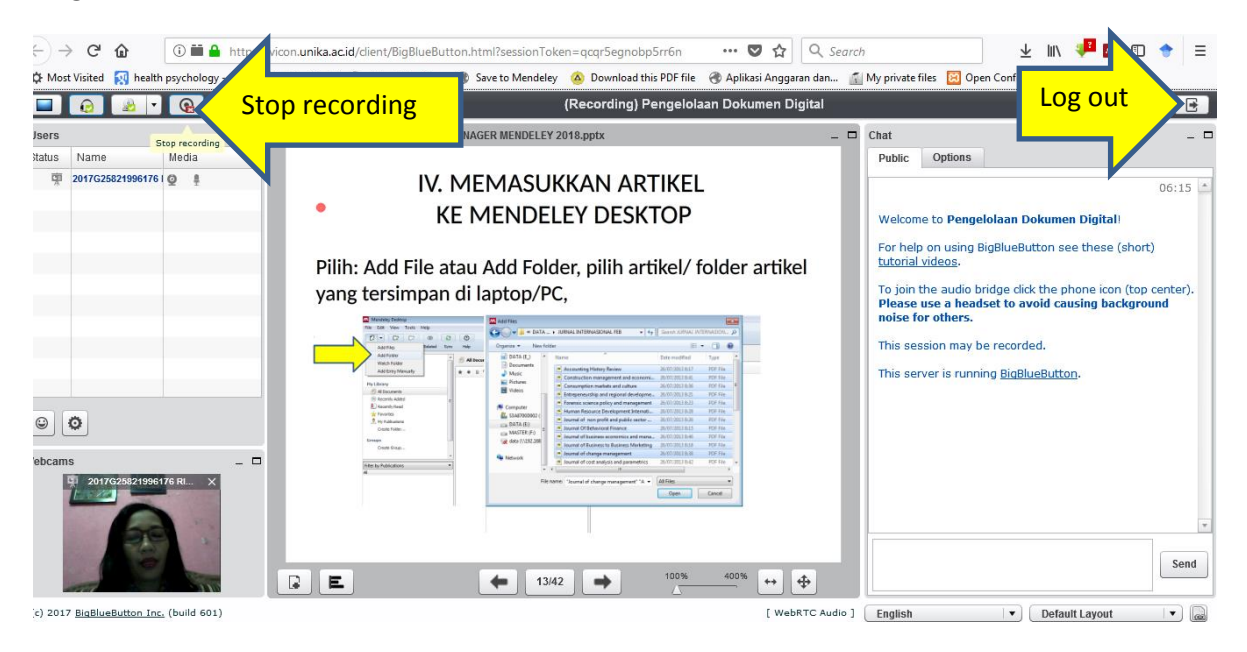

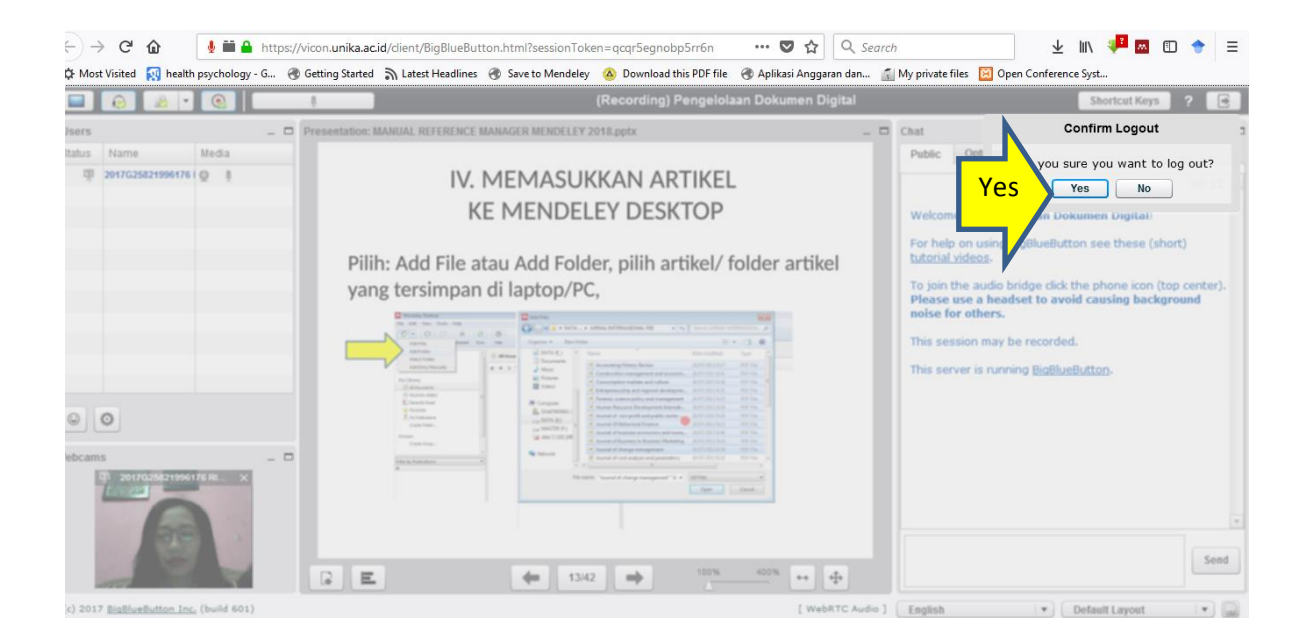

#### **Pilih End Session**

| ← → C û ① cyber.unika.acid/mod/bigbluebuttonbn/view.php?id=1119 00% … V ☆ Q Set                                                                 | earch 👱 🛝 👎 🗉 🔶 =                                                               |
|----------------------------------------------------------------------------------------------------|---------------------------------------------------------------------------------|
| 🛠 Most Visited 🛐 health psychology - G 😗 Getting Started 🚡 Latest Headlines 😗 Save to Mendeley 🙆 Download this PDF file 🔮 Aplikasi Anggaran dan | My private files Open Conference Syst                                           |
|                                                                                                    | 20176230219901/07                                                               |
|                                                                                                    |                                                                                 |
| ♣ Dashboard                                                                                                    |                                                                                 |
| Page top                                                                                                    | Left                                                                            |
| 23175182.G2 DOKUMENTASI MEDIA 01                                                                                                    | AVIGATION                                                                       |
| Pengelolaan Dokumen Digital                                                                                                    | ✿ Dashboard<br>bite home                                                        |
| This conference is in progress.<br>This signal started at 6:08. There is 1 moderator.                                                           | <ul> <li>Site pages</li> <li>My courses</li> <li>2017.G2 23175182 01</li> </ul> |
| End Session End gersion                                                                                                    | Participants  Badges  Competencies                                              |
| Rect Ings                                                                                                    | III Grades                                                                      |
| There is no recording to show.                                                                                                    | Topic 1                                                                         |
| import recording mixs                                                                                                    | <ul> <li>Pengelolaan</li> <li>Dokumen Digital</li> </ul>                        |
|                                                                                                    | Topic 3                                                                         |

Tunggu beberapa saat (10 s.d. 15 menit, untuk proses penyimpanan rekaman di server) untuk melihat tampilan hasil rekaman

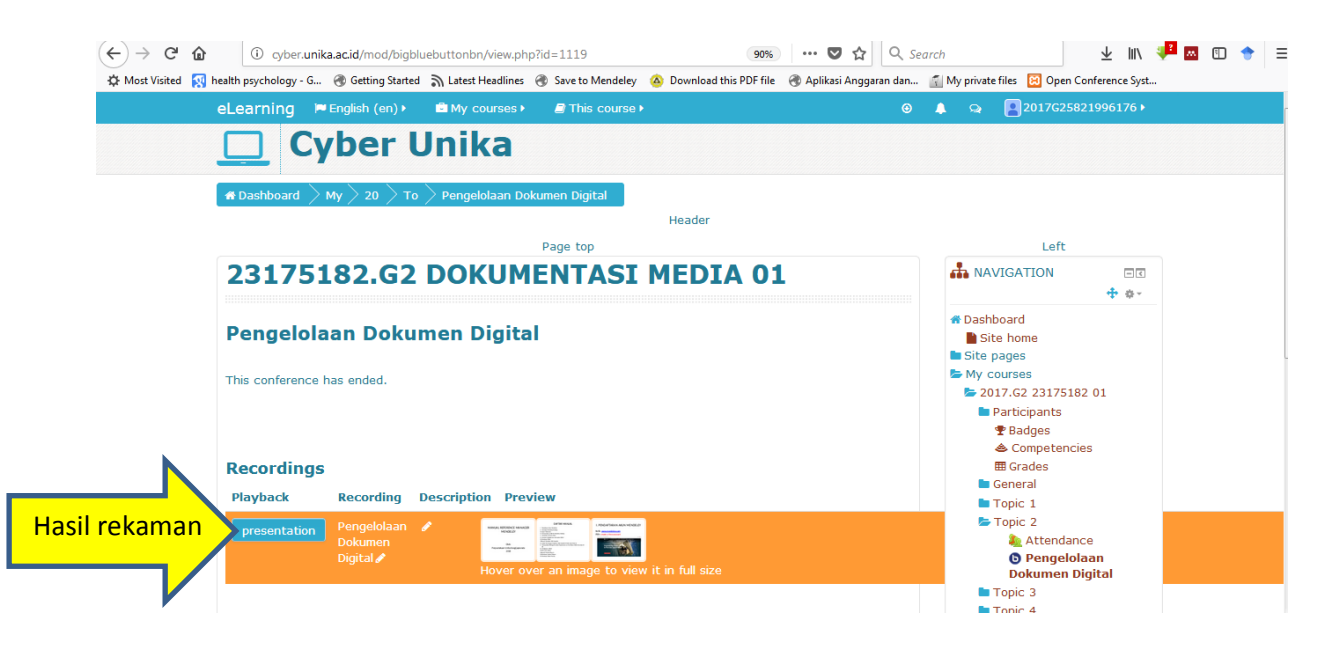

#### Pilih: Start Play Back untuk melihat hasil rekaman

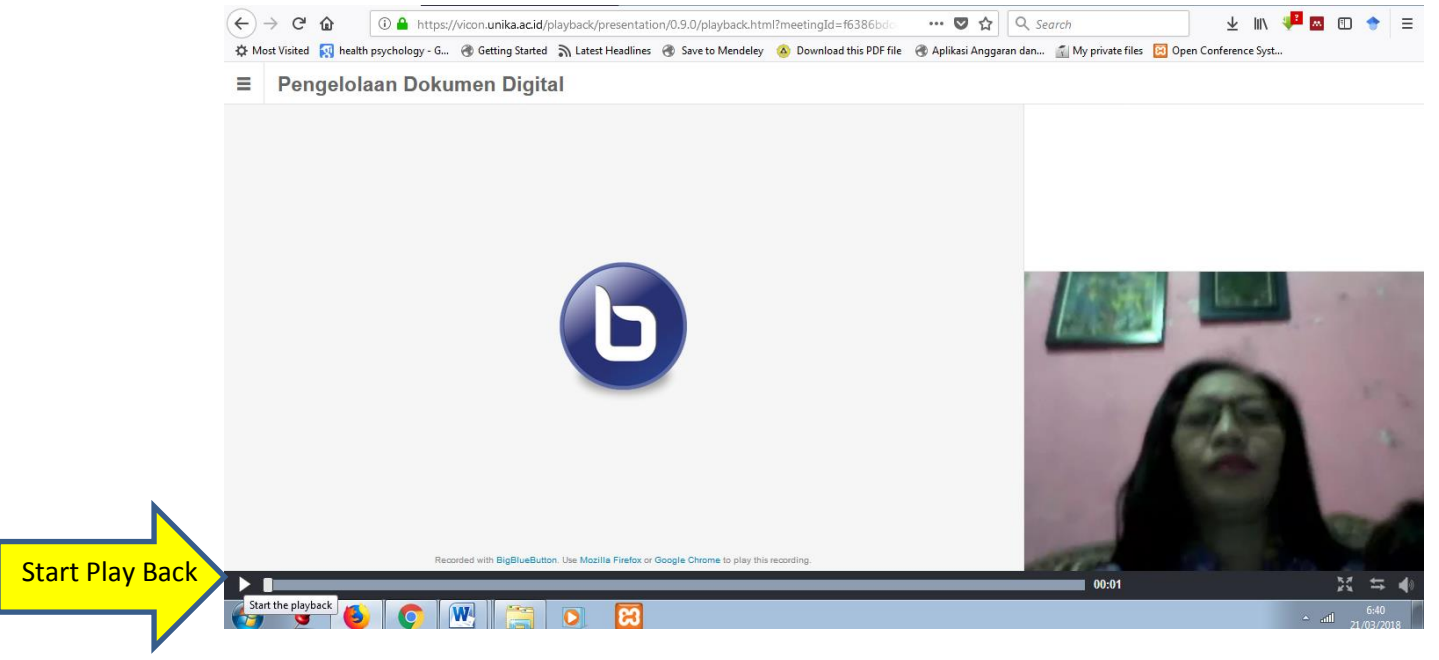

#### Tampilan Rekaman di Bigbluebutton

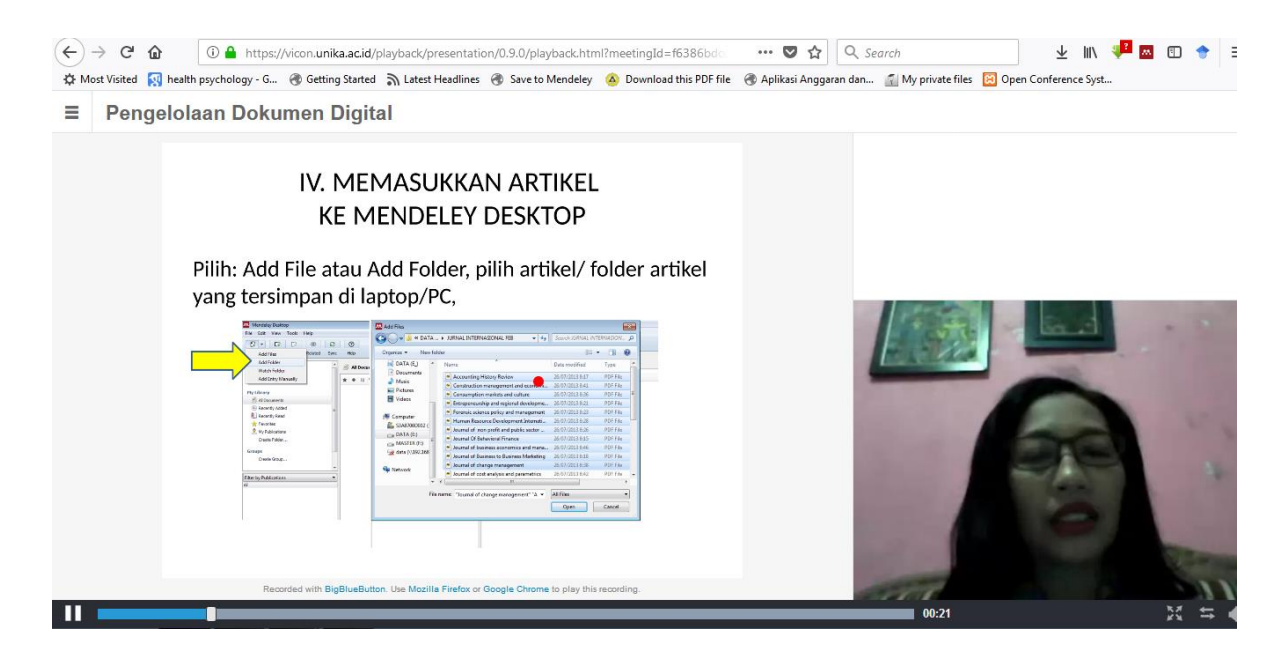

3.4. Live Chat: Aktivitas setiap peserta dapat berdiskusi secara real-time via web

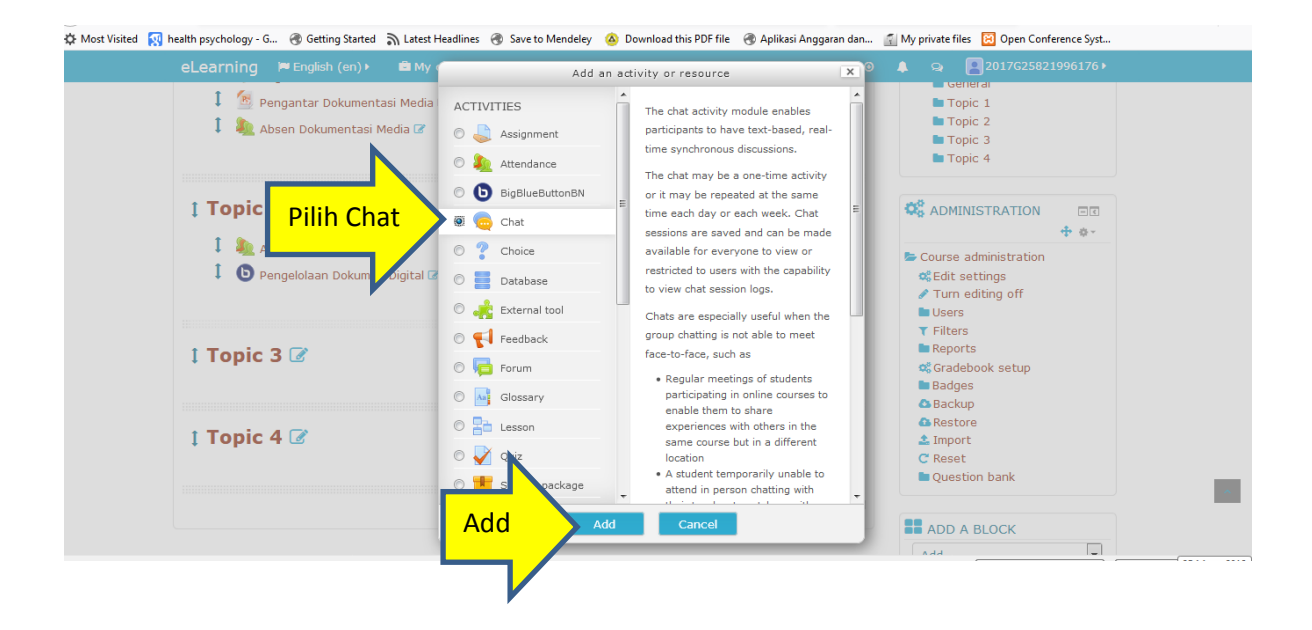

#### Masukkan Ruang Chat dan Isilah Dekripsinya

| eLearning                                                                                                    | English (en) >            | Atest Headlines 😽 Save to Mendeley 🤷 Download tr                                                                                                    | is PDF file 🐨 Aplikasi Anggaran dan 👔 | My private files 😸 Open Conference Syst                                                                                                    |
|----------------------------------------------------------------------------------------------------|---------------------------|----------------------------------------------------------------------------------------------------|---------------------------------------|----------------------------------------------------------------------------------------------------|
| <b>⊜ Add</b><br>▼ Genera                                                                                                    | ling a new Ch<br>al       | nat to Topic 2 ®                                                                                                    | ▶ Expand all                          | ✿ Dashboard                                                                                                    |
| Most Visitel New heath psychology - G @ Getting Statel & Latert Headline @ Save to Mendely @ Download this PDF file @ Aplikasi Anggaran dan @ My private file @ Open Conference Syste.          eLearning PEnglish (en)       @ My courses       @ This course       @ Aplikasi Anggaran dan @ My private file @ Open Conference Syste.         @ Addding a new Chat to Topic 2 @ |                           |                                                                                                    |                                       |                                                                                                    |
|                                                                                                    | Description<br>Kit<br>Dia | ■ 4.★ B I                                                                                                    | E D<br>obicarakan pengembangan        | <ul> <li>Competencies</li> <li>General</li> <li>Topic 1</li> <li>Topic 2</li> <li>Attendance</li> <li>O Pengelolaan Dokumen<br/>Digital</li> <li>Topic 3</li> <li>Topic 4</li> </ul> |
| Display de                                                                                                    | escription on course page | () Control () Control   () Control () Control   () Control () Control |                                       |                                                                                                    |

Pilihan Chat Sessions- $\rightarrow$ Next Time Chat dan Repeat/Publish Session Times

Next Time Chat: Atur waktu untuk kegiatan chat

#### Repeat/Publish Session Time (Pilihan Pengaturan waktu untuk Chat):

Don't publish any chat times- tidak ada pengaturan waktu, mahasiswa bisa melakukan chat setiap saat

• No repeats - publish the specified time only- pengaturan waktu chat berdasarkan jadwal yang sudah ditentukan

• At the same time every day- pengaturan waktu chat setiap hari

• At the same time every week-pengaturan waktu chat setiap minggu

|                    | 🛱 Most Visited 🔯 | health psychology - G 🛞 Getting Started                                                                                                    | 🔊 Latest Headlines 闭 Save to Mendeley 🤷 Download this PDF file 闭 Aplikasi An | ggaran dan 👖 My private files 🛛 😥 Open Conference Syst |
|--------------------|------------------|----------------------------------------------------------------------------------------------------|------------------------------------------------------------------------------|--------------------------------------------------------|
|                    |                  | eLearning Penglish (en) My courses This course Download this PDF file Aplikasi Anggaren dam. My private files Open Conference Syst          eLearning Penglish (en)       My courses       This course       Image: Course of the course of the course of t |                                                                              |                                                        |
|                    |                  |                                                                                                    |                                                                              | Topic 3<br>Topic 4                                     |
|                    |                  | Display description on course<br>page                                                                                                    | 2                                                                            | .a ⊂ C ADMINISTRATION ⊂ C                              |
|                    |                  | ♥ Chat sessions                                                                                                    |                                                                              | Course administration                                  |
|                    |                  | Next chat time                                                                                                    | 26 • March • 2018 • 16 • 35 • • Atur                                         | waktu untuk chat                                       |
| Pilihan pengaturar | i Chat           | Repeat/publish session times                                                                                                    | At the same time every week  Don't publish any chat times                    | Badges                                                 |
|                    |                  | Save past sessions                                                                                                    | No repeats - publish the specified time only<br>At the same time every day   | C Backup<br>C Restore                                  |
|                    |                  | Everyone can view past<br>sessions<br>⑦                                                                                                    | At the same time every week                                                  | ▲ Import C Reset ■ Question bank                       |
|                    |                  | Common module sett                                                                                                    | Save and return to course Save and display Car                               |                                                        |
|                    |                  | Restrict access                                                                                                    |                                                                              | Add                                                    |

#### Pilihan penyimpanan pesan Chat- $\rightarrow$ Never delete messages

Pilihan untuk melihat pesan Chat sebelumnya- $\rightarrow$ Yes

| eLearning 💌 English (en)         | nted 🔊 Latest Headlines 🕜 Save to Mendeley 🙆 Download this PDF file 🛞 Aplil<br>▶ 📾 My courses ▶ 🖉 This course ▶ | kasi Anggaran dan 🚮 My private files 🛛 Open Conference Syst<br>🛛 🔔 🧟 🖓 🖓 வ 2017G25821996176 🕨 |
|----------------------------------|----------------------------------------------------------------------------------------------------|-----------------------------------------------------------------------------------------------|
|                                  |                                                                                                    | Digital<br>Topic 3<br>Topic 4                                                                 |
| Display description on cou<br>pi | rse 🔲<br>age<br>⑦                                                                                               | Course administration                                                                         |
| ✓ Chat sessions                  |                                                                                                    | Cit settings                                                                                  |
| Next chat ti                     | me 26 ▼ March ▼ 2018 ▼ 16 ▼ 35 ▼ 🗎                                                                              | ▼ Filters<br>■ Reports<br>© Gradebook setup                                                   |
| Aenyimpan pesan Chat             | ons Never delete mes                                                                                            | Badges Backup  Restore                                                                        |
| Everyone can view p<br>sessi     | ast Ves Melihat pesan Chat sebu                                                                                 | elumnya <sup>*</sup> <sup>Import</sup><br>C <sub>Reset</sub><br>• Question bank               |
| Common module s                  | ettings<br>Save and return to course Save and display                                                           | Cancel ADD A BLOCK                                                                            |
| Restrict access                  |                                                                                                    | Add                                                                                           |

#### Ruang Chat telah siap digunakan

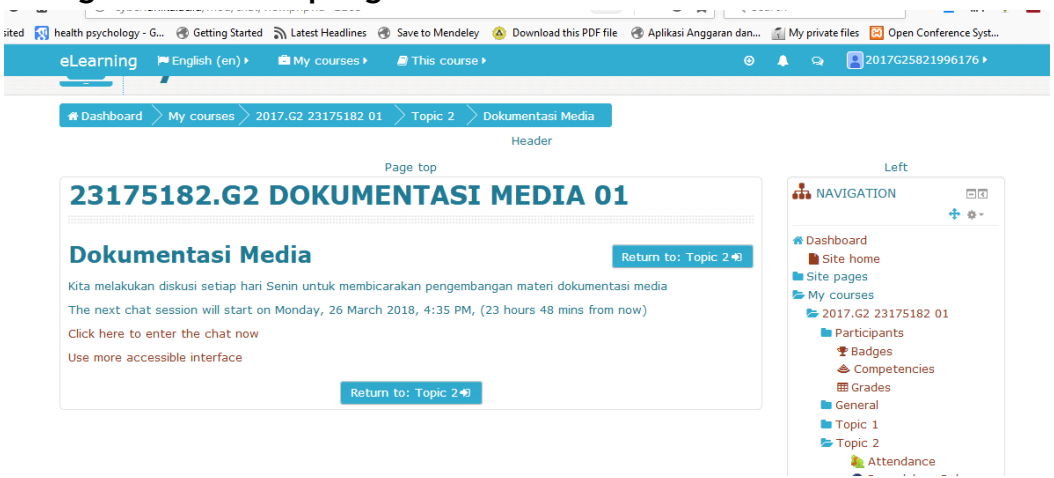

#### 3.5. Forum

Sama dengan chat, pada forum, student dan dosen dapat berinteraksi satu sama lain secara real-time. Namun tidak seperti chat, pada forum interaksi yang dilakukan secara asinkron. Setiap member yang tergabung dalam forum akan menerima salinan dari posting di email mereka.

| earning 🍽 English (en) 🕨 🛍 My                                                      | Add a                                                                                                    | an activity or resource                                                                                                    | ×                           | 2017G25821996176                                                     |
|------------------------------------------------------------------------------------|----------------------------------------------------------------------------------------------------|----------------------------------------------------------------------------------------------------|-----------------------------|----------------------------------------------------------------------|
| <ul> <li>Mengantar Dokumentasi Media</li> <li>Absen Dokumentasi Media 2</li> </ul> | ACTIVITIES       Image: Second system       Image: Second system       Image: Se | The forum activity module enal<br>participants to have asynchron<br>discussions i.e. discussions tha<br>place over an extended period         | bles<br>ous<br>t take<br>of | Topic 1<br>Topic 2<br>Topic 3<br>Topic 4                             |
| Topic 2 🗭                                                                          | <ul> <li>BigBlueButtonBN</li> <li>Chat</li> </ul>                                                                                                    | E There are several forum types choose from, such as a standar                                                                                | to                          |                                                                      |
| Pengelolaan Dokumen Digital 7       Dokumentasi Media 7                            | Choice     Choice     Database     External tool                                                                                                    | forum where anyone can start<br>discussion at any time; a forun<br>where each student can post er<br>one discussion; or a question a          | a new<br>n<br>xactly<br>nd  | Course administration<br>CEdit settings<br>Turn editing off<br>Users |
| торі Pilih Forum                                                                   | <ul> <li>Feedback</li> <li>Forum</li> </ul>                                                                                                    | answer forum where students of<br>first post before being able to vo<br>other students' posts. A teacher<br>allow files to be attached to for | must<br>view<br>r can<br>um | Cradebook setup                                                      |
| Topic 4                                                                            | C Clossary                                                                                                    | posts. Attached images are dis<br>in the forum post.<br>Participants can subscribe to a                                                       | played                      | Backup     Backup     Bestore     Import     C Reset                 |
|                                                                                    | O TORM package                                                                                                    | to receive notifications of new posts. A teacher can set the                                                                                  | forum<br>                   | Question bank                                                        |
|                                                                                    | Add                                                                                                    | dd Cancel                                                                                                    |                             | Add                                                                  |

Pilihan Tipe Forum (Forum type)

•

• Q and A Forum - pengajar memberikan pertanyaan, kemudian siswa menanggapi dengan memberikan jawaban, tapi mereka tidak akan melihat jawaban dari siswa lain.

| 🛐 health psychology - G 🛞 Getting Started | 🔊 Latest Headlines 闭 Save to Mendeley 🔕 Download this PDF file 闭 Aplika                                 | si Anggaran dan 📓 My private files 🛛 Open Conference Syst                                                                                                    |
|-------------------------------------------|----------------------------------------------------------------------------------------------------|----------------------------------------------------------------------------------------------------|
| eLearning 📁 English (en) 🕨                | A My courses ►                                                                                          | ❷ 🌲 😪 🖪 2017G25821996176 ⊧                                                                                                    |
| Forum name*                               | Dokumentasi Media                                                                                       | Participants                                                                                                    |
| Description                               |                                                                                                    | the second second |
|                                           |                                                                                                    | Topic 2<br>▲ Attendance<br>♥ Pengelolaan Dokumen<br>Divital                                                                                                    |
|                                           |                                                                                                    | Topic 3                                                                                                    |
| Display description on course<br>page     |                                                                                                    |                                                                                                    |
| 3<br>Forum ty                             | Standard forum for general use                                                                          | Course administration     GEdit settings     Ture addition off                                                                                                    |
| Q and A Forur                             | h person posts one discussion<br>A forum<br>sendard forum displayed in a blog-like format e and display | Cancel                                                                                                    |
| · Subscription and                        | Standard forum for general use                                                                          | Reports      Gradebook setup      Badges                                                                                                    |

Pengaturan untuk menerima pemberitahuan (melalui email) setiap ada informasi baru. (Subscription Mode)

| C Most Visited N health psychology - G To Getting | Started 斎 Latest Headlines 🛞 Save to Mendeley 🙆 Download this       | PDF file 🛛 Əplikasi Anggaran dan 🚮 My private files 😢 Open Conference Syst |
|---------------------------------------------------|---------------------------------------------------------------------|----------------------------------------------------------------------------|
| eLearning 📁 English (e                            | n) 🕨 🖆 My courses 🕨 🥔 This course 🕨                                 |                                                                            |
| <ul> <li>Attachments and</li> </ul>               | word count                                                          | ✓ Turn editing off Users ✓ Elters                                          |
| Maximum attachment siz                            | e ⑦ 500KB                                                           | Reports<br>© Gradebook setup                                               |
| Maximum numl<br>attachn                           | eer of 9 •                                                          | ■ Badges<br>▲ Backup<br>▲ Restrice                                         |
| Display word cour                                 | © No ▼                                                              | ▲ Import C Reset                                                           |
| - Cubecription :                                  | acking                                                              | Question bank                                                              |
| Optional Subscriptic                              | Optional subscription 💌                                             | Add A BLOCK                                                                |
| Read tr                                           | Optional subscription     Forced subscription     Auto subscription |                                                                            |
| Discussion locking                                | Subscription disabled                                               |                                                                            |
| Deat threads and fai                              | blocking                                                            |                                                                            |

Pilihan untuk membaca pesan di Forum (Subscription and Tracking):

Subscription Mode-→Pilih optional Subscription

#### Read Tracking- $\rightarrow$ Optional

| Ser Most Visited By | eLearning Renglish (en)                     | a latest readilines 🕔 Sove to menueley 🧧 bownidad this PDF me 🕔 Aprikasi Anggaran<br>My courses 🕨 🖉 This course ) | <ul> <li>⊘ ↓ ♀ ■2017G258219961761</li> </ul>                                            |
|---------------------|---------------------------------------------|----------------------------------------------------------------------------------------------------|-----------------------------------------------------------------------------------------|
|                     | <ul> <li>Attachments and word of</li> </ul> | count                                                                                                    | ✓ Turn editing off Users                                                                |
|                     | Maximum attachment size ⑦                   | 500KB                                                                                                    | <ul> <li>▼ Filters</li> <li>■ Reports</li> <li>∞<sup>6</sup> Gradebook setun</li> </ul> |
|                     | Maximum number of<br>attachments            | 9 💌                                                                                                    | Badges<br>Backup                                                                        |
|                     | ⑦           Display word count         ⑦    | No 💌                                                                                                    | Restore     Import     C Reset                                                          |
|                     | Subscription and trackin                    | ıg                                                                                                    | Question bank                                                                           |
| $\neg$              | Subscription mode ⑦                         | Optional subscription                                                                                             | ADD A BLOCK                                                                             |
|                     | Read tracking 💿                             | Optional  Optional                                                                                                |                                                                                         |
|                     | Discussion locking                          | Off                                                                                                    |                                                                                         |
|                     | Post threshold for blocki                   | ing Save and return to course Save and display Cancel                                                             | F                                                                                       |
|                     | • UNPLAG plagiarism plug                    | jin                                                                                                    |                                                                                         |

| eLearning P English (en)                                | My courses > 🖉 This course >                            |     |
|---------------------------------------------------------|---------------------------------------------------------|-----|
| Read tracking ③                                         | Optional 💌                                              | Add |
| Lock discussions after period                           | Do not lock discussions  Do not lock                    |     |
| <ul> <li>Post threshold for block</li> </ul>            | 1 day<br>1 veek<br>2 veeks                              |     |
| - UNPLAG plagiarism plu                                 | 1 month<br>2 months<br>3 months                         |     |
| Auto check<br>Sources                                   | 6 months<br>1 year<br>Doc vs Internet + Library         |     |
| Show scores to students ⑦                               | No •                                                    |     |
| Show reports to students ③<br>Hide sources with a match | No  Save and return to course Save and display Cancel 0 |     |

## Locking Discussion- $\rightarrow$ Do not lock discussions

## Nilai (Grade)-→ Uncategorised

| eLearning 📁 English (en) 🕨                 | 🖻 My courses ► 🧧 This course ►                         | ۲ | Q |
|--------------------------------------------|--------------------------------------------------------|---|---|
| Show scores to students (?)                | Yes •                                                  |   |   |
| Show reports to students ③                 | Yes •                                                  |   |   |
| Hide sources with a match<br>less then (%) | 0                                                      |   |   |
| Identify citations and<br>references       | Yes •                                                  |   |   |
| Max supported archive files                | 10                                                     |   |   |
| - Grade                                    |                                                        |   |   |
| Grade category ③                           |                                                        |   |   |
| Grade to pass ⑦                            |                                                        |   |   |
| ▼ Ratings                                  |                                                        |   |   |
| Roles with permission to rate              | Capability check not available until activity is saved |   |   |
| 0                                          | Save and return to course Save and display Cancel      |   |   |

#### Tipe Agregate (Aggregate Type)-→No Ratings

| 🗘 Most Visited 📢 health psychology - G 🛞 Getting Started | n Latest Headlines 🛞 Save to Mendeley 🙆 Download this PDF file | 🐨 Aplikasi Anggaran dan 👔 My private files  😢 Open |
|----------------------------------------------------------|----------------------------------------------------------------|----------------------------------------------------|
| eLearning 🛛 🗮 English (en) 🕨                             | 🖻 My courses 🕨 🥔 This course 🕨                                 |                                                    |
| Grade category ⑦                                         | Uncategorised •                                                |                                                    |
| Grade to pass ⑦                                          |                                                                |                                                    |
| <ul> <li>Ratings</li> </ul>                              |                                                                |                                                    |
| Roles with permission to rate                            | Capability check not available up tivity is saved              |                                                    |
| Aggregate type                                           | No ratings 💽 🔨 No ratings                                      |                                                    |
| Scale (?)                                                | Type Point 👻                                                   |                                                    |
|                                                          | Scale Default competence scale                                 |                                                    |
|                                                          | Maximum grade 100                                              |                                                    |
| Restrict ratings to items with dates in this range:      |                                                                |                                                    |
| From                                                     | 15 × April × 2018 × 07 × 20 × 📾                                |                                                    |
| То                                                       | 15 × April × 2018 × 07 × 20 × 📾                                |                                                    |
| - Common module sett                                     | Save and return to course Save and di                          | splay Cancel                                       |

Common Module Settings  $\rightarrow$  Pengaturan Group (Group Mode)- $\rightarrow$ No Groups  $\rightarrow$  Save and display

| eLearning    | 🍽 English (en) 🕨                            | B My courses ► | This course •             |                        | ٥ | ٠ | Q | <b>2017</b> G25 |
|--------------|---------------------------------------------|----------------|---------------------------|------------------------|---|---|---|-----------------|
|              |                                             | Maximum grade  | 100                       |                        |   |   |   |                 |
| Restrict rat | tings to items with<br>lates in this range: |                |                           |                        |   |   |   |                 |
|              | From                                        | 15 💌 April     | · 2018 · 07 ·             | 20 💌 🎬                 |   |   |   |                 |
|              | То                                          | 15 👻 April     | · 2018 · 07 ·             | 20 👻 🎬                 |   |   |   |                 |
| - Commo      | on module setti                             | ngs            |                           |                        |   |   |   |                 |
|              | Visible                                     | Show -         |                           |                        |   |   |   |                 |
|              | ID number 🕐                                 |                |                           |                        |   |   |   |                 |
|              | Group mode ⑦                                | No groups      | No Gro                    | <mark>oups</mark>      |   |   |   |                 |
|              | Grouping ⑦                                  | None 👻         |                           |                        |   |   |   |                 |
|              |                                             | Add group/gro  | uping access restriction  |                        |   |   |   |                 |
| ▼ Restrict   | access                                      |                | Save and return to course | Save and display Cance |   |   |   |                 |
|              | Access restrictions                         | None           |                           |                        |   |   |   |                 |

#### Memasukkan topik diskusi→pilih add a new discussion topic

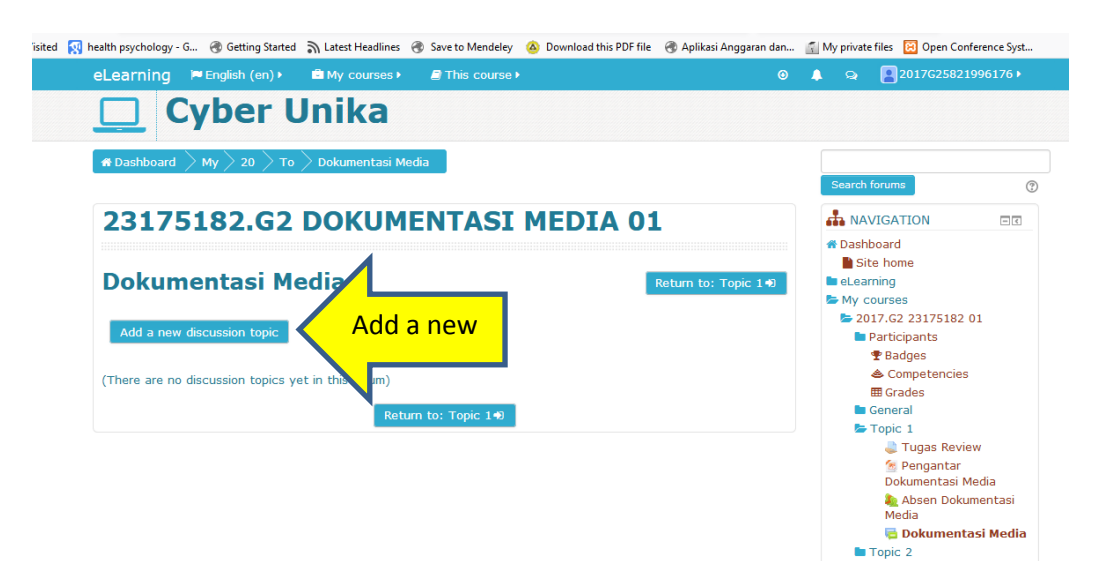

#### Isilah Subject dan Mesagge

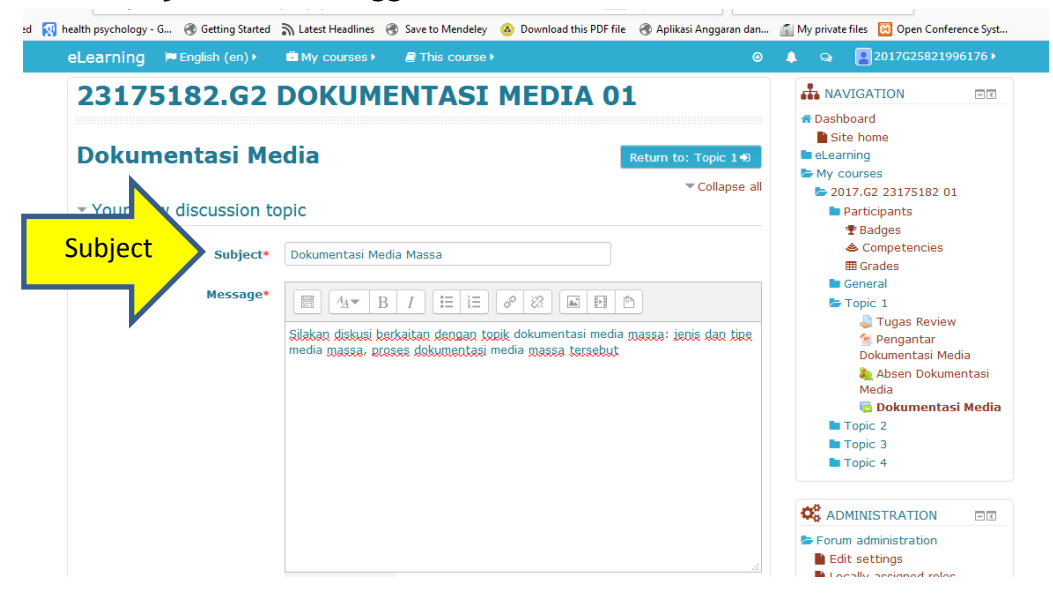

#### Masukkan file (apabila ada) untuk kegiatan forum (soal, dll)

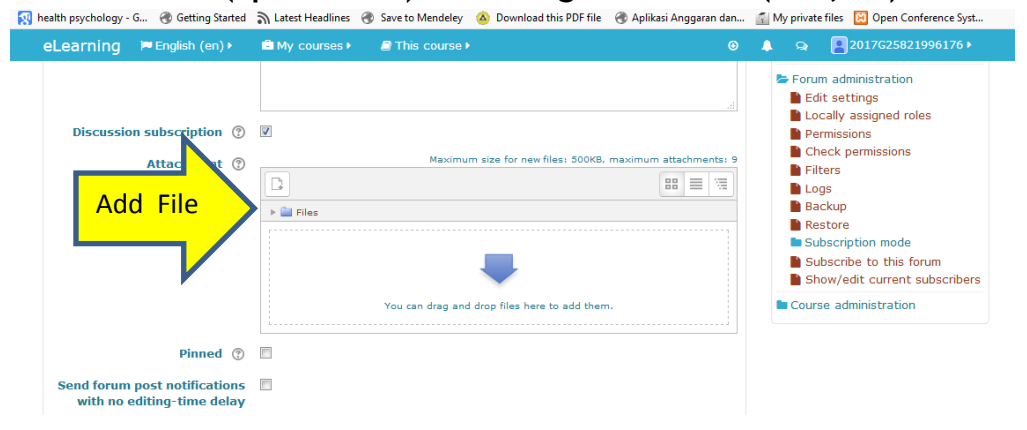

Isilah tanggal mulai dan tanggal berakhir untuk kegiatan Form→ kemudian pilih Post to Forum

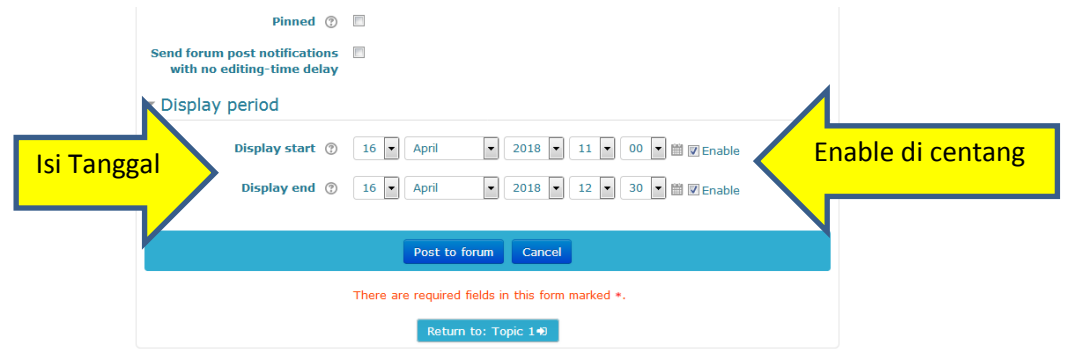

Forum sudah siap digunakan (dimulai sesuai waktu yang telah ditentukan)

|                                                                                                    | Unika                                                                   |                                                                                                    |     |                                                                                                    |             |
|----------------------------------------------------------------------------------------------------|-------------------------------------------------------------------------|----------------------------------------------------------------------------------------------------|-----|----------------------------------------------------------------------------------------------------|-------------|
| f Dashboard $ ightarrow$ My $ ightarrow$ 20 $ ightarrow$                                                         | To 📏 Dokumentasi Media                                                  |                                                                                                    |     |                                                                                                    |             |
|                                                                                                    |                                                                         |                                                                                                    |     | Search forums                                                                                                    |             |
| 23175182.G                                                                                                    | 2 DOKUMENTAS                                                            | SI MEDIA 01                                                                                                    |     |                                                                                                    | = €         |
|                                                                                                    |                                                                         |                                                                                                    |     | Dashboard                                                                                                    |             |
| Dekumenteri                                                                                                    | Madia                                                                   |                                                                                                    |     | Site home                                                                                                    |             |
| Dokumentasi                                                                                                    | Media                                                                   | Return to: Topic                                                                                                    | 1.1 | My courses                                                                                                    |             |
|                                                                                                    | _                                                                       |                                                                                                    |     | 2017.G2 23175182                                                                                                    | 01          |
| and the second second second second second second second second second second second second second second second |                                                                         |                                                                                                    |     | Participants                                                                                                    |             |
| Add a new discussion topic                                                                                       |                                                                         |                                                                                                    |     | Radges                                                                                                    |             |
| Add a new discussion topic                                                                                       |                                                                         |                                                                                                    |     | I bauges                                                                                                    |             |
| Add a new discussion topic                                                                                       | Oberhad hu                                                              | Deeller testeret                                                                                                    |     | Competencies                                                                                                    |             |
| Discussion                                                                                                    | Started by                                                              | Replies Last post                                                                                                    |     | <ul> <li>Competencies</li> <li>Grades</li> </ul>                                                                                                    |             |
| Add a new discussion topic                                                                                       | Started by<br>2017625821996176 RIKARDA<br>RATIH SAPTAASTUTI             | Replies Last post<br>0 2017625821996176 RIKARDA RA<br>THH SAPTAASTUTI                                                                | 5   | <ul> <li>Competencies</li> <li>Grades</li> <li>General</li> <li>Topic 1</li> </ul>                                                                               |             |
| Add a new discussion topic<br>Discussion                                                                         | Started by<br>2017625821996176 RIKARDA<br>RATIH SAPTAASTUTI             | Replies Last post<br>0 2017625921996176 ULVABDA AA<br>THI SAPTAASTUTT<br>Sun, 15 Apr 2018, 9:45 AM                                   | 8   | <ul> <li>▲ Competencies</li> <li>■ Grades</li> <li>■ General</li> <li>► Topic 1</li> <li>■ Tugas Revi</li> </ul>                                                 | ew          |
| Discussion topic<br>Discussion                                                                                   | Started by           2017625021996176 RHARDA           RATH SAPTAASTUTI | Replies         Last post           0         2017625821996176 RIKARDA RA<br>TH SAPTAASTUTT           Sun, 15 Apr 2018, 9:45 AM      |     | <ul> <li>General</li> <li>Gropic 1</li> <li>Tugas Revi</li> <li>Pengantar</li> </ul>                                                                             | ew          |
| Add a new discussion topic<br>Discussion<br>Dokumentasi Media<br>Nassa                                           | Started by<br>2017G25821996176 RIKARDA<br>RATIH SAPTAASTUTI             | Replies         Last post           0         2017625821996176 RIKARDA RA           TH SAPTAASTUTT         Sun, 15 Apr 2018, 9:45 AM |     | <ul> <li>Badges</li> <li>Competencies</li> <li>Grades</li> <li>General</li> <li>Topic 1</li> <li>Tugas Revi</li> <li>Pengantar</li> <li>Dokumentasi 1</li> </ul> | ew<br>Media |

3.6. Quiz: Pada modul ini, dosen dapat mendesain kumpulan soal, yang berisi multiple choice, true-false, dan pertanyaan jawaban singkat. Pertanyaan - pertanyaan tersebut akan tersimpan di bank soal yang dapat dikategorikan dan digunakan ulang

3.6.1 Membuat Quiz Multiple Choice (input soal satu per satu)

Pilih Activities-→Quiz

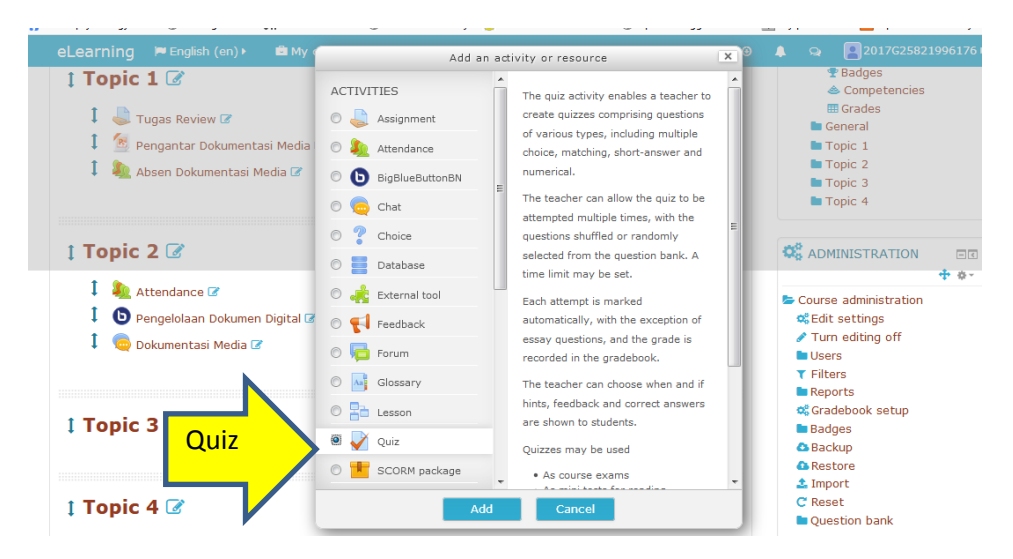

#### Beri nama/ judul untuk QUIZ

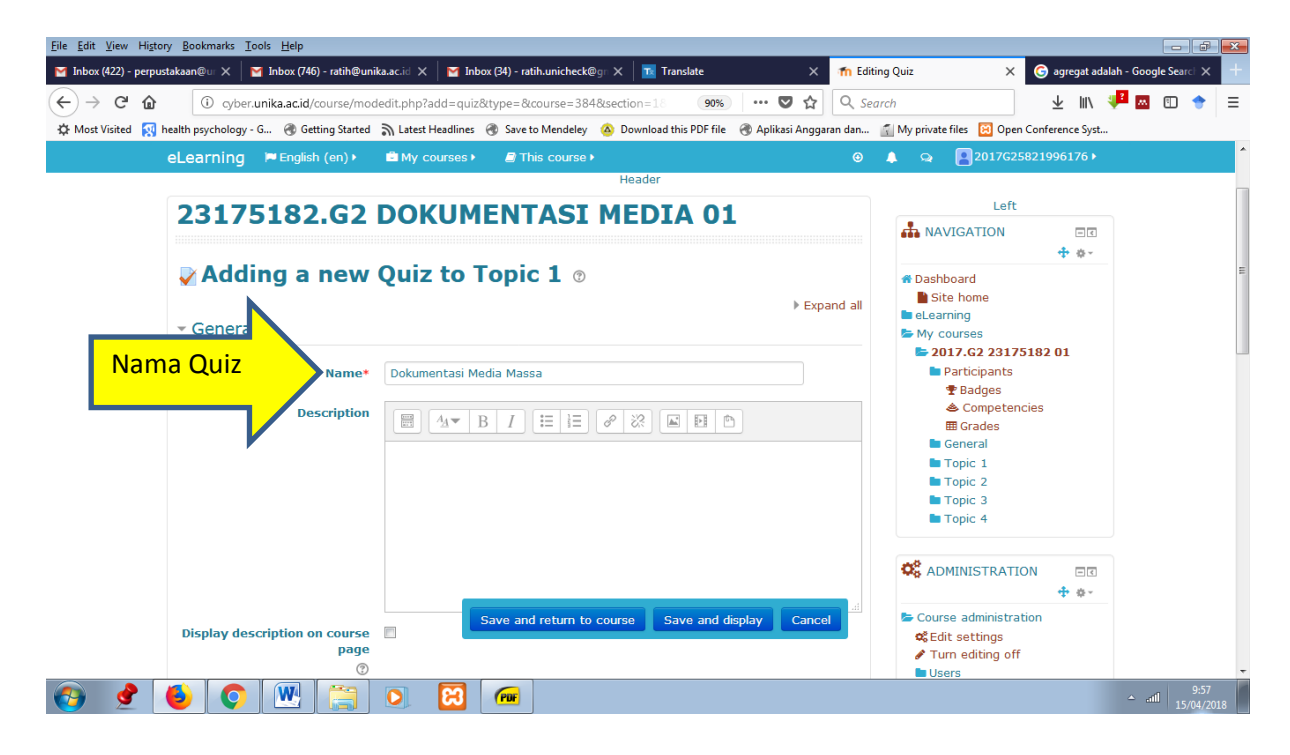

| eLearning 🛛 🛤 English (en) ▸               | 🖻 My courses 🕨  | 🛢 This course 🕨                                                                                           | €   | <b>4 9</b>                                   | 2017G25821                                                    | 199617   |
|--------------------------------------------|-----------------|----------------------------------------------------------------------------------------------------|-----|----------------------------------------------|---------------------------------------------------------------|----------|
|                                            |                 |                                                                                                    |     | 🗘 ADI                                        | MINISTRATION                                                  | ⊑<br>+ ≉ |
| Display description on course<br>page<br>© |                 |                                                                                                    |     | Cours<br>Cours<br>Curs<br>Tur<br>Use<br>Tilt | e administration<br>t settings<br>m editing off<br>ers<br>ers |          |
| nggal Quiz                                 | 17 V April      | ▼ 2018 ▼ 09 ▼ 00 ▼ 🛗 🖉 Enable                                                                             | Ena | ble di                                       | centan                                                        | 3        |
| Close the quiz                             | 17 🔹 April      | ■         2018         ■         09         ■         45         ■         III         III         Enable |     | t Imr                                        | store                                                         |          |
| Time limit ③                               | 0 minutes       | T Enable                                                                                                  |     | C' Res                                       | set<br>estion bank                                            |          |
| When time expires ⑦                        | Open attempts a | re submitted automatically                                                                                | •   |                                              |                                                               |          |
| Submission grace period ③                  | 1 days          | v 🛛 Enable                                                                                                |     | ADI<br>Add                                   | A BLOCK                                                       |          |
| → Grade                                    |                 |                                                                                                    |     |                                              |                                                               |          |
| → Layout                                   | Sa              | ave and return to course Save and display Can                                                             | cel |                                              |                                                               |          |

Setelah memberi nama/ judul untuk quiz, dilakukan pengaturan yang bisa diisikan sesuai dengan kebutuhan yang diinginkan, yakni antara lain:

- **Open the quiz\*:** Tanggal dan jam dimana quiz dimulai
- Close the quiz\*: Tanggal dan jam dimana quiz sudah ditutup (selesai).

| eLearning 🛛 🏲 English (en) 🕨                  | My courses ►             | <i>≧</i> This course ►     |                                                                                                    |
|-----------------------------------------------|--------------------------|----------------------------|----------------------------------------------------------------------------------------------------|
| Display description on course<br>page<br>©    |                          |                            | Course administration<br>Course administration<br>Course administration |
| open the quiz<br>ggal Quiz                    | 17 • April<br>17 • April |                            | Enable di centang                                                                                                    |
| Time limit ③                                  | 0 minutes                | T Enable                   |                                                                                                    |
| When time expires ⑦ Submission grace period ⑦ | Open attempts a          | re submitted automatically | ADD A BLOCK                                                                                                    |
| → Grade                                       |                          |                            | Add                                                                                                    |
|                                               |                          |                            |                                                                                                    |

Buat pengaturan waktu mulai dan berakhirnya QUIZ- $\rightarrow$  setelah proses pengaturan sesuai kebutuhan selesai- $\rightarrow$ Save and display

- **Time limit\*:** Lamanya waktu penyelesaian quiz.
- When time expires: Pilihan untuk menentukan jarak waktu yang diperbolehkan mengulangi Quiz selanjutnya.
- Pengaturan pada Grade:
   Grading method: Untuk soal yang boleh diulang, cara menentukan nilai akhir dapat dipilih misalnya: nilai tertinggi, rerata, pertama, atau terakhir
- Pengaturan pada Question Behaviour:
  - **Shuffle within questions\*:** Pertanyaan dapat disajikan secara acak setiap kali quiz diakses.

How questions behave: jenis pertanyaan (pilih pengaturan apabila diperlukan)

Allow redo within an attempts\*: apabila pilihan Yes berarti pengguna boleh mencoba mengulangi quiz.

- **Each attempt builds on the last:** apabila pilihan Yes berarti setiap menjawab soal ulangan akan dipengaruhi hasil jawaban sebelumnya.

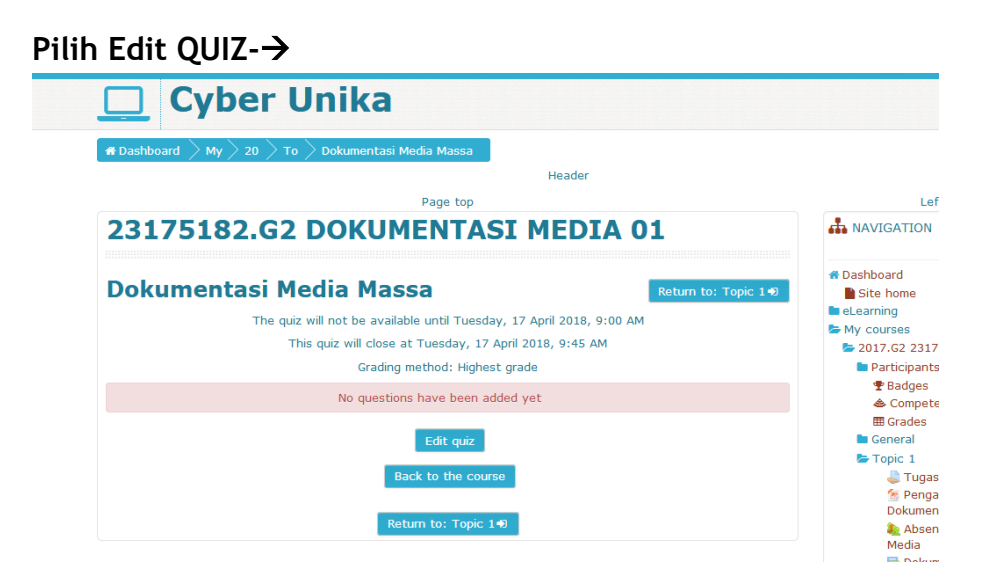

#### Pilih Add- $\rightarrow$ an new question

| health psychology - G 🛞 Getting Started 🔊 Latest Headlines 🦂                                              | Save to Mendeley | Oownload this PDF file | 🛞 Aplikasi Anggaran dan | T M        | y private    | files 🔞 Open Conference Syst |
|----------------------------------------------------------------------------------------------------|------------------|------------------------|-------------------------|------------|--------------|------------------------------|
| eLearning 🍽 English (en) 🕨 📾 My courses 🕨                                                                 | 🕘 This course    |                        |                         |            |              | 2017G25821996176 <b>&gt;</b> |
| Cyber Unika                                                                                               |                  |                        |                         |            |              |                              |
| m finall Dashboard $ ightarrow$ My $ ightarrow$ 20 $ ightarrow$ To $ ightarrow$ Do $ ightarrow$ Edit quiz |                  |                        |                         |            |              |                              |
|                                                                                                    |                  | Header                 |                         |            |              |                              |
|                                                                                                    |                  | Page top               |                         |            |              |                              |
| 23175182.G2 DOKUME                                                                                        | NTASI            | MEDIA 01               | L                       |            |              |                              |
| Editing quiz: Dokumentas                                                                                  | i Media          | Massa @                |                         |            |              | Botum to Topic 140           |
| Euring quiz. Dokumentas                                                                                   | i meula          |                        |                         | •          |              | Return to: Topic 1 +         |
| Questions: 0   Quiz closed (opens 17/04/18, 09:00)                                                        |                  |                        |                         |            | aximur       | m grade 10.00 Save           |
| Repaginate                                                                                                |                  |                        | Add                     |            | $\mathbf{N}$ | + a new question             |
| C                                                                                                    |                  |                        | Auu                     |            | )            | + from question bank         |
|                                                                                                    |                  |                        |                         | <b>1</b> / |              | + a random question          |
|                                                                                                    | Re               | eturn to: Topic 1+D    |                         |            |              |                              |
|                                                                                                    |                  |                        |                         |            |              |                              |

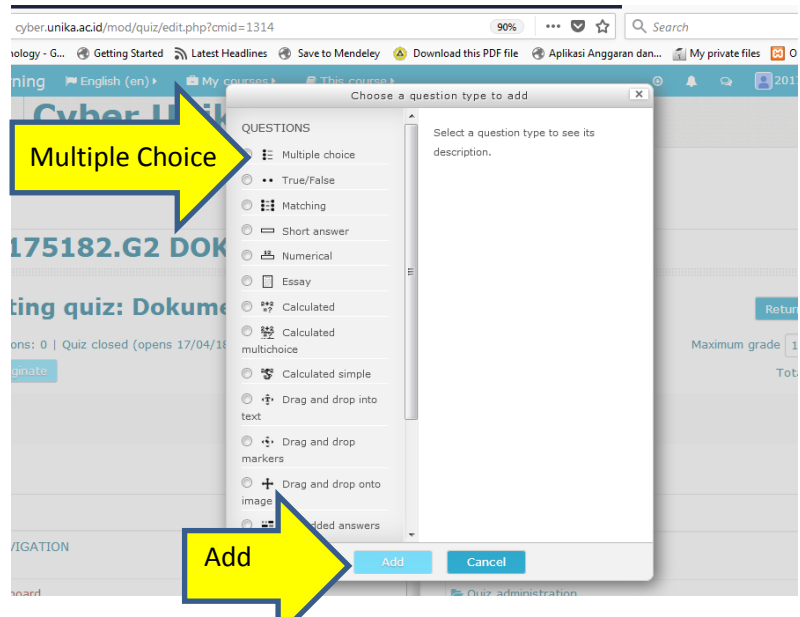

Pilihan pertanyaan untuk QUIZ $\rightarrow$  misal: Multiple Choce- $\rightarrow$ Add

Isilah Nama Pertanyaan (Question Name) dan Pertanyaan (Question Text)

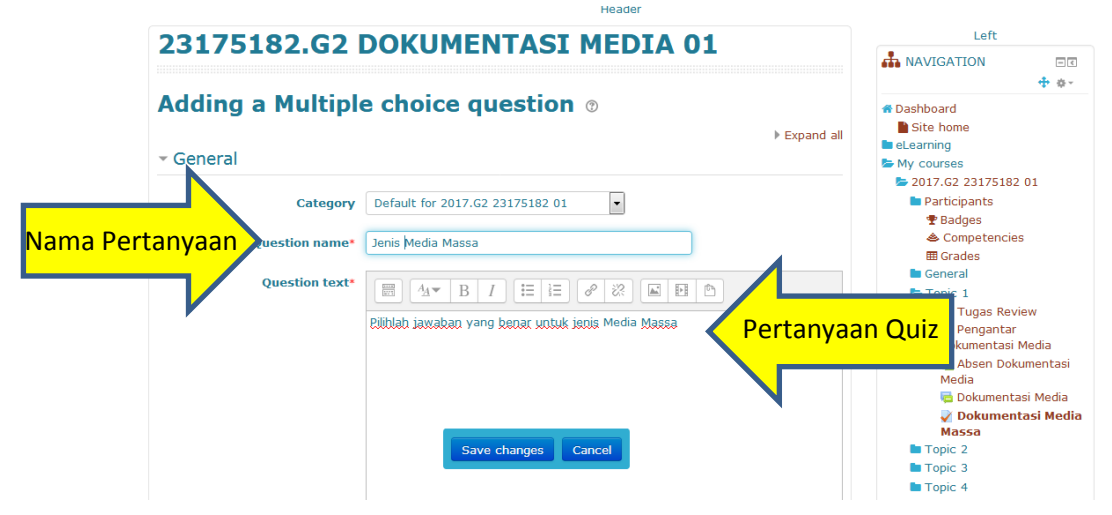

Isilah Pertanyaan QUIZ dan beri nilai (untuk jawaban yang benar (100%) dan salah (none)) - $\rightarrow$ save changes

| eLearning 📁 English (en) 🕨  | 🖻 My courses ▶ 🛛 🖉 This course ▶          | ۲ | 🌲 🧙 🛃 20 |
|-----------------------------|-------------------------------------------|---|----------|
| <ul> <li>Answers</li> </ul> |                                           | _ |          |
|                             |                                           |   | ADD A BL |
| Dertenveen                  |                                           |   | Add      |
| Pertanyaan                  | Koran, radio, <u>televisi</u> ,           |   |          |
| Grade                       | 100% Nllai                                |   |          |
| Feedback                    |                                           |   |          |
|                             |                                           |   |          |
|                             |                                           |   |          |
| Choice 2                    |                                           |   |          |
|                             | Koran, <u>buletin, televisi</u> , on line |   |          |
| Grade                       | None                                      |   |          |
| Feedback                    |                                           |   |          |
|                             | Save changes Cancel                       |   |          |
| Choice 3                    |                                           |   |          |

Pembuatan soal multiple choice 1 (pertama) selesai, disimpan, lanjutkan ke soal multiple choice berikutnya dengan tahapan yang sama dengan sebelumnya

| eLearning 🏼 English (en) 🕨 🏛 My courses 🕨 🥔 This course 🕨                                                                                     |                                                                                  |
|----------------------------------------------------------------------------------------------------|----------------------------------------------------------------------------------|
| 🛄 Cyber Unika                                                                                                    |                                                                                  |
| # Dashboard $ ightarrow$ My $ ightarrow$ 20 $ ightarrow$ To $ ightarrow$ Edit quiz                                                            |                                                                                  |
| Header                                                                                                    |                                                                                  |
| Page top                                                                                                    |                                                                                  |
| 23175182.G2 DOKUMENTASI MEDIA 01                                                                                                    |                                                                                  |
| Editing quiz: Dokumentasi Media Massa 💿                                                                                                    | Return to: Topic 1+)                                                             |
|                                                                                                    |                                                                                  |
| Questions: 1   Quiz closed (opens 17/04/18, 09:00)                                                                                            | Maximum grade 10.00 Save                                                         |
| Questions: 1   Quiz closed (opens 17/04/18, 09:00)<br>Repagmate                                                                               | Maximum grade 10.00 Save<br>Total of marks: 1.00                                 |
| Questions: 1   Quiz closed (opens 17/04/18, 09:00) Repagnate                                                                                  | Maximum grade 10.00 Save<br>Total of marks: 1.00                                 |
| Questions: 1   Quiz closed (opens 17/04/18, 09:00) Repagnate Page 1                                                                           | Maximum grade 10.00 Save<br>Total of marks: 1.00<br>Shuffle ③<br>Add-            |
| Questions: 1   Quiz closed (opens 17/04/18, 09:00) Repagnate Page 1 I EOJenis Media Massa Pilihlah jawaban yang benar untuk jenis Media Massa | Maximum grade 10.00 Save<br>Total of marks: 1.00<br>Shuffle<br>Add-<br>Q 0 1.007 |

#### Tampilan QUIZ Multiple Choice

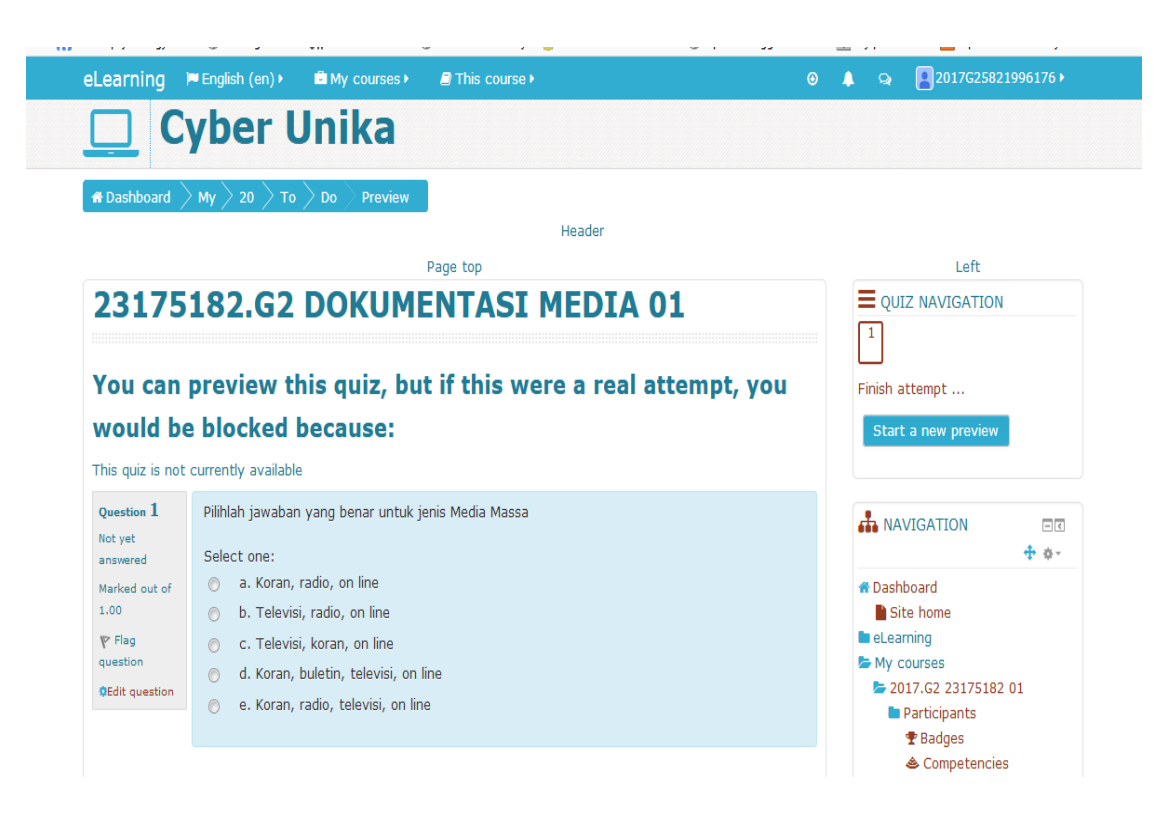

#### 3.6.2. Import soal Quiz Multiple Choice (soal dalam jumlah banyak)

Tahapan pembuatan soal pada aktivitas Quiz seperti di atas apabila dirasakan cukup lama sehingga kurang efisien secara waktu, maka terdapat cara yang lain untuk membuat soal secara lebih cepat dengan cara import soal-soal ke bank soal di cyber. Langkah - langkahnya sebagai berikut:

Pilih Course Administration- $\rightarrow$  Question bank

🔢 Apl 🤴 "SaveFrom.net help... 🗋 Tab Baru 🜟 Perpustakaan Nasio.... 🚆 Search error encou... 📮 Can't browse descri... 📮 AtoM 2.4 new instal.

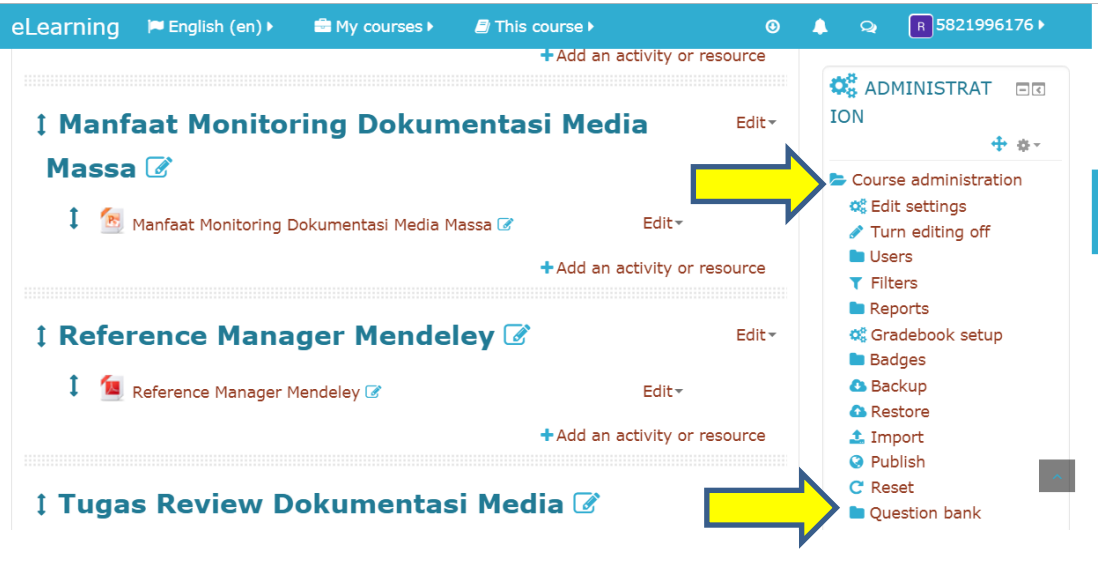

#### **Pilih Categories**

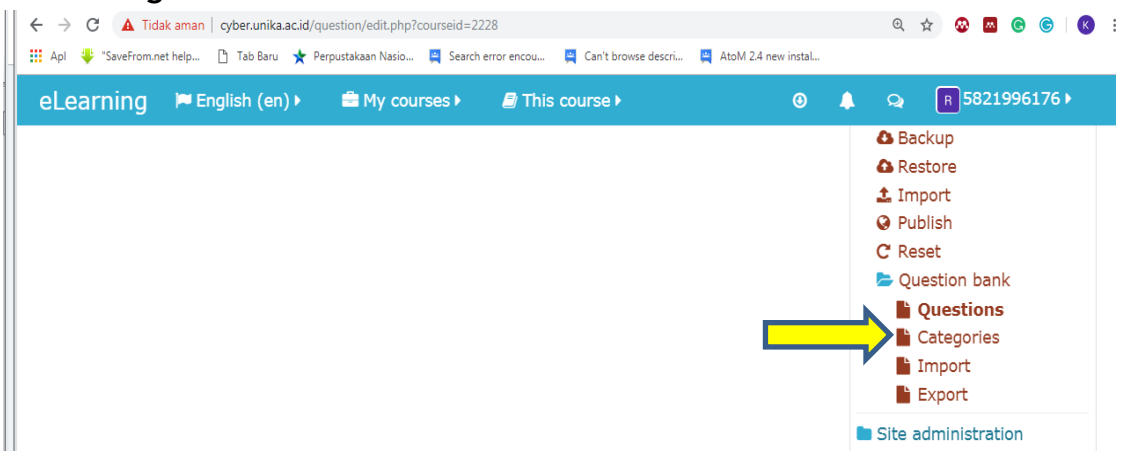

Lengkapilah kolom pada bagian "Add Category", seperti "parent category" dan "name". Pembuatan kategori adalah upaya untuk mengelompokkan soal - soal tersebut secara rapi sehingga soal - soal yang dibuat tidak tercampur dengan soal - soal yang lain.

| 🛿 Apl 🌻 "SaveFrom.net help 🎦 Tab Baru 🜟 Perpustakaan Nasio 📮 Search error encou 📮 Can't browse descri 📮 AtoM 2.4 new insta | l                                                   |
|----------------------------------------------------------------------------------------------------|-----------------------------------------------------|
| eLearning 🍽 English (en) 🕨 🚔 My courses 🕨 🎒 This course 🕨 🛛 🥹                                                              | 🔔 🥥 🦷 5821996176 🕨                                  |
|                                                                                                    | <ul> <li>Turn editing off</li> <li>Users</li> </ul> |
| Parent category ⑦                                                                                                    | ▼ Filters                                           |
| Default for 2018G2 23175182 01 (2)                                                                                         | Reports                                             |
|                                                                                                    | ✿ Gradebook setup                                   |
| Name*                                                                                                    | Badges                                              |
|                                                                                                    | Backup                                              |
| UTS Dokumentasi Media                                                                                                    | Restore                                             |
|                                                                                                    | 🏩 Import                                            |
| Category info                                                                                                    | Publish                                             |
|                                                                                                    | C Reset                                             |
|                                                                                                    | Question bank                                       |
|                                                                                                    |                                                     |
|                                                                                                    | Categories                                          |
|                                                                                                    | Export                                              |
| Add category                                                                                                    | Export                                              |
|                                                                                                    | Site administration                                 |
|                                                                                                    |                                                     |

Kategori yang telah dibuat akan muncul. Jika ingin mengubah kategori tersebut, maka tekan tombol "edit this category" dengan simbol gerigi, atau jika ingin menghapus tekan tombol silang (x).

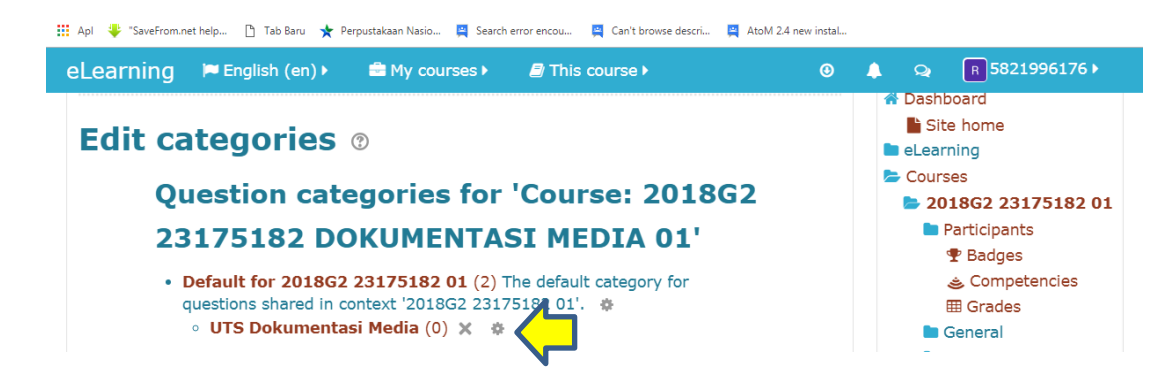

Setelah membuat kategori, maka langkah selanjutnya ialah memasukkan soal secara masal ke bank soal. Pada kolom "Administration" di halaman course, pilihlah "Question Bank > Import".

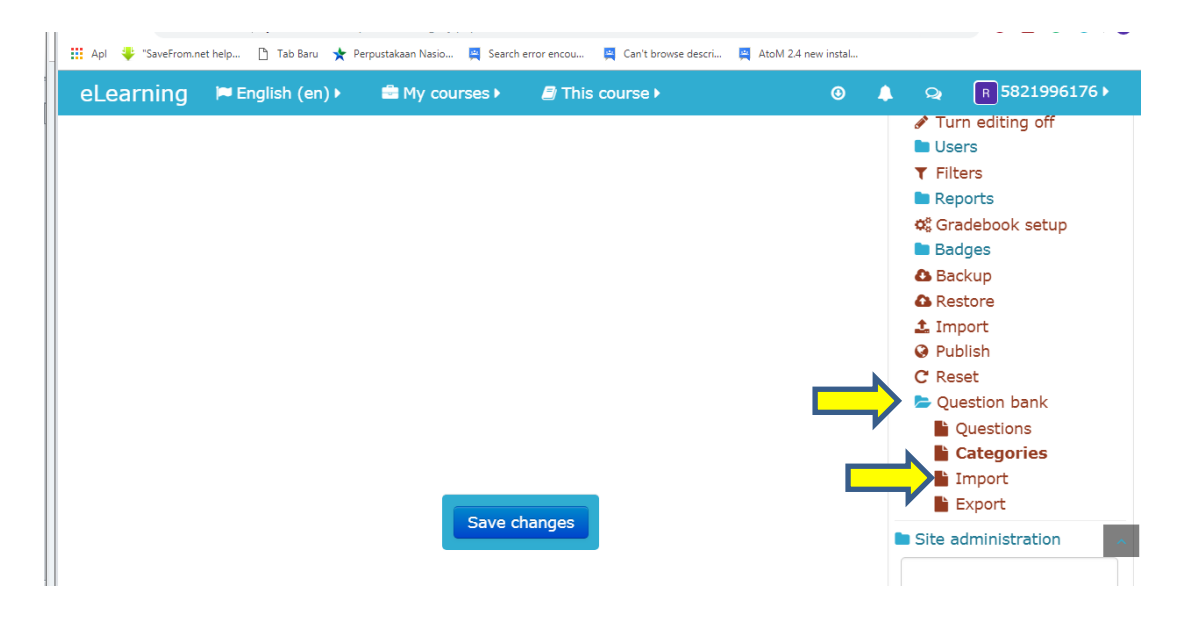

Sebelum ke langkah selanjutnya, bukalah Notepad pada komputer kemudian buat atau masukkan soal (soal-soal yang sebelumnya diketik dalam format MsWord, copy-paste pindahkan ke Notepad) dengan format berikut ini, kemudian simpan dengan format \*.txt jika sudah selesai.

Format Soal Pilihan Ganda (tanda "=" merupakan penanda jawaban yang benar) ...... Pertanyaan .....

- {
- =Pilihan Jawaban 1
- ~ Pilihan Jawaban 2
- ~ Pilihan Jawaban 3
- ~ Pilihan Jawaban 4
- ~ Pilihan Jawaban 5
- }

(beri jarak 1 spasi untuk soal selanjutnya)

#### Contoh penulisan soal di Notepad

soal dokumentasi media-trial3 - Notepad File Edit Format View Help Apa yang dimaksud dokumen korporil { =dokumen yang tidak tercetak atau terekam ~dokumen audio ~dokumen visual ~dokumen visual ~dokumen surat } Apa yang dimaksud dokumen literer { ~patung ~lukisan =buku, majalah ~batik ~arca }

Pilih file format "Missing word format".

📙 🏭 Apl 🌵 "SaveFrom.net help... 🗅 Tab Baru 🗙 Perpustakaan Nasio... 📮 Search error encou... 📮 Can't browse descri... 📮 AtoM 2.4 new instal...

| eLearning ⊨ English (en) → 🚔 My courses > 🖉 This course > 📀                                                              | ▲ Q R 5821996176 ►                                                                                                    |
|----------------------------------------------------------------------------------------------------|----------------------------------------------------------------------------------------------------|
| Import questions from file ③ File format                                                                                 | Dashboard     Site home     eLearning     Courses     201862 23175182 01                                                                                                    |
| <ul> <li>Aiken format (?)</li> <li>Blackboard (?)</li> <li>Embedded answers (Cloze) (?)</li> <li>Examview (?)</li> </ul> | <ul> <li>Participants</li> <li>         The Padges         Second Competencies         Image: General         Pengantar         Pengantar         Pen</li></ul> |
| General     General                                                                                                    | Dokumentasi Media<br>Dokumentasi Media<br>Massa<br>Manfaat Monitoring<br>Dokumentasi Media<br>Massa                                                                                                    |

Pada bagian General, pilih kategori yang akan digunakan untuk mengelompokkan soal tersebut, kemudian upload file soal yang telah dibuat sebelumnya.

| Y V A max aman   cyber.unika.aciu/quesuon/importprip:courseid=2220                                                          | Ч н 👻 👿 👻                                           |
|----------------------------------------------------------------------------------------------------|-----------------------------------------------------|
| 🔢 Apl 🦊 "SaveFrom.net help 🗋 Tab Baru 🗙 Perpustakaan Nasio 📮 Search error encou 📮 Can't browse descri 📮 AtoM 2.4 new instal |                                                     |
| eLearning 🍽 English (en) 🕨 📾 My courses 🕨 🖉 This course 🕨 🛛 📀                                                               | 🌲 🧙 🖪 5821996176                                    |
|                                                                                                    |                                                     |
| <ul> <li>Import questions from file</li> </ul>                                                                              | C ADMINISTRAT                                       |
|                                                                                                    | ION 💠 🎄                                             |
| Import*                                                                                                    |                                                     |
| Choose a file                                                                                                    | Course administration Course administration         |
| soal dokumentasi media-trial.txt                                                                                            | <ul> <li>Turn editing off</li> <li>Users</li> </ul> |
|                                                                                                    | T Filters                                           |
|                                                                                                    | Reports                                             |
|                                                                                                    | 🕫 Gradebook setup                                   |
|                                                                                                    | 🖿 Badges                                            |
| There are required fields in this form marked *.                                                                            | Backup                                              |
| Turnet                                                                                                    | Restore                                             |
| Import                                                                                                    | 1 Import                                            |
|                                                                                                    | Publish                                             |

Setelah itu tekan tombol "Import". Jika berhasil maka akan muncul seperti berikut ini.

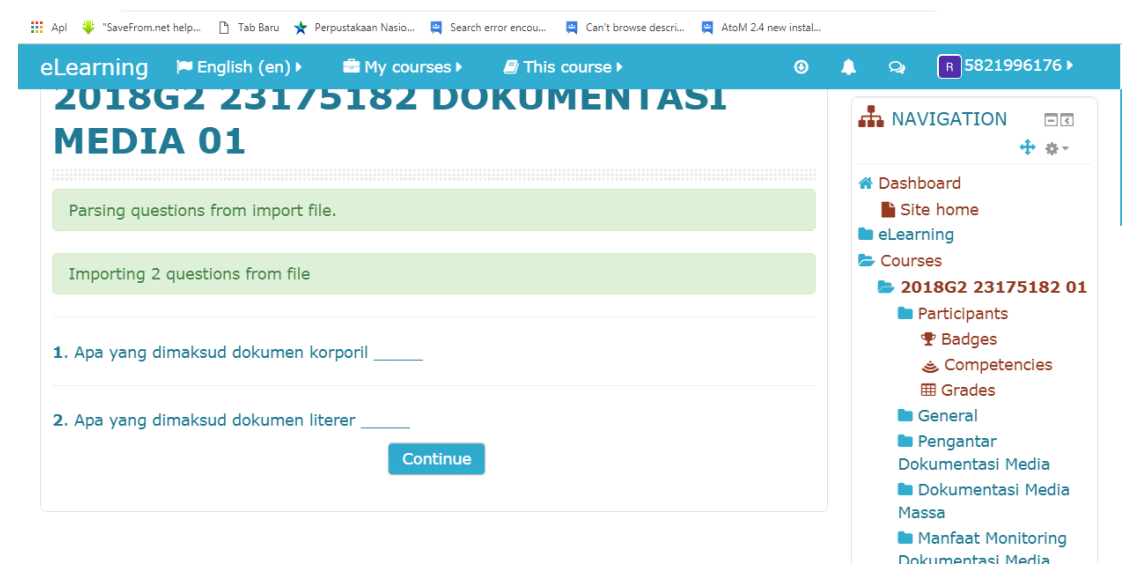

Kemudian tekan tombol continue untuk melanjutkan dan menyimpan soal tersebut ke bank soal di Cyber.

Selanjutnya memasukkan soal-soal ke Quiz yang sebelumnnya sudah dibuat. Langkah - langkahnya sebagai berikut.

Buka atau tekan Quiz yang sudah dibuat di halaman course, kemudian pilih "Edit quiz". Maka akan tampil seperti berikut:

| 🔢 Apl 🌻 "SaveFrom.net help 🗅 Tab Baru 🗙 Perpustakaan Nasio 📮 Search error encou 📮 Can't browse descri 📮 AtoM 2.4 new ins                                                                                      | tal                                                                                                    |
|----------------------------------------------------------------------------------------------------|----------------------------------------------------------------------------------------------------|
| eLearning 🍽 English (en) 🕨 💼 My courses 🕨 🍠 This course 🕨 🧕                                                                                                    | ) 🌲 🥥 🖪 5821996176 🕨                                                                                                    |
| SOAL QUIZ DOKUMENTASI       Return to: Topic 8*)         MEDIA       This quiz will close at Saturday, 20 April 2019, 10:44 AM         Grading method: Highest grade         No questions have been added yet | <ul> <li>Dashboard</li> <li>Site home</li> <li>eLearning</li> <li>Courses</li> <li>201862 23175182 01</li> <li>Participants</li> <li>Badges</li> <li>Competencies</li> <li>General</li> <li>Pengantar</li> <li>Dokumentasi Media</li> </ul> |
| Back to the course<br>Return to: Topic 8+9                                                                                                    | Massa<br>Dokumentasi Media<br>Manfaat Monitoring<br>Dokumentasi Media<br>Massa<br>Reference Manager                                                                                                    |

#### Pilih Add

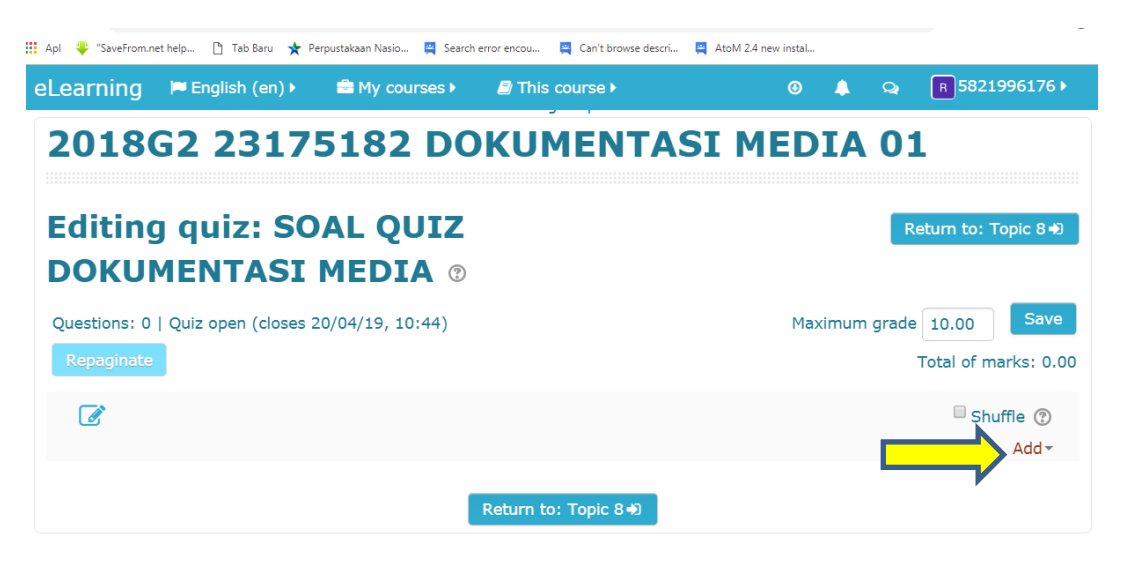

Pilih "Question Bank Content"

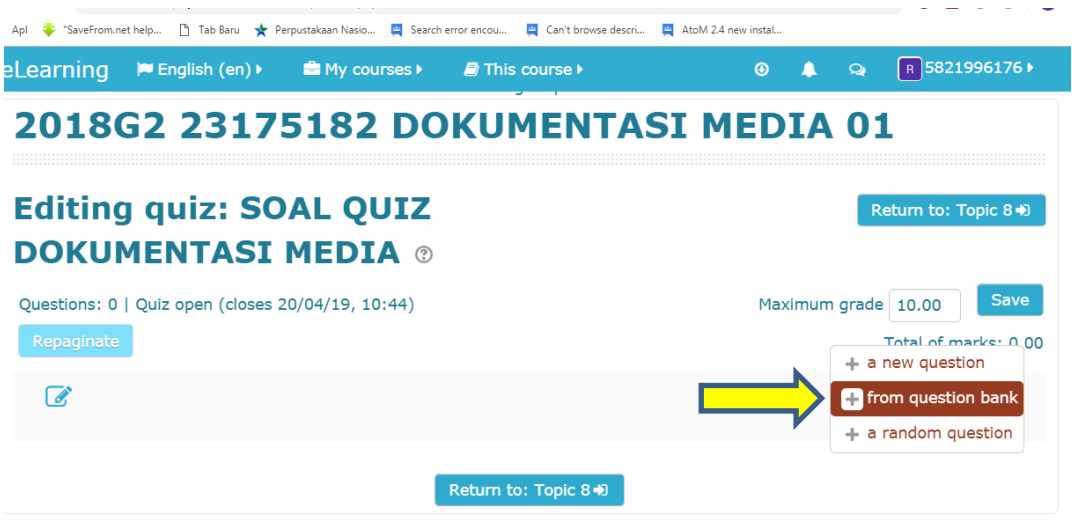

Centang pertanyaan yang ingin dimasukkan, kemudian tekan tombol "Add selected questions to the quiz".

| earni    |                                                                              | 96176               |
|----------|------------------------------------------------------------------------------|---------------------|
| 201      | Select a category:                                                           |                     |
|          | Default for 2018G2 23175182 01 (6)                                           |                     |
| Editi    | The default category for questions shared in context '2018G2 23175182 01'.   | pic 8 Đ             |
| DOK      | Search options 🔻                                                             |                     |
| DUR      | Also show questions from subcategories                                       |                     |
| Ouestior | Also show old questions                                                      | Save                |
|          | T A Question                                                                 |                     |
| Repagi   | 🕂 🗷 🗄 Apa yang dimaksud dokumen korporil Apa yang dimaksud dokumen korporil  | _ <b>Q</b> rks: 0.0 |
|          | 🕂 🕒 🚦 Apa yang dimaksud dokumen korporil Apa yang dimaksud dokumen literer { | . Q                 |
|          | 🕂 🗉 🚦 Apa yang dimaksud dokumen korporil Apa yang dimaksud dokumen literer { | . Q Addy            |
|          | 🕂 🗹 🗄 Apa yang dimaksud dokumen literer Apa yang dimaksud dokumen literer    | Q                   |
|          | 🕂 🗆 🚦 Dokumentasi Media Mengapa perlu dilakukan kegiatan dokumentasi?        | Q                   |
| _        | 🕂 🛛 🚦 Pengertian Dokumen Berikut ini adalah pengertian dari dokumen, kecuali | Q                   |
|          | Add selected questions to the quiz                                           |                     |
| NAVI     |                                                                              |                     |

#### Tampilan soal

|   | Apl     | 🌵 "S          | SaveFro       | m.net help 🗋              | Tab Baru 🔸   | Perpustaka  | an Nasio  | 🚆 Search ( | error encou | 🚆 Can't bro | owse descri | 🚆 AtoM 2.4 ne | w instal |      |       |                   |                 |            |
|---|---------|---------------|---------------|---------------------------|--------------|-------------|-----------|------------|-------------|-------------|-------------|---------------|----------|------|-------|-------------------|-----------------|------------|
| е | Le      | arr           | ning          | j 🍋 Engl                  | ish (en) ⊧   | ÷.          | My cours  | ses 🕨      | 🗐 Thi       | s course 🕨  |             |               | 0        | 4    | Q     | R 58              | 21996170        | 6 <b>)</b> |
|   | E(<br>D | dit<br>Ol     | tir<br>KL     | ng qu<br>JMEN             | iz: S<br>TAS | OAL<br>[ ME | QU<br>DIA | IZ<br>⑦    |             |             |             |               |          |      | Re    | eturn to          | : Topic 8       | •)         |
|   | Qu<br>R | lesti<br>Repa | ons:<br>Igina | 2   Quiz op<br>te         | en (close    | s 20/04/    | /19, 10:• | 44)        |             |             |             |               | Max      | imum | grade | 10.00<br>Total of | Sav<br>marks: 2 | ve<br>2.00 |
|   |         |               |               |                           |              |             |           |            |             |             |             |               |          |      |       | S                 | huffle 🕐        | )          |
|   |         | Page          | e 1           |                           |              |             |           |            |             |             |             |               |          |      |       |                   | Add             |            |
|   | *       | ÷             | 1             | <b>i</b> ∃ <b>≎</b> Apa y | ang dim      | aksud o     | lokume    | n korp     | oril        | Apa ya      | ang dima    | ksud dokur    | men ko   | r    |       | Q 🖸               | 1.00            |            |
|   |         | Page          | e 2           |                           |              |             |           |            |             |             |             |               |          |      |       |                   | Add             | -          |
|   | •       | <b>+</b>      | 2             | <b>i</b> ≘ <b>≎</b> Apa y | ang dim      | aksud o     | lokume    | n litere   | er          | _ Apa yan   | ig dimaks   | ud dokume     | en liter | er   |       | Q 0               | 1.00            |            |
|   |         |               |               |                           |              |             |           |            |             |             |             |               |          |      |       |                   | Add             | -          |
|   |         |               |               |                           |              |             |           |            | Return t    | to: Topic 8 | 3 ➡2        |               |          |      |       |                   |                 | ^          |

**3.7.** Announcements: mengirimkan pengumuman ke email student Pilih Announcements- $\rightarrow$  add a new topic

| Dashboard 📏 My 📏 2019G2 2317518                                                                                                    | 2 01                                                                                                    |                                                                                                    |           | ©Turn                                                                                                    | editing off     |
|----------------------------------------------------------------------------------------------------|----------------------------------------------------------------------------------------------------|----------------------------------------------------------------------------------------------------|-----------|----------------------------------------------------------------------------------------------------|-----------------|
|                                                                                                    | ŀ                                                                                                    | leader                                                                                                    |           |                                                                                                    |                 |
| Page t                                                                                                    | ор                                                                                                    | Left                                                                                                    |           | Right                                                                                                    |                 |
| 019G2 2317518                                                                                                    | 32                                                                                                    | A NAVIGATION                                                                                                    | Θ         | ADD A BLOCK                                                                                                    |                 |
| OKUMENTASI N                                                                                                    | IEDIA 01                                                                                                    |                                                                                                    | + o       | Add                                                                                                    | •               |
|                                                                                                    |                                                                                                    | A Site home                                                                                                    |           |                                                                                                    |                 |
|                                                                                                    |                                                                                                    | ages                                                                                                    |           |                                                                                                    |                 |
| 🕂 👼 Announcements 🖌                                                                                                    | Announcemen                                                                                                    | ts 1962 23175:                                                                                                    | 182 01    |                                                                                                    |                 |
| 💠 🔟 Silabus 🥒                                                                                                    |                                                                                                    | Participants                                                                                                    |           |                                                                                                    |                 |
| Silakan mengikuti mata kuli                                                                                                    |                                                                                                    | Competencies                                                                                                    |           |                                                                                                    |                 |
|                                                                                                    |                                                                                                    | III Grades                                                                                                    |           |                                                                                                    |                 |
|                                                                                                    | Add an activity or resource                                                                                                    | General                                                                                                    |           |                                                                                                    |                 |
|                                                                                                    |                                                                                                    | Bengaptar Del                                                                                                    | umentaci  |                                                                                                    |                 |
|                                                                                                    | , in the second second s | Pengantar Dol                                                                                                    | cumentasi |                                                                                                    |                 |
|                                                                                                    |                                                                                                    | Pengantar Dol                                                                                                    | cumentasi |                                                                                                    |                 |
|                                                                                                    |                                                                                                    | Pengantar Dol                                                                                                    | kumentasi |                                                                                                    |                 |
|                                                                                                    |                                                                                                    | Pengantar Dok                                                                                                    | cumentasi |                                                                                                    |                 |
| Cyber U                                                                                                    | nika                                                                                                    | Pengantar Dok                                                                                                    | cumentasi |                                                                                                    |                 |
| 🔲 Cyber U                                                                                                    | nika                                                                                                    | Pengantar Dok                                                                                                    | cumentasi |                                                                                                    |                 |
| Cyber U     A Dashboard My 20 Ge                                                                                                    | nika                                                                                                    | Pengantar Dok                                                                                                    | cumentasi |                                                                                                    |                 |
| Cyber U Cyber U A Dashboard My 20 Ge                                                                                                    | nika                                                                                                    | Pengantar Dok                                                                                                    | cumentasi | Search forums                                                                                                    |                 |
| Cyber U Cashboard My 20 Ge                                                                                                    | nika<br>Announcements                                                                                                    | Pengantar Dok                                                                                                    | umentasi  | Search forums                                                                                                    |                 |
| Cyber U     Abboard My 20 Ge 2019G2 23175                                                                                                    | nika<br>Announcements<br>Page top<br>182 DOKUMEN                                                                                                    | Header                                                                                                    | umentasi  | Search forums<br>Left                                                                                                    | E               |
| Cyber U     Oashboard My 20 Ge 2019G2 23175                                                                                                    | nika<br>Announcements<br>Page top<br>182 DOKUMEN                                                                                                    | Header                                                                                                    | umentasi  | Search forums<br>Left                                                                                                    | e<br>• •        |
| Cyber U Cyber U Dashboard My 20 Ge 2019G2 23175                                                                                                    | nika<br>Announcements<br>Page top<br>182 DOKUMEN                                                                                                    | Header                                                                                                    | umentasi  | Search forums<br>Left<br>MAVIGATION<br># Dashboard                                                                                                    | e<br>+ o        |
| Cyber U Cyber U Dashboard My 20 Ge 2019G2 23175 Announcement                                                                                                    | nika<br>Announcements<br>Page top<br>182 DOKUMEN                                                                                                    | Header                                                                                                    | umentasi  | Search forums<br>Left<br>MAVIGATION<br>Cashboard<br>Site home                                                                                                    | e<br>+ o        |
| Cyber U Cyber U Control Control Contr | nika<br>Announcements<br>Page top<br>182 DOKUMEN                                                                                                    | Header<br>TASI MEDIA                                                                                                    | A 01      | Search forums<br>Left<br>A NAVIGATION<br>Cashboard<br>Site pages<br>M yourges                                                                                         | e<br>+ •        |
| Cyber U<br>Cyber U<br>Dashboard Ny 20 Ge<br>2019G2 23175<br>Announcement<br>General news and announced                                                                                                    | nika<br>Announcements<br>Page top<br>182 DOKUMEN                                                                                                    | Header<br>Researchest<br>Researchest | A 01      | Search forums<br>Left<br>& NAVIGATION<br>& Dashboard<br>& Site home<br>Site pages<br>& My courses<br>& Dy courses<br>& Subsci 201952 201952                           | 1182 01         |
| Cyber U<br>Cyber U<br>Dashboard My 20 Ge<br>2019G2 23175<br>Announcement<br>General news and announcer<br>Add a new topic a                                                                                                    | nika<br>Announcements<br>182 DOKUMEN<br>dd a new topic                                                                                                    | Header<br>Regartar Dok<br>Header<br>Ret                                                                                                    | A 01      | Search forums<br>Left<br>A NAVIGATION<br>Cashboard<br>Site home<br>Site home<br>Site home<br>Site pages<br>My courses<br>2019G2 23175<br>Participants<br>Participants | €<br><b>+ 0</b> |

#### Mengisi Subject dan Message

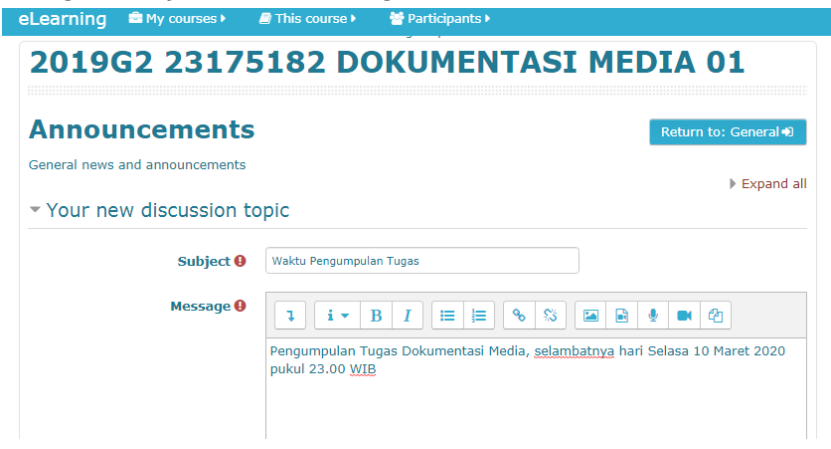

**Beri tanda centang (V):** Send forum post notifications with no editing-time delay-- $\rightarrow$  kemudian pilih Post to forum

| eLearning 📫 My courses 🕨                                    | This course •        | 😁 Participants 🕨                                         | 🔅 🔅 🛞                                 |
|-------------------------------------------------------------|----------------------|----------------------------------------------------------|---------------------------------------|
| Discussion subscription (?)                                 | Ø                    |                                                          |                                       |
| Attachment ③                                                |                      | Maximum file size: Unlimited, maximum number of files: 1 | Forum administrati<br>> Edit settings |
|                                                             |                      | III 🔳 🖿                                                  | > Locally assigned                    |
|                                                             | ► 🚞 Files            |                                                          | > Permissions                         |
|                                                             |                      |                                                          | > Check permissio<br>> Filters        |
|                                                             |                      |                                                          | > Logs                                |
|                                                             |                      |                                                          | > Backup                              |
|                                                             |                      |                                                          | > Restore                             |
|                                                             | <br>                 | You can drag and drop files here to add them.            | Subscription mo                       |
|                                                             |                      |                                                          | > Show/edit currei                    |
| Pinned ③                                                    | · / L                |                                                          | Course administrati                   |
| Send forum post notifications<br>with no editing-time delay | ; * <mark>tar</mark> | nda centang                                              | Site administration                   |
| <ul> <li>Display period</li> </ul>                          |                      |                                                          | Search                                |
| Display start 🕐                                             | 6 T March            | ▼ 2020 ▼ 10 ▼ 05 ▼ ∰ □ Enable                            |                                       |
|                                                             |                      |                                                          | ADD A BLOCK                           |
| Display end (2)                                             | 6 V March            | ▼ 2020 ▼ 10 ▼ 05 ▼ 🛗 🗆 Enable                            | Add                                   |
| ▶ Tags                                                      |                      |                                                          |                                       |
|                                                             |                      |                                                          |                                       |
| Post to fo                                                  | rum Post t           | to forum Cancel                                          |                                       |
|                                                             |                      |                                                          |                                       |

Tampilan setelah setelah announcements terkirim

|                                                                                                    | I his course Ferrici                   | pants 🕨             |                                                                                              |
|----------------------------------------------------------------------------------------------------|----------------------------------------|---------------------|----------------------------------------------------------------------------------------------|
| 🗋 Cyber U                                                                                                   | Inika                                  |                     |                                                                                              |
| $\bullet$ Dashboard $\rightarrow$ My $\rightarrow$ 20 $\rightarrow$ Ge                                      | Announcements                          |                     |                                                                                              |
|                                                                                                    |                                        | Header              |                                                                                              |
|                                                                                                    | Page top                               |                     |                                                                                              |
| 2019G2 23175                                                                                                | 5182 DOKUM                             | IENTASI             | MEDIA 01                                                                                     |
|                                                                                                    |                                        |                     |                                                                                              |
| This post will be mailed out imme                                                                           | diately to all forum subscribers       |                     |                                                                                              |
|                                                                                                    |                                        |                     |                                                                                              |
|                                                                                                    |                                        |                     |                                                                                              |
| Announcements                                                                                               |                                        |                     | Return to: General                                                                           |
| Announcements                                                                                               |                                        |                     | Return to: General                                                                           |
| Announcements<br>ieneral news and announcements                                                             |                                        |                     | Return to: General +                                                                         |
| Announcements<br>ieneral news and announcements<br>Add a new topic                                          |                                        |                     | Return to: General ♦                                                                         |
| Announcements<br>eneral news and announcements<br>Add a new topic                                           |                                        |                     | Return to: General +                                                                         |
| Announcements<br>ieneral news and announcements<br>Add a new topic<br>Discussion                            | Started by                             | Replies             | Return to: General 4                                                                         |
| Announcements<br>ieneral news and announcements<br>Add a new topic<br>Discussion<br>Waktu Pengumpulan Tugas | Started by<br>Rikarda Ratih            | <b>Replies</b><br>0 | Return to: General •<br>Last post<br>Bikarda Ratif                                           |
| Announcements<br>ieneral news and announcements<br>Add a new topic<br>Discussion<br>Waktu Pengumpulan Tugas | Started by<br>Rikarda Ratih            | <b>Replies</b><br>0 | Return to: General •<br>Last posl<br>Rikarda Ratih<br>Fri, 6 Mar 2020, 10:12 AM              |
| Announcements<br>ieneral news and announcements<br>Add a new topic<br>Discussion<br>Waktu Pengumpulan Tugas | Started by<br>Rikarde Ratih            | <b>Replies</b>      | Return to: General •<br>Last posl<br>Rikarda Ratif<br>Fri, 6 Mar 2020; 10:12 AM              |
| Announcements<br>ieneral news and announcements<br>Add a new topic<br>Discussion<br>Waktu Pengumpulan Tugas | Started by<br>Rikarda Ratih<br>Jump to | Replies<br>0        | Return to: General •<br>Last posl<br>Rikarda Ratif<br>Fri, 6 Mar 2020, 10:12 AM<br>Silabus • |

#### IV. MEMBUAT RESOURCE

#### Pilihan RESOURCES→File

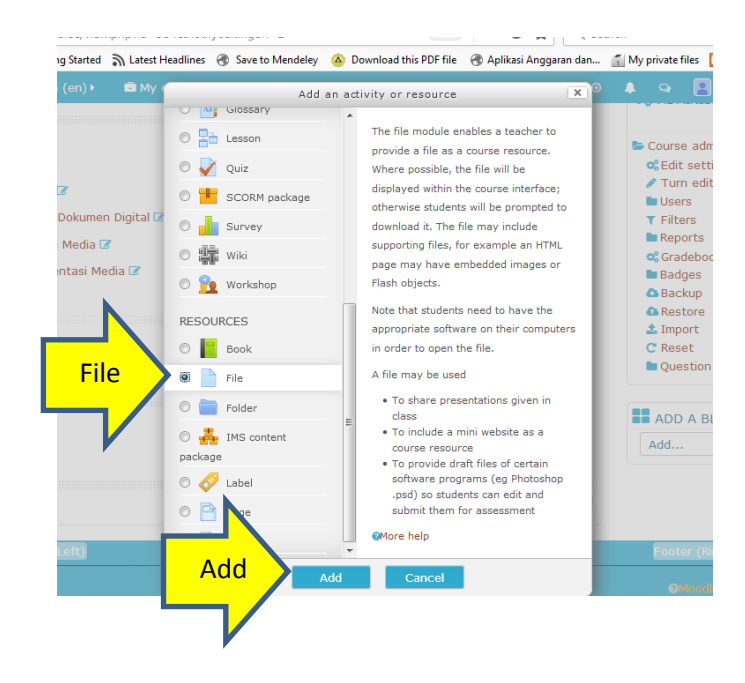

### 4.1. File

Isikan Nama Materi

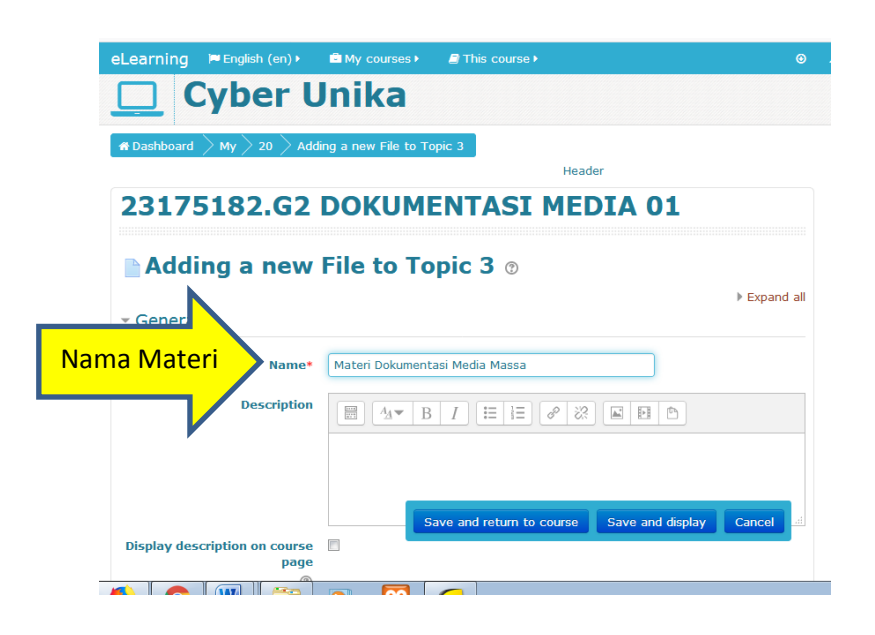

Masukkan file materi- $\rightarrow$ buka file (laptop/PC)- $\rightarrow$ Click- $\rightarrow$ drag $\rightarrow$ drop file

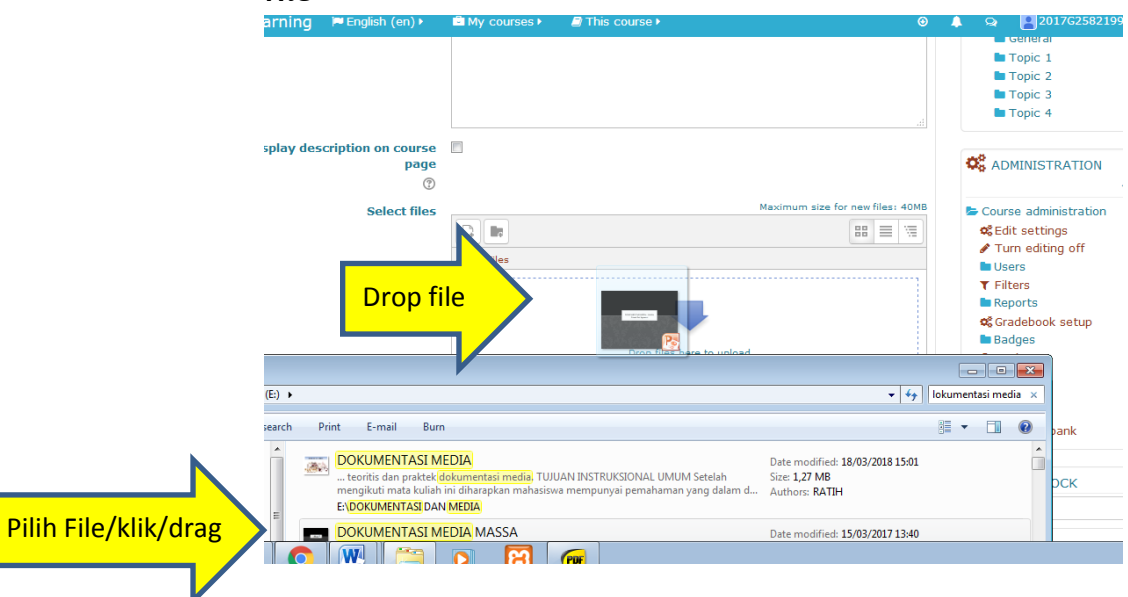

|                                            |                     | -                                                | - | _             |                 |
|--------------------------------------------|---------------------|--------------------------------------------------|---|---------------|-----------------|
| eLearning 🖪 English (en) 🖡                 | Image: My courses ► | Inis course ►  Θ                                 | - | 2             | General         |
|                                            |                     |                                                  |   |               | Topic 1         |
|                                            |                     |                                                  |   |               | Topic 2         |
|                                            |                     |                                                  |   |               | Topic 3         |
|                                            |                     |                                                  |   |               | Topic 4         |
|                                            | _                   |                                                  |   |               |                 |
| Display description on course<br>page<br>? |                     |                                                  | • | os ad         | MINISTRATIO     |
| Select files                               |                     | Maximum size for new files: 40MB                 |   | Cour          | se administrati |
| ourdet mes                                 |                     |                                                  |   | <b>o</b> c Ed | lit settinas    |
|                                            |                     |                                                  |   | 🖉 Tu          | Irn editing off |
|                                            | ▶ 🚞 Files           |                                                  |   | 🖿 Us          | ers             |
|                                            |                     |                                                  |   | T Fil         | ters            |
|                                            |                     |                                                  |   | 🖿 Re          | ports           |
| File Materi                                |                     |                                                  |   | 🕫 Gr          | adebook setup   |
|                                            |                     |                                                  |   | 🖿 Ba          | dges            |
|                                            |                     |                                                  |   | 🛆 Ba          | ickup           |
|                                            | DOKUMENTASI         |                                                  |   | C Re          | store           |
|                                            |                     |                                                  |   |               | iport           |
| Appearance                                 |                     |                                                  |   |               | estion bank     |
|                                            |                     |                                                  |   | - 00          | Color Dalik     |
| Common module setti                        | nas 🗖               |                                                  |   |               |                 |
|                                            | s                   | ave and return to course Save and display Cancel |   | AD            | D A BLOCK       |
| Restrict access                            |                     |                                                  |   | Add.          |                 |

#### Tampilan file yang sudah masuk $\rightarrow$ save and display

#### Materi sudah bisa diakses

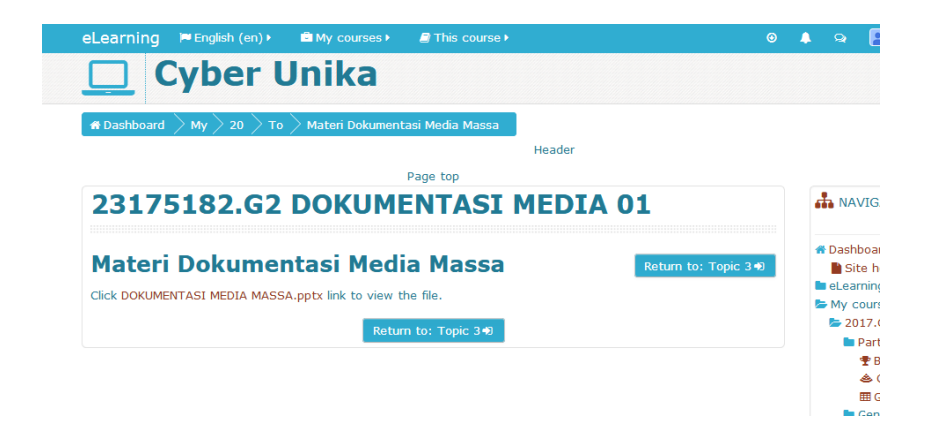

#### V. Cetak Laporan Aktifitas (Berita Acara Perkuliahan)

## Pilih Administration- $\rightarrow$ Reports- $\rightarrow$ Logs

| 🌐 Apl 👎 "SaveFrom.net help 🔗 Tab Baru 🗙 Perpustakaan Nasio 🚆 Search error encou                        | AtoM 2.4 new instal                                                                                                    |
|----------------------------------------------------------------------------------------------------|----------------------------------------------------------------------------------------------------|
| eLearning 🚔 My courses 🛛 🥔 This course 🕨 👹 Participants 🕨                                              | 🌩 🛛 🌲 🗩 🖪 Rikarda 🕨                                                                                                    |
| 🧧 Manual Submit/ Upload File Tugas                                                                     | Administration                                                                                                    |
| Dokumentasi Media Massa<br>Tugas Dokumentasi Media Massa<br>Okumentasi Media Massa<br>Okumentasi Media | Edit settings     Turn editing on     Course completion     Users     Werrol me from 2019G2 23175182 01     Titrens     Reports     Reports |
| Manfaat Monitoring Dokumentasi Med                                                                     | dia Massa                                                                                                    |
| Reference Manager Mendeley                                                                             | Course participation                                                                                                    |
| Materi Bibliografi dan Index Dokume                                                                    | n Badges<br>1 Backup<br>1 Restore                                                                                                    |
| Topic 6                                                                                                | J Import<br>← Reset<br>Question bank<br>Recycle bin                                                                                         |
|                                                                                                    | Site administration                                                                                                    |

### Pilih hari/tanggal dan aktifitas- $\rightarrow$ Get These Logs

| ← → Œ<br>₩ Apl ৠ | <ul> <li>Tidak aman   cyber.unika.ac.id,</li> <li>SaveFrom.net help</li> <li>Tab Baru</li> <li>Carping</li> </ul>                                                                                                    | report/log/index.php?id=                                               | =629<br>Search error encou 🚆 AtoM | 24 new instal                                                                                                    | 🔊 Q 🖈 🔮 | ) 🖾 😋 🌀 I 🖪 |
|------------------|----------------------------------------------------------------------------------------------------|------------------------------------------------------------------------|-----------------------------------|----------------------------------------------------------------------------------------------------|---------|-------------|
| Hari/tgl         | Choose wh<br>2019G2 237542 0000<br>A days                                                                                                    | er Unika<br>20 Re Logs<br>23175182 E<br>ich logs you<br>All activities | DOKUMENTAS<br>want to see:        | VI MEDIA 01  V Al partoparts Al sources V Al events V © Cet these is                                                                                                    | •       |             |
|                  | Today, 15 March 200<br>Schwizz, 16 March 200<br>Thurday, 11 March 200<br>Websetz, 15 March 200<br>Websetz, 11 March 200<br>Schwizz, 18 March 200<br>Schwizz, 18 March 200<br>Sc | n<br>220<br>220<br>220<br>220<br>220<br>220<br>220<br>220<br>220<br>22 | θ                                 | ADMINISTRATION     Course administration     Course administration     Course competion     Course competion     Users     Users     Lineard one from 201962 23175182 01     Titles     Reports     Reports     Lineard Development     Lineard     Lineard | Ð       |             |

| # Dashboard > My                                                        | 20 Re Logs                                                                                                    |                                                   |   |
|-------------------------------------------------------------------------|----------------------------------------------------------------------------------------------------|---------------------------------------------------|---|
| 2019G2                                                                  | 23175182 DOKUMENT                                                                                                    | ASI MEDIA 01                                      |   |
| Choose w                                                                | which logs you want to see                                                                                                    |                                                   |   |
| All days                                                                |                                                                                                    |                                                   |   |
| Dashboard                                                               | Al activities<br>General<br>Announcements<br>Bibliote<br>Pengantar Dokumentasi Hedia<br>Pengantar Dokumentasi Hedia<br>Tugas Pengantar Dokumentasi Hedia<br>Dokumentasi Hedia (Bassa<br>Dokumentasi Hedia (Bassa | Course administration     Gdd settings            | 8 |
| <ul> <li>Site pages</li> <li>My courses</li> <li>2019G2 2317</li> </ul> | Tugas Dokumentasi Media Massa<br>Dokumentasi Media Massa<br>Dokumentasi Media                                                                                                    | Course completion                                 |   |
| Participants<br>Ø Badges                                                |                                                                                                    | ▲ Unenrol me from 2019G2 23175182 01<br>▼ Filters |   |
| Competencie<br>Grades                                                   | 15                                                                                                    | Competency breakdown                              |   |
| General                                                                 | okumentasi Media                                                                                                    | Ma Logs<br>Ma Live logs                           |   |
| Dokumentar                                                              | Media Massa                                                                                                    | Artivity report                                   |   |

| eLearning My courses                                                                                                    | e ▶ 🕴 📮 🖪 Rikarda ▶                                                                                                    |        |
|----------------------------------------------------------------------------------------------------|----------------------------------------------------------------------------------------------------|--------|
| Cyber Unika                                                                                                    | a                                                                                                    |        |
| # Dashboard > My > 20 > Re > Logs                                                                                                    |                                                                                                    |        |
| 2019G2 23175182                                                                                                    | DOKUMENTASI MEDIA 01                                                                                                    |        |
| Choose which logs you                                                                                                    | I want to see:                                                                                                    |        |
| 2019G2 23175182 DOKUMENTASI MEDIA 01                                                                                                    | All participants                                                                                                    |        |
| Tuesday, 10 March 2020 Tugas Pengantar Dok                                                                                                    | rumentasi Media 🔻 All actions 🔻 All sources 🔻 All events 💌 👩 Get these logs 🤇 Get The                                                                                                    | e Logs |
|                                                                                                    |                                                                                                    |        |
|                                                                                                    | B 🏶 ADMINISTRATION B                                                                                                    |        |
| NAVIGATION     Dashboard                                                                                                    | B & ADMINISTRATION<br>Course administration                                                                                                    |        |
| A NAVIGATION<br># Dashboard<br># Site home<br>Site names                                                                                                    | ADMINISTRATION     Course administration     Etit settings     Curse administration                                                                                                    |        |
| NAVIGATION     Dashboard     Site home     Site pages     My courses                                                                                                    | Course administration     Course administration     Course administration     Course completion                                                                                                    |        |
| NAVIGATION     Dashboard     Site home     Site pages     My courses     Jourge 23175182 01                                                                                                    | ADMINISTRATION     Course administration     Glidit settings     Turn editing on     Course completion     Users                                                                                                    |        |
| NAVIGATION     Poshboard     Site home     Site pages     My courses     V2019G2 23175182 01     Participants                                                                                    | ADMINISTRATION     Course administration     Edit settings     Turn editing on     Course completion     Users     Users     Usersoluter from 2019G2 23175182 01                                                                                                    |        |
| NAVIGATION     Dashboard     Site home     Site pages     Ny courses     Day 2019G2 23175182 01     Participants     D Badges                                                                    | <ul> <li>B S<sup>C</sup> ADMINISTRATION</li> <li>B Course administration</li> <li>C Edit settings</li> <li>✓ Turn editing on</li> <li>C Course completion</li> <li>B Users</li> <li>a Unenrol me from 2019G2 23175182 01</li> <li>✓ Filters</li> </ul>                                                                                                    |        |
| NAVIGATION     Dashboard     Site home     Site pages     My courses     Day Joing 2 3175182 01     Participants     Dadges     Competencies                                                     | ADMINISTRATION     Course administration     Edit settings     Turn editing on     Course completion     Users     Users     Unearol me from 201962 23175182 01     Y Filters     Reports                                                                                                    |        |
| NAVIGATION     Dashboard     Site pages     My courses     My courses     My courses     My courses     Oldge 2 3175182 01     Participants     Oldges     Competencies     El Grades     Gorand |                                                                                                    |        |
| NAVIGATION     Dashboard     Site home     Site pages     My courses     Day 2019G2 23175182 01     Participants     Dadges     G Competencies     Grades     General     General                | ADMINISTRATION     Course administration     Edit settings     Turn editing on     Course completion     Users     Unenrol me from 2019G2 23175182 01     Tilters     Reports     Account of the form 2019G2 23175182 01     Tilters     Reports     Account of the form 2019G2 23175182 01     Tilters     Account of the form 2019G2 23175182 01     Tilters     Account of the form 2019G2 23175182 |        |

## Tampilan Logs

| eLearni                              | ing ≜ <sup>My œu</sup>              | rses) 🖉 T        | his course >                                           |                |                                                     |                                                                                                    | <b>A</b> 9 | 🕨 🖪 Rikarda 🕨   |  |  |  |
|--------------------------------------|-------------------------------------|------------------|--------------------------------------------------------|----------------|-----------------------------------------------------|----------------------------------------------------------------------------------------------------|------------|-----------------|--|--|--|
| # Dashb                              | oard My                             | 20 ) Re ) L      | ogs                                                    |                |                                                     |                                                                                                    |            |                 |  |  |  |
| 2019G2 23175182 DOKUMENTASI MEDIA 01 |                                     |                  |                                                        |                |                                                     |                                                                                                    |            |                 |  |  |  |
| 2019G2                               | 23175182 DOKUME                     | NTASI MEDIA 01   |                                                        |                |                                                     | All participants                                                                                                    |            | •               |  |  |  |
| Tuesday                              | , 10 March 2020                     | ▼ Tugas Peng     | gantar Dokumentasi Med                                 | ia 🔻 🛛 All act | ions 🔻 All sources                                  | All events 🔻 🕐 Get these log                                                                                            | IS         |                 |  |  |  |
| Time                                 | User full<br>name                   | Affected<br>user | Event context                                          | Component      | Event name                                          | Description                                                                                                    | Origin     | IP address      |  |  |  |
| 10<br>March<br>2020,<br>11:21<br>PM  | 17m10091<br>VINA MUTHI<br>AMBARWATI |                  | Assignment:<br>Tugas Pengantar<br>Dokumentasi<br>Media |                | The status of the<br>submission has<br>been viewed. | The user with id '5241' has viewed<br>the submission status page for the<br>assignment with course module id<br>'1796'. |            | 158.140.187.244 |  |  |  |
| 10<br>March<br>2020,<br>11:21<br>PM  | 17m10091<br>VINA MUTHI<br>AMBARWATI | -                | Assignment:<br>Tugas Pengantar<br>Dokumentasi<br>Media | Assignment     | Course module<br>viewed                             | The user with id '5241' viewed the<br>'assign' activity with course module id<br>'1796'.                                | web        | 158.140.187.244 |  |  |  |
| 10<br>March<br>2020,<br>9:19<br>PM   | 17m10091<br>VINA MUTHI<br>AMBARWATI | -                | Assignment:<br>Tugas Pengantar<br>Dokumentasi<br>Media | Assignment     | The status of the<br>submission has<br>been viewed. | The user with id '5241' has viewed<br>the submission status page for the<br>assignment with course module id<br>'1796'. | web        | 36.79.50.85     |  |  |  |

Scroll ke bawah sampai menemukan menu download, pilih format microsoft excel  $(.xlsx) \rightarrow$  pilih tombol download

| eLearnir                           | ng 🚔 My cou                             | rses 🕨 | ■ This course ►                                        |                                                  |                                                                                                    |                                                                                                    | ٠   | •     | Rikarda ▶ |
|------------------------------------|-----------------------------------------|--------|--------------------------------------------------------|--------------------------------------------------|----------------------------------------------------------------------------------------------------|----------------------------------------------------------------------------------------------------|-----|-------|-----------|
| 10<br>March<br>2020,<br>8:55<br>AM | 17m10040<br>CORNELIA<br>AGATA WIJI<br>S | -      | Assignment:<br>Tugas Pengantar<br>Dokumentasi<br>Media | Assignment                                       | Course module<br>viewed                                                                                                    | The user with id '5200' viewed the<br>'assign' activity with course module id<br>'1796'.                                | web | 110.1 | 36.170.49 |
| 10<br>March<br>2020,<br>8:51<br>AM | 17m10040<br>CORNELIA<br>AGATA WIJI<br>S | -      | Assignment:<br>Tugas Pengantar<br>Dokumentasi<br>Media | Assignment                                       | The status of the<br>submission has<br>been viewed.                                                                                 | The user with id '5200' has viewed<br>the submission status page for the<br>assignment with course module id<br>'1796'. | web | 110.1 | 36.170.49 |
| 10<br>March<br>2020,<br>8:51<br>AM | 17m10040<br>CORNELIA<br>AGATA WIJI<br>S | -      | Assignment:<br>Tugas Pengantar<br>Dokumentasi<br>Media | Assignment                                       | Course module<br>viewed                                                                                                    | The user with id '5200' viewed the<br>'assign' activity with course module id<br>'1796'.                                | web | 110.1 | 36.170.49 |
|                                    | GATION                                  |        | Download table                                         | data as Com<br>Con<br>Micr<br>HTM<br>Java<br>Ope | nma separated values (<br>nma separated values (<br>rosoft Excel (xlsx)<br>IL table<br>ascript Object Notation<br>.nDocument (.ods) | sv) V<br>(.json)                                                                                                    | ow  | nloa  | d         |
| 😭 Dashbo                           | ard                                     |        |                                                        |                                                  | Secourse Course                                                                                                    | administration                                                                                                    |     |       |           |

#### Tampilan laporan aktifitas (BAP) dalam format microsoft excel:

| Pas | Cut       | at Painter | Calibri<br>BJ <u>U</u> × | • 12 • A A A      |                | ≫- 8<br>∉∉ | Wrap Text  | General          | ▼<br>00. 0.⇒<br>0.♦ 00. | Conditional<br>Formatting * | Format Cell   | Insert Del | ete Format | Σ AutoSum * | Sort & | Find & |   |   |
|-----|-----------|------------|--------------------------|-------------------|----------------|------------|------------|------------------|-------------------------|-----------------------------|---------------|------------|------------|-------------|--------|--------|---|---|
|     | Clipboard | 5          | F                        | ont 🖙             |                | Alignment  |            | 5 Number         | G                       |                             | Styles        | Ce         | lls        | Edi         | ting   |        |   |   |
| _   | A1        | -          | fx fx                    | Time              |                |            |            |                  |                         |                             |               |            |            |             |        |        |   | ~ |
| 1   | А         | В          | С                        |                   | D              |            |            | E                |                         |                             | F             | G          | н          | 1           | J      |        | K | L |
| 1   | Time      | User full  | n: Affected u            | Event context     |                |            |            | Component        | Ev                      | ent name                    |               | Descriptio | Origin     | IP address  |        |        |   |   |
| 2   | 10/03/20, | 17m1009    | 1 -                      | Assignment: Tug   | as Pengantar ( | Dokumen    | tasi Media | Assignment       | Th                      | e status of t               | he submission | The user v | n web      | 158.140.18  | 7.244  |        |   |   |
| 3   | 10/03/20, | 17m1009    | 1 -                      | Assignment: Tug   | as Pengantar ( | Dokumen    | tasi Media | Assignment       | Co                      | urse module                 | e viewed      | The user v | v web      | 158.140.18  | 7.244  |        |   |   |
| 1   | 10/03/20, | 17m1009    | 1 -                      | Assignment: Tug   | as Pengantar ( | Dokumen    | tasi Media | Assignment       | Th                      | e status of t               | he submission | The user v | v web      | 36.79.50.85 |        |        |   |   |
| 5   | 10/03/20, | 17m1009    | 1 -                      | Assignment: Tug   | as Pengantar ( | Dokumen    | tasi Media | Assignment       | Co                      | urse module                 | e viewed      | The user v | v web      | 36.79.50.85 |        |        |   | = |
| 5   | 10/03/20, | 17m1009    | 1 17m10091               | L Assignment: Tug | as Pengantar ( | Dokumen    | tasi Media | File submissions | Su                      | bmission cre                | eated.        | The user v | v web      | 36.79.50.85 |        |        |   |   |
| 7   | 10/03/20, | 17m1009    | 1 -                      | Assignment: Tug   | as Pengantar ( | Dokumen    | tasi Media | File submissions | At                      | ile has beer                | n uploaded.   | The user v | v web      | 36.79.50.85 |        |        |   |   |
| 3   | 10/03/20, | 17m1009    | 1 -                      | Assignment: Tug   | as Pengantar ( | Dokumen    | tasi Media | Assignment       | Co                      | urse module                 | e viewed      | The user v | v web      | 36.79.50.85 |        |        |   |   |
| 9   | 10/03/20, | 17m1009    | 1 17m10091               | L Assignment: Tug | as Pengantar I | Dokumen    | tasi Media | Assignment       | Su                      | omission for                | m viewed.     | The user v | n web      | 36.79.50.85 |        |        |   |   |
| 0   | 10/03/20, | 17m1009    | 1 -                      | Assignment: Tug   | as Pengantar I | Dokumen    | tasi Media | Assignment       | Co                      | urse module                 | e viewed      | The user v | n web      | 36.79.50.85 |        |        |   |   |
| 1   | 10/03/20, | 17m1009    | 1 -                      | Assignment: Tug   | as Pengantar I | Dokumen    | tasi Media | Assignment       | Th                      | e status of t               | he submission | The user v | n web      | 36.79.50.85 |        |        |   |   |
| 2   | 10/03/20, | 17m1009    | 1 -                      | Assignment: Tug   | as Pengantar I | Dokumen    | tasi Media | Assignment       | Co                      | urse module                 | e viewed      | The user v | n web      | 36.79.50.85 |        |        |   |   |
| 3   | 10/03/20, | 17m1007    | 1 -                      | Assignment: Tug   | as Pengantar I | Dokumen    | tasi Media | Assignment       | Th                      | e status of t               | he submission | The user v | n web      | 125.163.17  | 3.47   |        |   |   |
| 4   | 10/03/20, | 17m1007    | 1 -                      | Assignment: Tug   | as Pengantar I | Dokumen    | tasi Media | Assignment       | Co                      | urse module                 | e viewed      | The user v | n web      | 125.163.17  | 3.47   |        |   |   |
| 5   | 10/03/20, | 17m1007    | '1 17m10071              | L Assignment: Tug | as Pengantar I | Dokumen    | tasi Media | File submissions | Su                      | bmission up                 | dated.        | The user v | v web      | 125.163.17  | 3.47   |        |   |   |
| 6   | 10/03/20, | 17m1007    | 1 -                      | Assignment: Tug   | as Pengantar I | Dokumen    | tasi Media | File submissions | A                       | ile has beer                | n uploaded.   | The user v | n web      | 125.163.17  | 3.47   |        |   |   |
| 7   | 10/03/20, | 17m1007    | 1 -                      | Assignment: Tug   | as Pengantar I | Dokumen    | tasi Media | Assignment       | Co                      | urse module                 | e viewed      | The user v | n web      | 125.163.17  | 3.47   |        |   |   |
| 8   | 10/03/20, | 17m1009    | 1 -                      | Assignment: Tug   | as Pengantar I | Dokumen    | tasi Media | Assignment       | Th                      | e status of t               | he submission | The user v | n web      | 114.125.81  | .101   |        |   |   |
| 9   | 10/03/20, | 17m1009    | 1 -                      | Assignment: Tug   | as Pengantar [ | Dokumen    | tasi Media | Assignment       | Co                      | urse module                 | e viewed      | The user v | v web      | 114.125.81  | .101   |        |   |   |
| 0   | 10/03/20, | 17m1009    | 1 -                      | Assignment: Tug   | as Pengantar I | Dokumen    | tasi Media | Assignment       | Th                      | e status of t               | he submission | The user v | n web      | 114.125.81  | .101   |        |   |   |
| 1   | 10/03/20, | 17m1009    | 1 -                      | Assignment: Tug   | as Pengantar [ | Dokumen    | tasi Media | Assignment       | Co                      | urse module                 | e viewed      | The user v | n web      | 114.125.81  | .101   |        |   |   |
| 2   | 10/03/20, | 17m1007    | 1 17m10071               | Assignment: Tug   | as Pengantar I | Dokumen    | tasi Media | Assignment       | Su                      | omission for                | m viewed.     | The user v | n web      | 125.163.17  | 3.47   |        |   |   |
| 3   | 10/03/20, | 17m1007    | 1 -                      | Assignment: Tug   | as Pengantar [ | Dokumen    | tasi Media | Assignment       | Co                      | urse module                 | e viewed      | The user v | n web      | 125.163.17  | 3.47   |        |   |   |
| 4   | 10/03/20, | 17m1007    | 1 -                      | Assignment: Tug   | as Pengantar ( | Dokumen    | tasi Media | Assignment       | Th                      | e status of t               | he submission | The user v | v web      | 125.163.17  | 3.47   |        |   | - |

#### Fasilitas Reports:

#### a. Competencies Breakdown Mengetahui kompetensi/ peringkat mahasiswa yang mengikuti mata kuliah

| Cyber Unika                                                                                       |                                                                                            |                                                                                                    |  |
|---------------------------------------------------------------------------------------------------|--------------------------------------------------------------------------------------------|----------------------------------------------------------------------------------------------------|--|
| # Dashboard $ ightarrow$ My $ ightarrow$ 20 $ ightarrow$ Re $ ightarrow$ Competency breakdown     |                                                                                            |                                                                                                    |  |
| 23175182.G2 DOKUMENTASI ME                                                                        | DIA 01                                                                                     | A NAVIGATION                                                                                                    |  |
| CMessage Add to your contacts                                                                     | 2017C215m10031 AGATHA BELVA )<br>Jump to user                                              | <ul> <li>Site home</li> <li>eLearning</li> <li>My courses</li> <li>2017.62 23175182 01</li> <li>Participants</li> <li>Badges</li> <li>Comparison</li> </ul> |  |
| Competency breakdown Competency ratings in this course are updated immediately in learning plans. | <ul> <li>➢ Competencies</li> <li>⊞ Grades</li> <li>■ General</li> <li>■ Topic 1</li> </ul> |                                                                                                    |  |
| Competency Rating                                                                                 |                                                                                            | Topic 2                                                                                                    |  |

#### b. Logs

Laporan aktivitas dihasilkan untuk mengetahui aktivitas yang terjadi dalam mata kuliah tersebut. Untuk bisa melihat laporan aktivitas bisa dipilih per aktivitas atau semua aktivitas, termasuk waktu pelaksanaan aktivitas juga bisa dipilih, setelah itu pilih Get these logs

| 📋 Tab Baru 🚊 Perpustakaan N                                                                                                    | lasion                  |                   |                                                                                                    |     |                    |
|----------------------------------------------------------------------------------------------------|-------------------------|-------------------|----------------------------------------------------------------------------------------------------|-----|--------------------|
| earning 🏾 🍽 English (en) 🕨                                                                                                    | 🚔 My courses 🕨 🖉 This   |                   |                                                                                                    | 🌲 🤤 | 2017G25821996176 • |
| Cyber U                                                                                                    | nika                    |                   |                                                                                                    |     |                    |
| Dashboard 🛛 My 🔷 20 🔷 Re                                                                                                    | Logs                    |                   |                                                                                                    |     |                    |
| 2175192 C2 I                                                                                                    |                         |                   | TA 01                                                                                                    |     |                    |
| 31/3102.GZ I                                                                                                    | JOROMENT                | ASI MED           | IAUI                                                                                                    |     |                    |
|                                                                                                    |                         |                   |                                                                                                    |     |                    |
| noose which log                                                                                                    | js you want t           | :o see:           |                                                                                                    |     |                    |
| 3175182.G2 DOKUMENTASI MEDI                                                                                                    | A 01 🔻 All participants |                   | <ul> <li>All days</li> </ul>                                                                                                    |     | •                  |
| Il activities                                                                                                    | ▼ All actions ▼ All so  | urces 🔻 All event | 🛪 🔻 👩 🛛 Get these logs                                                                                                    |     |                    |
| II activities<br>General<br>Announcements                                                                                                    |                         |                   |                                                                                                    |     |                    |
| Tugas Review                                                                                                    |                         |                   | ADMINISTRATION                                                                                                    |     | - <                |
| Pengantar Dokumentasi Media<br>Absen Dokumentasi Media                                                                                                    |                         |                   | <ul> <li>Course administration</li> <li>Course administration</li> </ul>                                                                                                    |     |                    |
| Dokumentasi meula                                                                                                    |                         |                   |                                                                                                    |     |                    |
| Dokumentasi Media Massa                                                                                                    |                         |                   | Turn editing on                                                                                                    |     |                    |
| Dokumentasi Media Massa<br>Topic 2<br>Attendance                                                                                                    |                         |                   | <ul> <li>✔ Turn editing on</li> <li>■ Users</li> <li>▼ Filters</li> </ul>                                                                                                    |     |                    |
| Dokumentasi Media Massa<br>Topic 2<br>Attendance<br>Pengelolaan Dokumen Digital<br>Dokumentasi Media                                                                                                    |                         |                   | <ul> <li>Turn editing on</li> <li>Users</li> <li>Filters</li> <li>Reports</li> </ul>                                                                                                    |     |                    |
| Dokumentasi Media Massa<br>Fopic 2<br>Attendance<br>Pengelolaan Dokumen Digital<br>Dokumentasi Media<br>Quiz Dokumentasi Media                                                                                                    |                         |                   | <ul> <li>Turn editing on</li> <li>Users</li> <li>Filters</li> <li>Reports</li> <li>Competency breakdown</li> </ul>                                                                                          |     |                    |
| Dokumentasi Media Massa<br>opic 2<br>Attendance<br>Pengelolaan Dokumen Digital<br>Dokumentasi Media<br>Ogic 20<br>Qiuz Dokumentasi Media<br>Opic 3<br>Materi Dokumentasi Media Massa                                                                                                    | -                       |                   | <ul> <li>✓ Turn editing on</li> <li>■ Users</li> <li>▼ Filters</li> <li>&gt; Reports</li> <li>□ Competency breakdown</li> <li>□ Logs</li> </ul>                                                             |     |                    |
| Dokumentasi Media Massa<br><b>fopic 2</b><br>Attendance<br>Pengelolaan Dokumen Digital<br>Dokumentasi Media<br><b>Quiz Dokumentasi Media</b><br><b>fopic 3</b><br>Materi Dokumentasi Media Massa<br><b>ut</b> Vidues                                                                      |                         |                   | ✓ Turn editing on ■ Users ✓ Filters ■ Reports ■ Competency breakdown ■ Live logs ■ Live logs                                                                                                    |     |                    |
| Dokumentasi Media Massa<br>Dokumentasi Media Massa<br>Topic 2<br>Attendance<br>Pengelolaan Dokumen Digital<br>Dokumentasi Media<br>Quz Dokumentasi Media<br>Quz Dokumentasi Media Massa<br>ur Uraroza<br>Cherral                                                                          |                         |                   | ✓ Turn editing on ■ Users ✓ Filters ■ Competency breakdown ■ Logs ■ Live logs ■ Activity report ■ Competency breakdown                                                                                      |     |                    |
| Dorumentasi Media Massa<br>Dorumentasi Media Massa<br>Dela 2000<br>Attendance<br>Pengelolaan Dokumenta<br>Dokumentasi Media<br>Ogluz Dokumentasi Media<br>Quiz Dokumentasi Media<br>Materi Dokumentasi Media Massa<br>Wordres<br>General<br>Goneral<br>Dokumentasi Media Massa<br>Wordres |                         |                   | Yur editing on     Users     Filters     Compatency breakdown     Logs     Live logs     Activity report     Course participation                                                                           |     |                    |
| Dokumentasi Media Hassa<br>Dokumentasi Media Hassa<br>Topic 2<br>Attendance<br>Pengelolaan Dokumen Digital<br>Dokumentasi Media<br>Quiz Dokumentasi Media<br>Mosteri Dokumentasi Media Massa<br>Wi Oradez<br>General<br>Topic 1<br>Topic 2<br>Topic 2                                     |                         |                   | <ul> <li>Turn editing on</li> <li>Users</li> <li>Filters</li> <li>Reports</li> <li>Competency breakdown</li> <li>Logs</li> <li>Activity report</li> <li>Course participation</li> <li>Statistics</li> </ul> |     |                    |

Contoh Logs atau laporan seluruh aktivitas dalam mata kuliah

| D 1                | Tab Baru 🚊 Perpusta                              | kaan Nasior |                                                   |                         |                                |                                                                                              |          |               |
|--------------------|--------------------------------------------------|-------------|---------------------------------------------------|-------------------------|--------------------------------|----------------------------------------------------------------------------------------------|----------|---------------|
| Learn              | ing 📁 English (en)                               | ۰ 💼 My      | courses 🕨 🖉 T                                     | his course ►            |                                | 🐥 😋 💽 2017G                                                                                  | 25821996 | 176 <b>)</b>  |
|                    | Cyber                                            | Uni         | ika                                               |                         |                                |                                                                                              |          |               |
| a Dashb            | board My 20                                      |             |                                                   | TACTM                   |                                |                                                                                              |          |               |
| 23175              | 182.G2 DOKUMENTASI                               | Z DU        | All participants                                  | TASI M                  |                                | ▼ All days ▼                                                                                 |          |               |
| All acti           | ivities                                          | •           | All actions V A                                   | Il sources 🔻 All        | events 🔻 💮                     | Get these logs                                                                               |          |               |
| Page: 1            | 2 3 4 5 6 7 8 (Next)                             | Affected    | Event context                                     | Component               | Event name                     | Description                                                                                  | Origin   | IP address    |
| 9<br>May,<br>04:29 | 2017G25821996176<br>RIKARDA RATIH<br>SAPTAASTUTI | -           | Course:<br>23175182.G2<br>DOKUMENTASI<br>MEDIA 01 | System                  | Course viewed                  | The user with id '7025' viewed the course with id '384'.                                     | web      | 103.44.37.206 |
| 9<br>May,<br>04:29 | 2017G25821996176<br>RIKARDA RATIH<br>SAPTAASTUTI | -           | Course:<br>23175182.G2<br>DOKUMENTASI<br>MEDIA 01 | Course<br>participation | Participation<br>report viewed | The user with id '7025' viewed the course participation report for the course with id '384'. | web      | 103.44.37.206 |
| 9<br>May,<br>04:28 | 2017G25621996176<br>RIKARDA RATIH<br>SAPTAASTUTI | -           | Course:<br>23175182.G2<br>DOKUMENTASI<br>MEDIA 01 | Course<br>participation | Participation<br>report viewed | The user with id '7025' viewed the course participation report for the course with id '384'. | web      | 103.44.37.206 |
| 9<br>May,<br>04:28 | 2017G25821996176<br>RIKARDA RATIH<br>SAPTAASTUTI | -           | Course:<br>23175182.G2<br>DOKUMENTASI<br>MEDIA 01 | System                  | Course viewed                  | The user with id '7025' viewed the course with id '384'.                                     | web      | 103.44.37.206 |
|                    |                                                  |             |                                                   |                         | and the second second          | and the second second second second                                                          |          |               |

#### c. Live Logs

Logs atau laporan aktivitas yang aktif dan update setiap 60 detik unika.acid/report/loglive/index.php?id=384

| _earr              | ning 🃁 English (en) 🕨                            | 🚔 My co     | ourses > 🛛 🥥 This cours                        | e 🕨                     |                                   | 🔺 🔍 [                                                                                              | 2017G  | 25821996176 > |
|--------------------|--------------------------------------------------|-------------|------------------------------------------------|-------------------------|-----------------------------------|----------------------------------------------------------------------------------------------------|--------|---------------|
|                    | English (en)                                     | nil         | ka                                             |                         |                                   |                                                                                                    |        |               |
| l Dash             | board Ay 20                                      | Re 🔶 Live I | logs                                           |                         |                                   |                                                                                                    |        |               |
| 23                 | 175182.G2                                        | 2 DOK       | UMENTAS                                        |                         | DIA 01                            | : Live logs from                                                                                   | the    | past          |
| ho                 | ur (Update                                       | s eve       | ery 60 sec                                     | onds)                   |                                   |                                                                                                    |        |               |
| David              | o livo undatos                                   |             |                                                |                         |                                   |                                                                                                    |        |               |
| Time               | User full name                                   | Affected    | Event context                                  | Component               | Event name                        | Description                                                                                        | Origin | IP address    |
| 9<br>May,<br>04:46 | 2017G25821996176<br>RIKARDA RATIH<br>SAPTAASTUTI | -           | Course: 23175182.G2<br>DOKUMENTASI MEDIA<br>01 | Live logs               | Live log<br>report<br>viewed      | The user with id '7025' viewed the live<br>log report for the course with id '384'.                | web    | 103.44.37.206 |
| 9<br>May,<br>04:44 | 2017G25821996176<br>RIKARDA RATIH<br>SAPTAASTUTI | -           | Course: 23175182.G2<br>DOKUMENTASI MEDIA<br>01 | Logs                    | Log report<br>viewed              | The user with id '7025' viewed the log report for the course with id '384'.                        | web    | 103.44.37.206 |
| 9<br>May,<br>04:29 | 2017G25821996176<br>RIKARDA RATIH<br>SAPTAASTUTI | -           | Course: 23175182.G2<br>DOKUMENTASI MEDIA<br>01 | System                  | Course<br>viewed                  | The user with id '7025' viewed the course with id '384'.                                           | web    | 103.44.37.206 |
| 9<br>May,<br>04:29 | 2017G25821996176<br>RIKARDA RATIH<br>SAPTAASTUTI | -           | Course: 23175182.G2<br>DOKUMENTASI MEDIA<br>01 | Course<br>participation | Participation<br>report<br>viewed | The user with id '7025' viewed the<br>course participation report for the<br>course with id '384'. | web    | 103.44.37.206 |
| 9<br>May,<br>04:28 | 2017G25821996176<br>RIKARDA RATIH<br>SAPTAASTUTI | -           | Course: 23175182.G2<br>DOKUMENTASI MEDIA<br>01 | Course<br>participation | Participation<br>report<br>viewed | The user with id '7025' viewed the<br>course participation report for the<br>course with id '384'. | web    | 103.44.37.206 |
| 9<br>May,<br>04:28 | 2017G25821996176<br>RIKARDA RATIH<br>SAPTAASTUTI | -           | Course: 23175182.G2<br>DOKUMENTASI MEDIA<br>01 | System                  | Course<br>viewed                  | The user with id '7025' viewed the course with id '384'.                                           | web    | 103.44.37.206 |
| 9                  | 2017G25821996176                                 | -           | Course: 23175182.G2                            | Activity                | Activity                          | The user with id '7025' viewed the                                                                 | web    | 103.44.37.206 |

#### d. Activity Reports

Laporan aktivitas dalam mata kuliah dari awal sampai dengan akhir

|                                       |                           |                      |                         |           | 2017G25821096176  |
|---------------------------------------|---------------------------|----------------------|-------------------------|-----------|-------------------|
|                                       | Courses ( ) This course ( |                      |                         | · · · ·   | 20173236219901707 |
| 🔄 Cyber Un                            | ika                       |                      |                         |           |                   |
|                                       |                           |                      |                         |           |                   |
| Dashboard My 20 Re Ac                 | tivity report             |                      |                         |           |                   |
| 23175182.G2 D0                        | KUMENTASI                 | MEDIA 01             |                         |           |                   |
|                                       |                           |                      |                         |           |                   |
| 23175182.G2 DOKI                      | JMENTASI MEI              | DIA 01               |                         |           |                   |
| omputed from logs since Wednesday, 31 | January 2018, 9:47 AM.    |                      |                         |           |                   |
| Activity                              | Views                     | Related blog entries | Last access             |           |                   |
| Announcements                         |                           |                      |                         |           |                   |
|                                       | 170 by 24 users           | -                    | Tuesday, 24 April 2018, | 2:25 AM ( | 15 days 2 hours)  |
| Pengantar Dokumentasi Media           | 33 by 15 users            |                      | Tuesday, 24 April 2018, | 9:56 AM ( | 14 days 18 hours) |
| Absen Dokumentasi Media               | -                         | -                    |                         |           |                   |
| 🖶<br>Dokumentasi Media                | 8 by 4 users              | -                    | Monday, 23 April 2018,  | 10:34 PM  | (15 days 6 hours) |
| 🗸 Dokumentasi Media Massa             | 19 by 3 users             | -                    | Tuesday, 24 April 2018, | 7:20 AM ( | 14 days 21 hours) |
| Topic 2                               |                           |                      |                         |           |                   |
| 1                                     |                           |                      |                         |           |                   |
| Attendance                            |                           |                      |                         |           |                   |
| Rengelolaan Dokumen Digital           | 38 by 7 users             | -                    | Tuesday, 24 April 2018, | 8:21 AM ( | 14 days 20 hours) |